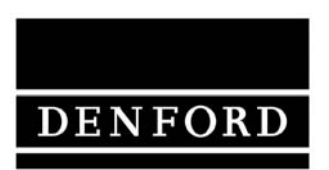

Total Commitment to Education and Training WorldWide.

### Meteor CNC Lathe User's Manual.

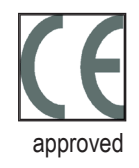

Denford Limited reserves the right to alter any specifications and documentation without prior notice. No part of this manual or its accompanying documents may be reproduced or transmitted in any form or by any means, electronic or mechanical, for any purpose, without the express written permission of Denford Limited. All brands and products are trademarks or registered trademarks of their respective companies. Copyright Denford Limited - Version 1.11.02. All rights reserved.

### **Contact Information**

| Address:           | Denford Limited,<br>Birds Royd,<br>Brighouse,<br>West Yorkshire,<br>HD6 1NB,<br>UK.                                                                                                 |
|--------------------|----------------------------------------------------------------------------------------------------|
| Telephone:         | General Enquiries 01484 728000                                                                                                    |
| Fax:               | 01484 728100                                                                                                    |
| Website:           | www.denford.co.uk                                                                                                    |
| Forum:             | www.denfordata.com/bb                                                                                                    |
| e-mail:            | for sales enquiries contact, sales@denford.co.uk<br>for machine servicing enquiries contact, service@denford.co.uk<br>for customer services, contact customerservices@denford.co.uk |
| Technical Support: | Telephone: 01484 728000<br>e-mail: customerservices@denford.co.uk<br>Monday to Friday 8.30am - 4.30pm GMT                                                                           |

## Notes

### Contents

| Preface<br>Contact Information<br>Warning Notices<br>About this Manual                                                                                                    | 2<br>5<br>6                                                                                                    |
|----------------------------------------------------------------------------------------------------|----------------------------------------------------------------------------------------------------|
| Section 1: Introduction<br>Introducing your Meteor CNC lathe<br>What is CNC?                                                                                                    | 7<br>                                                                                                    |
| Safety Features<br>Safety Features Overview and Precautions<br>Emergency Stop Button<br>Interlock Guard Switch                                                                                                    | 11<br>                                                                                                    |
| Section 3: CNC Machine Installation<br>Unpacking and Lifting your Meteor.<br>Deciding on a Site for your Meteor<br>Levelling your Meteor<br>Connecting your PC to the CNC Lathe.                                                                                                    | 14<br>                                                                                                    |
| Option - Compressed Air Connection<br>Electrical Control Box Cable Connections<br>Connecting the Machine Power Cable<br>Connecting the Machine Signal Cable<br>Connecting the Mains Supply Cable                                                                                                    |                                                                                                    |
| Opening the Electrical Control Box.<br>Electrical Diagrams.<br>Option - Auxiliary Input/Output Socket.<br>Removal of Protective Coatings.<br>Component Connection Schematic Diagram                                                                                                    |                                                                                                    |
| Section 4: CNC Machine Operation    Using your Meteor - Overview    Meteor Cabinet Component Locations    Electrical Control Box Component Locations    Working Area Component Locations    Switching the Meteor On    Switching the Meteor Off    Homing the Machine Axes (Home Mode)    Co-ordinate Display Systems (All Modes)    Manual Control - Axis Definitions (Jog Mode)    Manually Control - M Codes (Jog Mode)    Requesting a Tool Change (Jog Mode)    Running a CNC Program (Auto Mode)    Opening the Safety Guard Door    Front Machine Operators Panel    Section 5: Preparing Tooling Hardware | 28<br>29<br>30<br>31<br>32<br>33<br>34<br>35<br>36<br>36<br>36<br>36<br>37<br>38<br>38<br>38<br>38<br>39<br>39 |
| Section 3: Preparing Tooling Hardware<br>Quickchange Manual Tooling System - Introduction<br>Quickchange Tooling - Fitting Tools<br>Quickchange Tooling - Fitting a Tool to the Toolholder<br>Quickchange Tooling - Toolpost Body Angle Adjustment<br>Quickchange Tooling - Fitting the Toolholder to the Toolpost Body<br>Quickchange Tooling - Toolholder Height Adjustment<br>Quickchange Tooling - Requesting/Programming a Tool Change                                                                                                    | 41<br>42<br>42<br>43<br>43<br>43<br>43<br>45<br>46                                                             |

#### Section 5: Preparing Tooling Hardware (continued...)

| Automatic Indexing Tooling System - Introduction                                              | 47 |
|-----------------------------------------------------------------------------------------------|----|
| Automatic Tooling - Fitting Tools                                                             | 47 |
| Automatic Tooling - Fitting a Diameter Turning/External Working Tool Profile to the Toolpost  | 48 |
| Automatic Tooling - Removing a Diameter Turning/External Working Tool Profile to the Toolpost | 49 |
| Automatic Tooling - Fitting an End/Internal Working Tool Profile to the Toolpost              | 50 |
| Automatic Tooling - Removing an End/Internal Working Tool Profile from the Toolpost           | 51 |
| Automatic Tooling - Requesting/Programming a Tool Change                                      | 51 |
| Section 6: Work Holding                                                                       |    |
| Manual Chuck Operation - Introduction                                                         |    |
| Manual Chuck Mounting and Removal                                                             |    |
| Manual Chuck Operation                                                                        | 5  |

| Fitting the Billet in a Manual 3 Jaw Chuck | 53 |
|--------------------------------------------|----|
| Bar Feed Hole for Longer Length Billets    |    |
| Pneumatic Chuck Operation                  | 54 |
| Pneumatic Tailstock Operation              | 54 |
|                                            |    |

#### Section 7: Maintenance

| Planning Procedure for Maintenance Work                                                                                                    | 55 |
|----------------------------------------------------------------------------------------------------|----|
| Maintenance Log                                                                                                    | 56 |
| General Work Area Cleaning                                                                                                    | 59 |
| Lubrication Chart                                                                                                    | 59 |
| Maintenance Schedule                                                                                                    | 60 |
| Cleaning and Inspecting the X Axis Ballscrew and Slideways                                                                                                    | 61 |
| Cleaning and Inspecting the Z Axis Ballscrew and Slideways                                                                                                    | 62 |
| Inspecting the X Axis Datum Sensorswitch                                                                                                    | 63 |
| Inspecting the Z Axis Datum Sensorswitch                                                                                                    | 64 |
| Inspecting the Z Axis Overtravel Microswitch                                                                                                    | 65 |
| X Axis Ballscrew Lubrication                                                                                                    | 66 |
| Z Axis Ballscrew Lubrication                                                                                                    | 67 |
| X Axis Slideways Lubrication                                                                                                    | 68 |
| Z Axis Slideways Lubrication                                                                                                    | 69 |
| Checking the Condition of the Gib Strips                                                                                                    | 70 |
| X Axis Gib Strip Adjustment                                                                                                    | 71 |
| Z Axis Gib Strip Adjustment                                                                                                    | 73 |
| Maintenance of the Automatic Indexing Toolpost                                                                                                    | 75 |
| Spindle Drive Belt Adjustment                                                                                                    | 76 |
| and the second second sec |    |

#### **Section 8: Machine Electronics**

| 78 |
|----|
| 79 |
| 30 |
| 32 |
| 33 |
| 34 |
| 36 |
|    |

#### Section 9: Technical Support

| Requesting Technical Support               | 87 |
|--------------------------------------------|----|
| Troubleshooting - VR CNC Turning Software  | 88 |
| Troubleshooting - DOS CNC Turning Software | 91 |
| Troubleshooting - Mechanical Problems      | 94 |
| Troubleshooting - Electrical Problems      | 94 |
| Troubleshooting - Cutting Problems         | 95 |
|                                            |    |

#### Section 10: Appendix

| Specification of Meteor CNC Lathe      | .96  |
|----------------------------------------|------|
| What is a Part Program?                | .98  |
| Composition of a Part Program          | .99  |
| G Codes List                           | .100 |
| M Codes List                           | .101 |
| List of Program Address Characters     | .102 |
| Denford Directives                     | .103 |
| EC Declaration of Conformity           | 105  |
| Meteor Series Noise Level Test Results | .107 |
| Section 11: Glossary                   |      |
| Glossary                               | .109 |

#### Section 12: Index

### Warning Notices

### Marranty Disclaimer.

The Warranty on your Meteor CNC lathe will be invalidated if any modifications, additional ancillary equipment is fitted, or any adjustments made to the controlling devices without prior notification from Denford Limited. Please refer to the information held in your separate Warranty pack, for specific details.

Do not carry out any portable appliance testing (PAT) on any of the supplied equipment.

### Maintenance Disclaimer.

Always obtain permission from the person responsible for machinery in your establishment, before accessing your Meteor CNC lathe and/or the electrical panels within the machine casing to carry out <u>any</u> maintenance work. All work must be carried out by personnel suitably qualified for each maintenance task, to avoid damage to both the machine systems and the maintenance personnel.

Denford Limited **cannot accept responsibility** for any damage and/or loss that may occur through incorrect maintenance of your CNC machine.

### Foreseen Use of Machine.

Your Meteor CNC lathe is designed for turning wax, plastics, acrylics, copper, aluminium and steel.

In each case, the appropriate tooling, spindle speeds and feedrates should be used as recommended by the material supplier.

Only use water based soluble oil cutting fluids, do not use parafinic or potentially explosive cutting fluid.

Do not attempt to use your Meteor CNC lathe for manual operations.

If you have any doubts and/or questions regarding the specification, servicing, or features of your machine, please contact Denford Customer Services.

Denford Limited reserves the right to change the specification and/or operating features

## About this Manual

| Using this manual | This manual provides information describing how to transport, site, setup, operate and maintain the features of your Denford Meteor CNC lathe, including any optional equipment associated with the Meteor series.                                                                                                    |
|-------------------|----------------------------------------------------------------------------------------------------|
|                   | This manual does not provide any information regarding the software packages used to control your Denford Meteor CNC lathe - please refer to your separate CNC machine control software manual.                                                                                                    |
|                   | Please note that the electrical diagrams for your Meteor CNC lathe<br>are held in a folder, fixed inside the electrical control box door, or<br>delivered separately in the standard equipment box supplied with<br>your machine. Hazard Voltages exist in the electrical control box -<br>only attempt to access these diagrams after isolating the power and<br>leaving the electrical control box untouched for at least 5 minutes.                                                    |
|                   | f you have any doubts and/or questions regarding the specification, servicing, or features of your machine, please contact Denford Customer Services. Denford Limited reserves the right to change the specification and/or operating features regarding this CNC machine without notice or documentation.                                                                                                    |
| Disclaimer        | We take great pride in the accuracy of information given in this manual, but due to nature of hardware and software developments, be aware that specifications and features of this product can change without notice. The information contained in this manual is correct at the date of printing only - November, 2002. No liability can be accepted by Denford Limited for loss, damage or injury caused by any errors in, or omissions from, the information supplied in this manual. |
| Language          | This manual is written using European English.                                                                                                    |
| Contact           | Any comments regarding this manual should be referred to the                                                                                                    |

## 1: Introducing your Meteor CNC lathe

The Meteor is a versatile 2 axis CNC bench turning centre, ideal for all levels of education and technical training. Developed with a powerful 0.75KW spindle motor and accurate axis stepper motors, the Meteor offers improved speeds and feeds to meet the increased demands of modern machining. Machine control is achieved via a Windows based PC (not included as standard).

An optional 8 station programmable indexing turret and pneumatic safety guard door can be specified, together with additional tooling and workholding packages allow each machine to be individually configured, according to your requirements (see page 10 for options). All Meteor CNC lathes are supported by courseware, CAD/CAM software and comprehensive operation manuals.

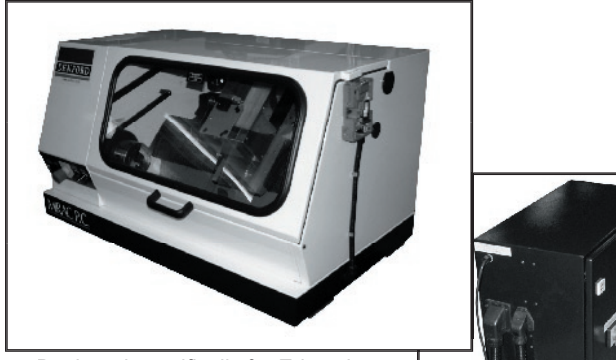

- Designed specifically for Education and Training.
- Manufactured to industrial standards.
- Capable of cutting resistant materials such as wax, plastics, acrylics, copper, aluminium and steel.
- Links to a range of CAD software (eg. AutoCAD, Pro/DESKTOP, Techsoft) via QuickCAM turning software or with Lathe Cam Designer introductory CAD/CAM software.
- Totally enclosed high visibility interlocked guard.
- · Feedrate and spindle speed override controls
- · CE approved for safety.
- Flexible workholding capabilities.
- Optional software allows programming via ISO Format, incorporating controls such as FANUC.
- Option of inclusion in FMC/FMS/CIM systems.

### 1: What is CNC?

<u>CNC</u> (<u>Computer Numerical Control</u>) is the general term used for a system which controls the functions of a machine using coded instructions, processed by a computer. CNC machines are a very important part of the modern manufacturing process. Indeed, many of the different types of products you use everyday have been made using some sort of CNC machine.

### The CNC Manufacturing Process - Example.

The sequence shown below defines the main steps involved in producing a component using a CNC system.

- A <u>part program</u> is written using <u>G and M codes</u>. This describes the sequence of operations that the machine must perform, in order to manufacture the component.
- 2) The part program is loaded into the machines computer, called the controller. At this stage, the program can still be edited or simulated using the machine controller.
- 3) The machine controller processes the part program and sends signals to the machine components. These direct the machine through the required sequence of operations necessary to manufacture the component.

### What are the advantages of CNC?

CNC systems are automated and very accurate. Once programmed, a CNC machine will perform repeat tasks until instructed to stop. Each component produced will be exactly the same size and shape, saving money on designing any jigs and fixtures that might have otherwise been required.

Using CNC machines can reduce waste material, since a CNC machine is much less likely to make an error than a human operated machine. CNC machines can also run 24 hours a day, if necessary, with no signs of fatigue.

Companies can estimate the manufacturing costs for CNC production much more accurately, compared to a production line with conventional production machines.

| largon Buster - 🗖 🗙                                                                                                    |
|----------------------------------------------------------------------------------------------------|
| <u>2NC</u> refers to Computer Numerical Control, the automatic system used to control<br>a machine tool.<br>A <u>Part Program</u> is a list of coded instructions which describes how the designed<br>part, or component, will be manufactured. The part program is also referred to as<br>he CNC file, program, or G and M code program.<br>A <u>G and M code</u> is a series of letters and numbers that make up the language used<br>by CNC machinery. |

### 1: Before Beginning to Setup

Before beginning to setup your Meteor CNC lathe, please check your separate order documentation, making sure that all items have been delivered to your establishment. Any missing or damaged items should be reported to Denford Customer Services as soon as possible.

#### - 🗇 X

The standard equipment listed here is correct at the time of printing -November, 2002 - but is liable to change through continuous development of our products.

Note

Please refer to your invoice for the definitive list of standard equipment shipped with your machine.

| NOLE |                |        |
|------|----------------|--------|
| *    | Short 9-25 pin | serial |

link adaptor cables can be used to convert the Denford Machine Link cable connectors according to the type of COM port fitted to your computer. The following equipment is supplied as standard with your Meteor:

- Denford Meteor CNC lathe. Note that the precise specification of your Meteor will depend on any options selected at the time of ordering.
- Separate electrical control box.
- 1 x Electrical control box key.
- 1 x Denford Machine Link serial cable (25-9 pin connection cable including built-in crossover)\*. Note that the CNC machine controller PC not included as standard.
- 1 x Guard door interlock switch.
- 1 x Operators toolkit metric allen (hex) keys and spare fuse package.
- 1 x Manual chuck (supplied fitted) with a set of internal and external jaws.
- 1 x 3 jaw chuck key.
- 1 x Manual toolpost with standard toolholder (supplied fitted).
- 1 x Toolpost hex wrench.
- 1 x CNC machine warranty pack.
- 1 x CNC machine inspection certificate.
- 1 x CNC machine manual (this book) plus additional OEM product manuals (as required).
- 1 x CNC machine control software manual.
- 1 x CNC machine control software CD-ROM and/or floppy disks.
- Machine commissioning and basic instruction.

## 1: Before Beginning to Setup

#### Note

### - 🗇 X

The standard equipment listed here is correct at the time of printing -November, 2002 - but is liable to change through continuous development of our products.

Please refer to your invoice for the definitive list of standard equipment shipped with your machine. The following optional equipment may also be supplied with your Meteor CNC lathe (please refer to your separate order documentation for confirmation):

- Machine controller IBM or 100% compatible PC, keyboard, mouse and monitor.
- Programmable 8 station indexing turret in place of standard manual toolpost.
- Spray mist coolant system.
- Pneumatic safety guard door.
- Pneumatic chuck.
- Tailstock.
- · Various tooling packages.
- Various workholding packages.
- Machine table.
- Upgrade pack for integration into Denford FMC, FMS or CIM systems.
- On-screen representation of industrial control systems and optional link to industrial keypad (FANUC 21i).
- · Video conferencing system.
- CAD/CAM software and manuals.
- Additional and/or on-site training courses.

### 2: Safety Features Overview and Precautions

### Safety Features Overview.

The following safety features are standard on your Meteor CNC lathe:

- · Emergency stop button.
- Totally enclosed high visibility guard door with interlock switch.
- Toolpath graphics to verify program prior to machining.
- Isolator switch.

### Safety Precautions.

Safety is very important when working with all forms of machinery but particularly when working with CNC equipment, due to the hazardous voltages, speeds and forces that exist in the hardware. Follow the rules below at all times, when using your Meteor CNC lathe.

General Safety Precautions :

- Wear clothing suitable for machine operation and follow the safe working procedures in place at your establishment.
- Do not place any objects so that they interfere with the guards or the operation of the machine.
- Never try to clean the machine if any part of it is rotating or in motion.
- · Always secure the work in the chuck (and if necessary, tailstock).
- Ensure that the correct cable for the power source is used.
- Ensure the power is switched off before starting any maintenance work on the machine.
- If power fails turn off the yellow/red isolator (found on the electrical control box front door) immediately.
- Hazardous voltages can still exist immediately after switching the electrical control box isolator to the OFF position. Always wait at least 5 minutes before attempting to open the electrical control box or access any electronic components in the machine.
- Lubricate the required machine areas at the intervals specified in this manual, to prevent the axes from seizing (see the Maintenance section for further details).
- Observe caution when adding or removing machine tooling.
- When an emergency stop is required, press the circular red emergency stop button, located on the operators control panel.

### 2: Safety Features - Emergency Stop Button

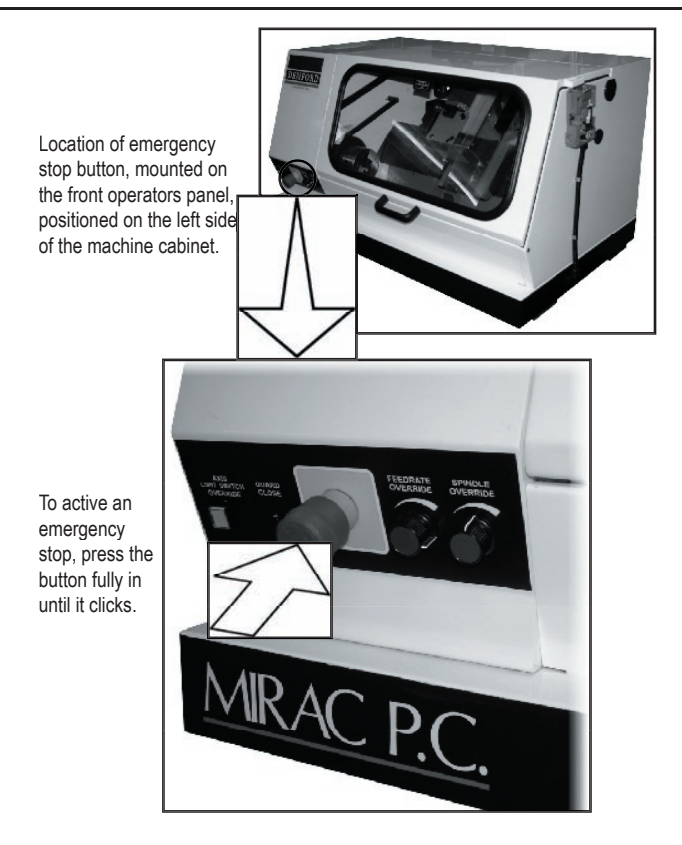

A circular, red emergency stop button is mounted on the front operators panel, positioned on the left side of the machine cabinet. When pressed, it has the effect of stopping all axis and spindle movements immediately. The interlock switch will also close. When the safety guard door is in its closed position, this will prevent access to the working area of the machine.

To activate an emergency stop, press the button in until it clicks. The emergency stop button will continue to cut all power to the machine drives and continue to keep the interlock switch closed, until the release sequence is performed.

To release a closed emergency stop button, push in and turn the button counter-clockwise until it springs back out.

### 2: Safety Features - Interlock Guard Switch

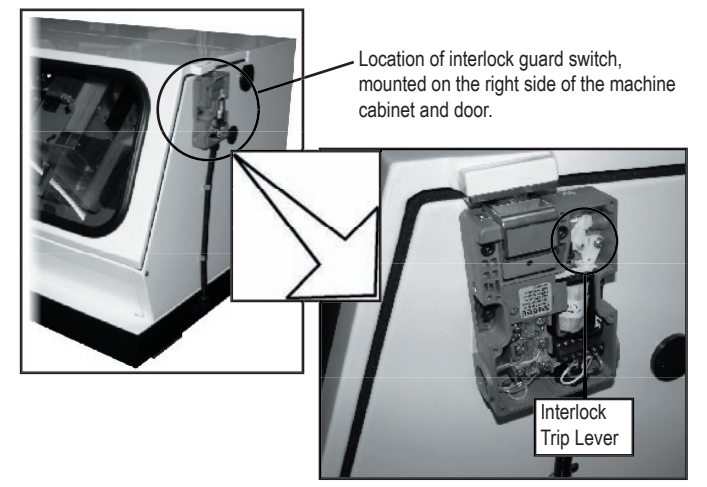

An interlock safety switch is fitted to the right side panel of the machine cabinet and door. The switch must be manually released to enter the working area when the 24 volt circuit has failed and the door is clamped electrically. Note - For manual interlock release, the power supply must be switched off.

### - 🗇 X

A closed safety guard door cannot be opened when. The machine is switched off (ie, optimuse). To release the interlock guard switch, supply power to the machine.

The emergency stop button is fully pressed in. To release the lock, push in and turn the emergency stop button counter-clockwise until it springs back out to its ready position.

Machining is taking place. The interlock guard switch will release when the machining operations have been completed and the machine controlling software is operating in Jog Mode.

- 1) Remove security screw A, B or C (whichever is easiest to reach) using the supplied Torx T-20 adapter.
- 2) Insert a 2.5mm diameter tool (such as a small flat screwdriver) into the hole until it pushes the manual release lever.
- 3) Whilst holding the tool against this manual release lever, open the guard.
- 4) Remove the tool from the hole and replace the security screw.

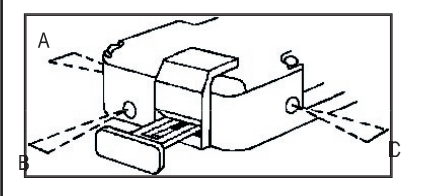

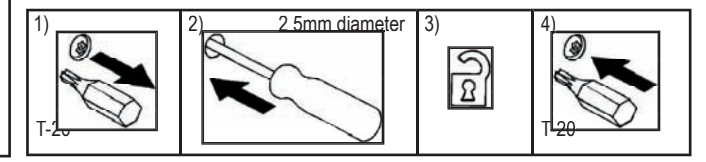

## 3: Unpacking and Lifting your Meteor

| _ |     | _     |  |
|---|-----|-------|--|
| - |     | X     |  |
|   | IШ" | 1 ^ 1 |  |

Machine Weights: Standard Meteor 220KG (485 lbs). Standard electrical control box weight 70KG (154 lb). Use one single 5 metre x 500 KG nylon sling with a professional hoist

to lift.

Cut the top of the delivery box open and remove any packaging carefully. To obtain better access to the Meteor cabinet and the separate electrical control box, remove all the sides from the delivery box, leaving both pieces of equipment standing on the wooden delivery pallet.

To lift the Meteor cabinet from the packaging, use a professional hoist and a single 500KG (1120 lb) rated, 5 metre (200") endless nylon sling. Loop the front of the sling below the cabinet, just in front of the machine foot section and the back of the sling under the two lifting hooks on the back panel, as shown in the diagram below. Ensure the Meteor cabinet is both secure and balanced before lifting. Perform an assisted lift, whereby the hoist operator can manually monitor the balance and security of the load as is it moved. To transport your Meteor cabinet over longer distances, use a suitably sized wheeled trolley

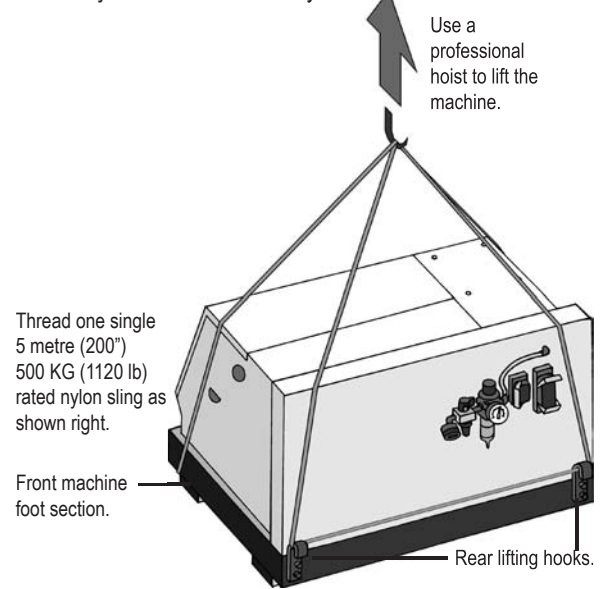

To lift the electrical control box, use a porters trolley. Exercise caution when attempting to lift the electrical control box, since it weighs 70 KG (154 lb).

Always use sensible lifting precautions in accordance with Health and Safety Regulations in your establishment.

## 3: Deciding on a Site for your Meteor

#### - 🗇 X

Optional machine tables and industrial cabinets, designed specifically for the Meteor series, are available from Denford Limited.

#### Data Panel - 🗖 X

Dimensional Data. Machine width 1000mm (39 3/8"). Machine height (guard door open) 955mm (37 5/8"). Machine depth 610mm (24"). Electrical control box width 600mm (23 5/8"). Electrical control box height 780mm (30 3/4"). Electrical control box depth 360mm (14 1/8").

Site your Meteor in a well ventilated room. The Meteor is a bench mounted machine, so it should be sited on a bench of sturdy construction to take the weight of the machine and of a height which enables comfortable operating and programming to take place.

Ideally, the user will operate the machine when standing at its front, with a clear view of both the machine working area (through the transparent guard window) and the computer being used as the controller unit (which should be angled towards the user), as shown in the diagram below.

Sufficient room should also be provided for effective maintenance to be carried out around the machine itself, particularly at the headstock end, to allow for removal of the cover plate. We recommend the separate electrical control box is sited under the machine table, leaving a space of at least 1000mm (40"), to allow full opening of its front access door.

Do not place the Meteor or electrical control box in a position which allows any of the vents or fans to be covered. Ensure all cables, pipes and flexes are routed to avoid the possibility of users tripping

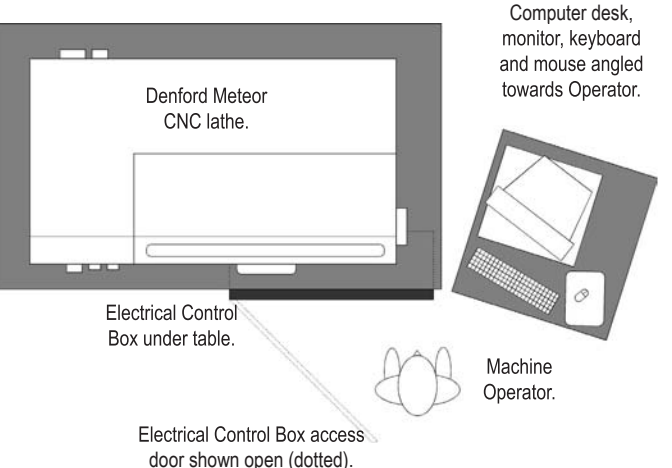

Plan View showing Ideal Machine Operating Positions.

## 3: Levelling your Meteor

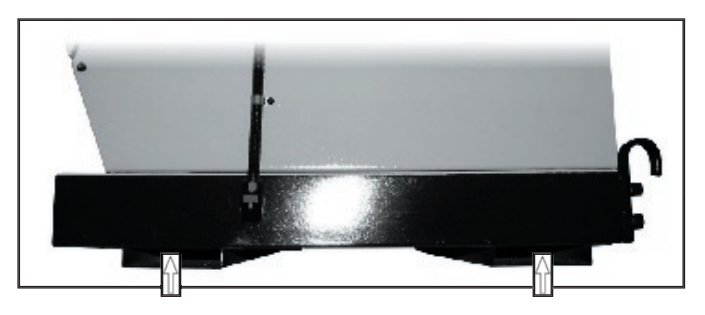

Your Meteor rests level on the two hollow sections which run beneath the machine cabinet. The machine itself has been levelled to the machine cabinet prior to dispatch, so it is only necessary to level the table on which the Meteor cabinet is to be situated.

### 3: Connecting your PC to the CNC Lathe

| Warning                                      |
|----------------------------------------------|
| Do not connect cables                        |
| between any electrical<br>hardware with the  |
| mains power switched<br>on, since this could |
| seriously damage                             |
| COMPONENTS INSIDE YOUR                       |
|                                              |

Your CNC lathe is controlled using a standard IBM compatible PC (personal computer). In this role, the PC can be referred to as the machine controller computer.

deally, the PC you intend to use should be placed next to your Meteor cabinet and its electrical control box, in a position which will not interfere with routine maintenance and machine operation.

Your PC must be equipped with hardware that allows it to: 1) run the CNC machine control software.

2) be physically connected to the Meteor electrical control box.

The specification of PC required to control your CNC lathe will depend upon the type of CNC machine controlling software being used. Please refer to your separate CNC machine controlling software manual for details regarding the exact PC specification

## 3: Connecting your PC to the CNC Lathe

#### - 🗖 X

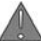

Do not connect cables between any electrical hardware with the mains power switched on, since this could seriously damage components inside your CNC lathe

To connect your PC to the Meteor electrical control box:

- 1) Connect the elements of your PC together as described in your original PC manufacturers operating manual. At this stage, your PC should not be switched on.
- 2) The PC must be physically connected to the separate electrical control box, using the supplied Denford machine Link cable. This is the long, thin serial link cable fitted with a 25 pin D male connector at one end and a 9 pin D female connector at the opposite end, as shown below right.
- 3) Connect the 25 pin D male end of the RS 232 cable to the 25 pin D female port mounted on the electrical control box, as shown below left. This port is labelled RS 232.

#### - 🗇 X

RS232 connector for the Denford Machine Link cable on electrical control box end panel.

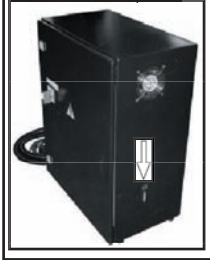

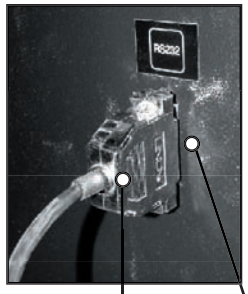

25 pin D male connector fitted to Denford Machine I ink cable

25 pin D female connector fitted to electrical control box end panel.

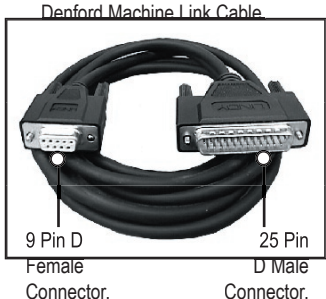

- 🖪 X

#### PC Terminology:

The COM ports on your PC may be labelled as Serial ports. Most COM ports have a 9 pin D MALE connector, though some older computers may be fitted with additional PCI COM cards having a 25 pin D MALE connection. In this case, a 9 to 25 pin adaptor cable can be added to the Denford Machine Link cable supplied with your CNC lathe. The Denford Machine Link cable supplied with your CNC lathe must always be used, since this cable features crossovers on some of the pin connections

You must also configure the CNC machine control software to recognise which numbered COM port is being used by the Denford Machine Link machine lead. Details on this procedure are outlined in your separate CNC machine control software manual.

The Parallel port on your PC may be labelled as the Printer port. The printer port has a 25 pin FEMALE connector.

## 3: Connecting your PC to the CNC Lathe

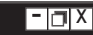

Do not connect cables between any electrical hardware with the mains power switched on, since this could seriously damage components inside your CNC lathe. 4) Connect the remaining 9 pin D female end of the Denford Machine Link cable to the 9 pin D male COM port on your PC, ideally COM 2. Most computers usually have two COM ports situated on the back panel of your PC. If you cannot identify any of the ports on your PC, please refer to your original PC manufacturers operating manual for further guidance. Note that older computers may be fitted with a 25 pin D male COM port, which may require the fitting of an additional 9 to 25 pin adaptor to your Denford Machine Link cable.

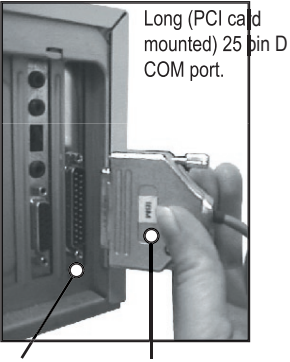

25 pin D male connector fitted to pc (back) panel. 25 pin D female connector fitted to Denford Machine Link cable (using a 9 to 25 pin adaptor).

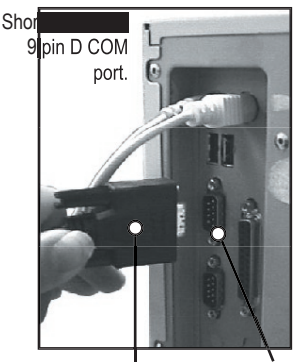

9 pin D female connector fitted to Denford Machine Link cable. 9 pin D male connector fitted to pc (back) panel.

5) Do not confuse the 25 pin D female parallel (printer) port on your PC with the 25 or 9 pin male D COM ports. If your CNC machine control software is supplied with a security key, the 25 pin D male connector of this key must be fitted to the 25 pin D female parallel port, as shown right. Security keys are also referred to as dongles.

A schematic diagram illustrating these component connections is shown on pages 26 to 27.

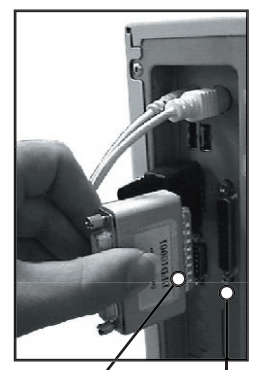

25 pin D male 25 pin D connector on female security key connector fitted (dongle). to pc (back) panel.

### 3: Option - Compressed Air Connection

### Connection Procedure.

An air supply isolator and air filter regulator is fitted to the back panel of the Meteor cabinet, when your CNC lathe is fitted with the following compressed air driven equipment:

- Pneumatic Guard Door.
- · Pneumatic Vice.
- Spray Mist Coolant System.

The air compressor must be fitted with a SCHRADER quick release connector.

The connection fitted onto the machine air filter regulator and isolator is SCHRADER part number SC 8Ø51-11 1/8 BSP MALE (or Denford part number BI Ø1451S).

The female connector required on the 1/4" pipe leading to the air compressor is SCHRADER part number 9793C-12 1/4" BSP FEMALE (or Denford part number BI Ø1128S).

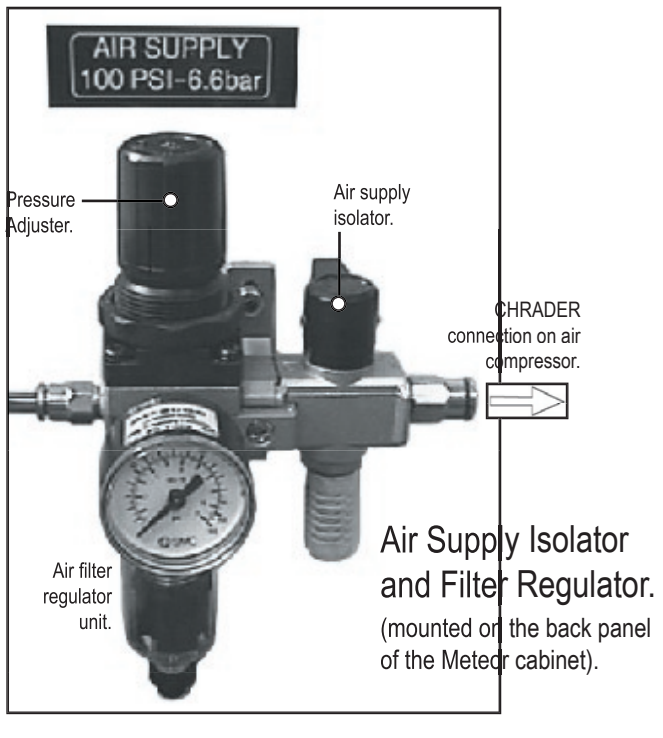

### 3: Option - Compressed Air Connection

### Operation of the Air Supply Isolator.

Turn the control anticlockwise (when viewed from above) to allow the air to flow.

Turn the control clockwise (when viewed from above) to cut the air supply and drain the air pressure from the system.

### Operation of the Air Filter Regulator.

The normal operating pressure (as supplied, preset on the machine) is 100 PSI (6.6 Bar).

Maximum pressure for the air regulator is 150 PSI (9.9 Bar).

Always check the main supply pressure before adjusting pressure at the regulator. To adjust the pressure, pull up the rotary control to unlock it from its current position. Turn the control clockwise (when viewed from above) to increase pressure, or anticlockwise (when viewed from above) to decrease the pressure. Push the rotary control back down to relock it in its new position.

Regularly drain any water collected in the filter bottle, using the cap in the base of the bottle. The interval at which this operation is required will depend on the type and condition of the air compressor being used.

### Optional Pneumatic Equipment - Control Codes.

The following M codes are used to call the miscellaneous functions listed below:

- M06 Tool change (standard manual or optional auto toolpost)
- M08 Coolant on (optional spray mist coolant system)
- M09 Coolant off (optional spray mist coolant system)
- M10 Chuck open (optional pneumatic vice)
- M11 Chuck close (optional pneumatic vice)
- M13 Coolant on and spindle forward (optional spray mist coolant system)
- M14 Coolant on and spindle reverse (optional spray mist coolant system)

M25 - Tailstock quill extend (optional tailstock)

M26 - Tailstock quill retract (optional tailstock)

#### Note

M codes can be manually entered for immediate operation when the machine controlling software is operating in "Jog Mode", or called automatically when written into a CNC program that is subsequently run in "Auto Mode".

- 🖪 X

## 3: Electrical Control Box Cable Connections

The mains power supply is fed to the electrical control box, which in turn, is connected to the Meteor cabinet. There are three electrical connections that exit the electrical control box:

- 1) The machine power cable (the larger diameter corrugated cable), which connects to the right bracket on the back panel of the Meteor cabinet.
- 2) The machine signal cable (the smaller diameter corrugated cable), which connects to the left bracket on the back panel of the Meteor cabinet.
- 2) The mains supply cable (the thin standard electrical cable).

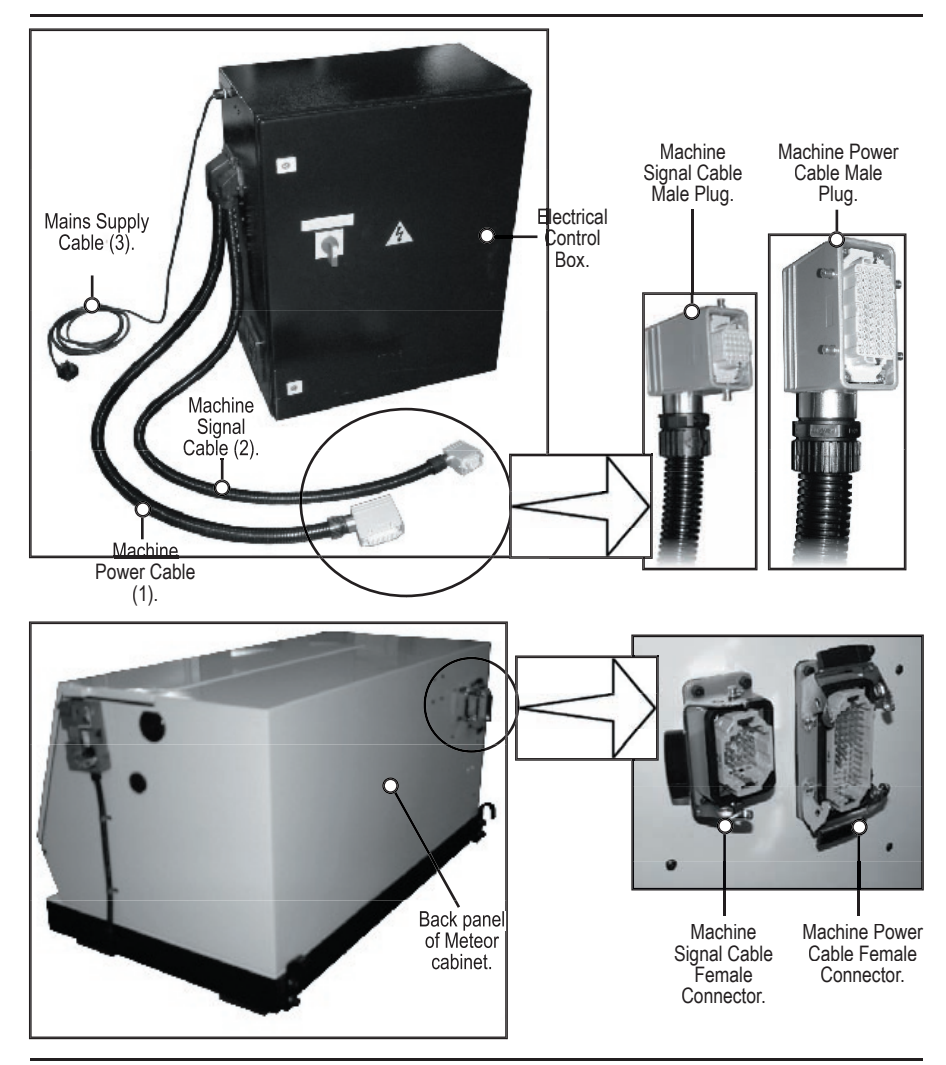

## 3: Connecting the Machine Power Cable

#### Warning

Do not fit the male and female connector plugs together the wrong way round. This could damage the connector pins. The male and female connector plugs are shaped so they can only be connected in the correct orientation - the cutaway parts of the connector housings and the numbered segments printed on the pin faces must match in order to achieve an electrical connection.

- 🗇 X

The machine power cable must be connected from the electrical control box to the machine. The machine power cable is housed in the larger, black, corrugated hose, approximately 30mm in diameter. The connector housing is fitted with two horizontal pins on the top and two horizontal pins on the bottom.

One end of the machine power cable is permanently connected to the electrical control box, whilst the free end is fitted with a male connector plug. The back panel of the Meteor cabinet is fitted with a bank of two fixing brackets that contains the female connector plugs. The machine power cable fits to the right female connector plug (when viewed directly from the back of the machine).

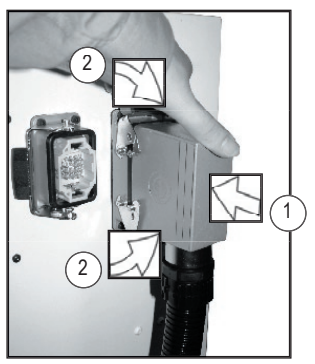

- Position the machine power connector plug next to the right fixing bracket, arranged in the correct orientation. For correct alignment, the plug cable will point down, as shown in the diagram left. Push the male connector plug fully onto the female fixing bracket.
- Close the junctions by pushing the top and bottom fixing bracket roller clips onto the male

### 3: Connecting the Machine Signal Cable

The machine signal cable must be connected from the electrical control box to the machine. The machine sinal cable is housed in the smaller, black, corrugated hose, approximately 20mm in diameter. The connector housing is fitted with one vertical pin on the top and one vertical pin on the bottom.

One end of the machine signal cable is permanently connected to the electrical control box, whilst the free end is fitted with a male connector plug. The back panel of the Meteor cabinet is fitted with a bank of two fixing brackets that contains the female connector plugs. The machine signal cable fits to the left female connector plug (when viewed directly from the back of the machine).

## 3: Connecting the Machine Signal Cable

#### Warning

Do not fit the male and female connector plugs together the wrong way round. This could damage the connector pins. The male and female connector plugs are shaped so they can only be connected in the correct orientation - the cutaway parts of the connector housings and the numbered seaments printed on the pin faces must match in order to achieve an electrical connection.

- 🗇 X

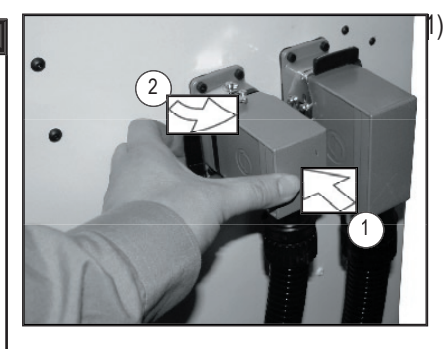

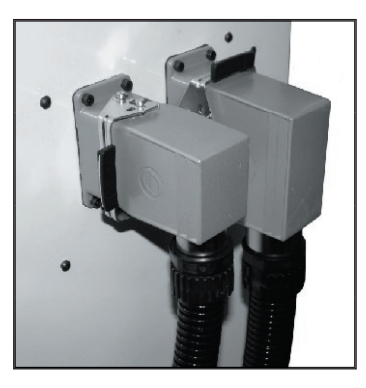

Position the machine signal connector plug next to the left fixing bracket, arranged in the correct orientation. For correct alignment, the plug cable will point down, as shown in the diagram above. Push the male connector plug fully onto the female fixing bracket.

- Close the junction by pushing the single fixing bracket roller clips onto the male connector plug housing pins until they 'click'.
- Check the security of both plug connections and route the cables to avoid the possibility of users tripping over

## 3: Connecting the Mains Supply Cable

#### Warning - 🖪 X

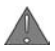

Never attempt to access the electronic hardware systems in the CNC lathe or electrical control box with the mains power switched ON. The electrical control box is inspected then sealed with a plastic yellow sealing tag. If this seal is broken on delivery, inform the suppliers immediately. The seal should only be broken for the initial mains power connection.

The Meteor is delivered with standard mains specification cable connected directly into the isolator. The cable should be fitted with a standard 13 amp plug suitable for the mains power supply. All electrical connections should be completed by suitably qualified electrical engineers.

Mains supply required: 50/60 Hz, 1 Phase, 240 Volts. Cable required: 3 Core, 2.5mm<sup>2</sup> per core. Spindle motor: 0.75 KW; 1.5 HP AC.

## 3: Opening the Electrical Control Box

#### Warning

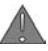

Never attempt to access the electronic hardware systems in the CNC lathe or electrical control box with the mains power switched ON.

- 🗆 X

Note that hazardous voltages can still exist immediately after switching off the power.

If the machine has previously been switched on, wait at least 5 minutes before attempting to access any electronic components.

Many electronic components are sensitive to electrostatic damage - ensure components and/or personnel are suitably earthed to minimise this risk.

Note

Depending on the specification of the machine, some electrical cabinet doors may be fitted with additional door locks.

- 🗇 X

If power is being supplied to the Meteor, turn the isolator switch counter clockwise to the off (0) position.

To cut mains power to the CNC lathe ...

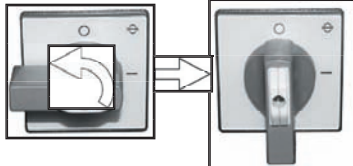

Isolator Position "0" = Power OFF. Isolator Position "I" = Power ON.

Using the supplied key, turn the top and bottom door locks one quarter counter clockwise, then open the electrical control box door. Note the safety warning left before commencing work. Once the work has been completed close and lock the door before attempting to power up the CNC lathe.

To unlock the electrical control box door ...

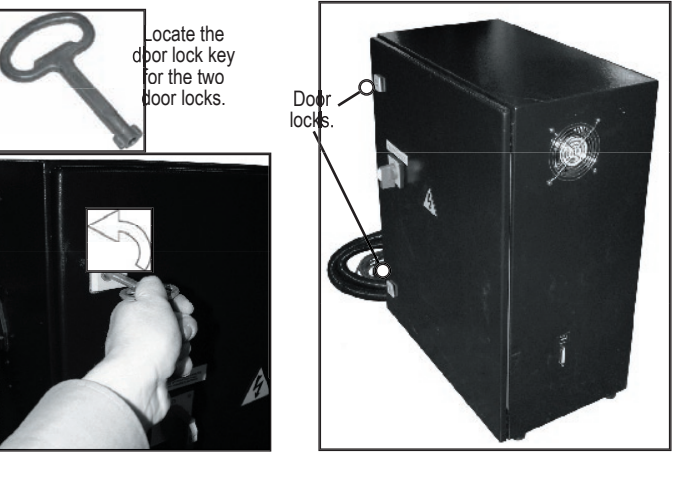

### 3: Electrical Diagrams

The electrical diagrams for your Meteor are not included in this manual. They are either delivered separately in the standard equipment box supplied with your machine, or stored in a folder attached to the inside of the electrical control box door. Further electrical schematics are available on request.

## 3: Option - Auxiliary Input/Output Socket

Your electrical control box may be fitted with an Auxiliary Input/Output socket, allowing external control of your Meteor in FMS and CIM systems via a cable connection, as shown below left. To run your Meteor as a stand alone machine, remove your external system cable and fit the blanking plug which is chained to the

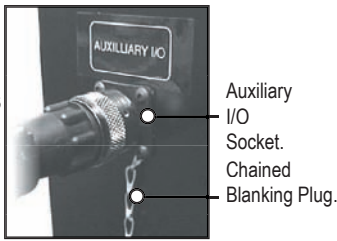

### 3: Removal of Protective Coatings

#### Warning - 🗖 X

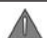

Potential risk of ignition / explosion! Do not use any aerosol based / flammable products to lubricate your CNC lathe. Carefully read and follow any instructions or notices included with lubrication products. Once your Meteor has been sited and connected electrically, the protective coatings must be removed to prepare the machine for running:

- The protective plastic sheeting on the guard windows should be removed and the glass and perspex cleaned with an antistatic cleaner.
- Remove any optional equipment boxes, together with any internal packaging used to prevent movement of components within the working area during transit.

To gain entry to the working area of the machine, power must be supplied to the machine, in order to release the switch that locks the safety guard door.

Insert the mains supply plug into an available socket, then power up the machine using the mains isolator switch mounted on the front door of the electrical control box.

3) Before using the Meteor, the protective coatings applied to the slideways and bright surfaces must be removed, using a kerosene based solvent. No not attempt to move the CNC lathe axes until all protective coatings have been removed. Once all protective coatings have been removed, all untreated surfaces should be coated with a light covering of machine oil grade - BP. CS 68.

Only use kerosene based solvents in accordance with the solvent manufacturers instructions and safety recommendations. Ensure that no naked flames are present and adequate ventilation is provided. To avoid the potential risk of ignition / explosion, ensure that all solvent vapours can exit fully from any enclosed areas on the CNC lathe. Wait at least 1 hour before attempting to

### 3: Component Connection Schematic Diagram

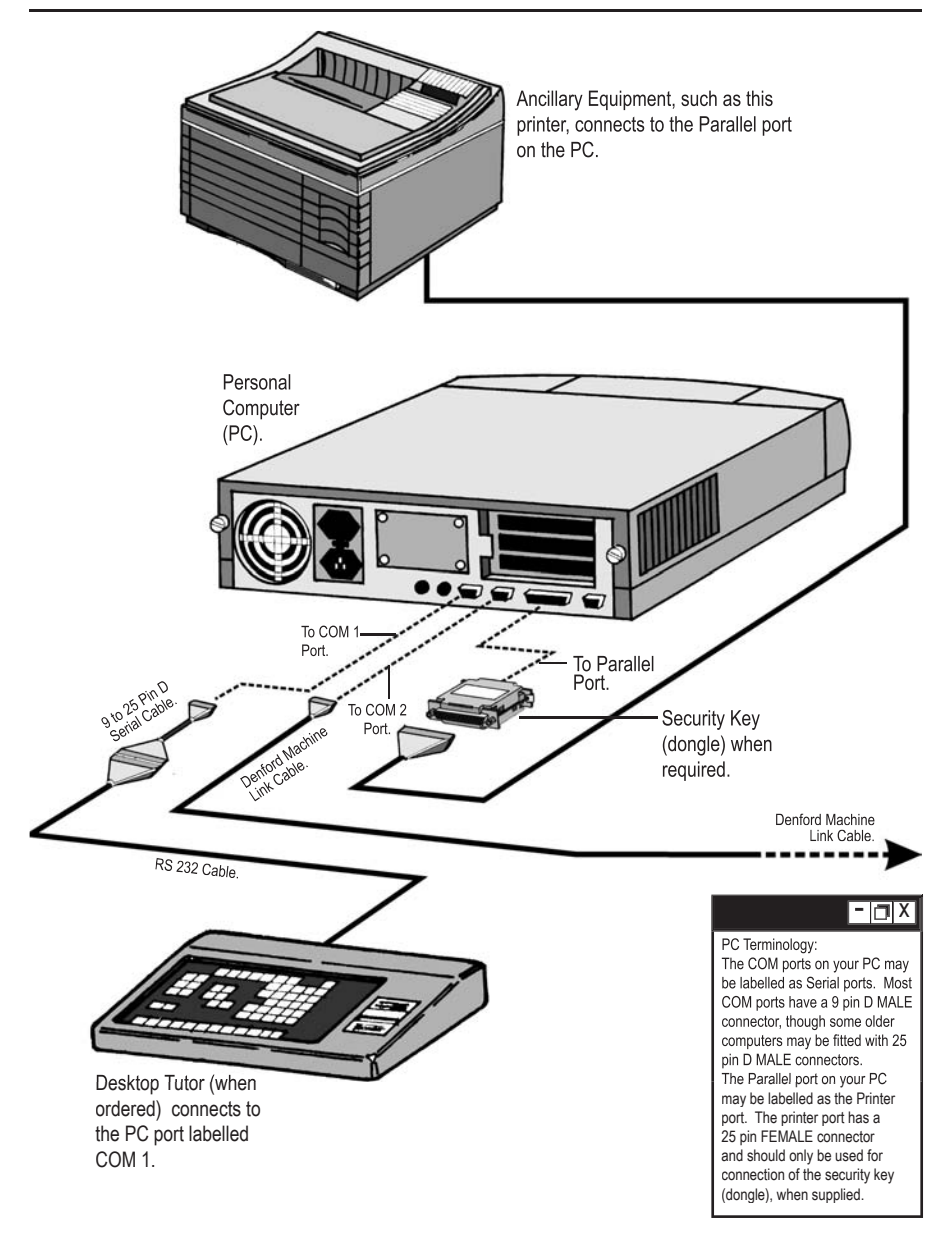

### 3: Component Connection Schematic Diagram

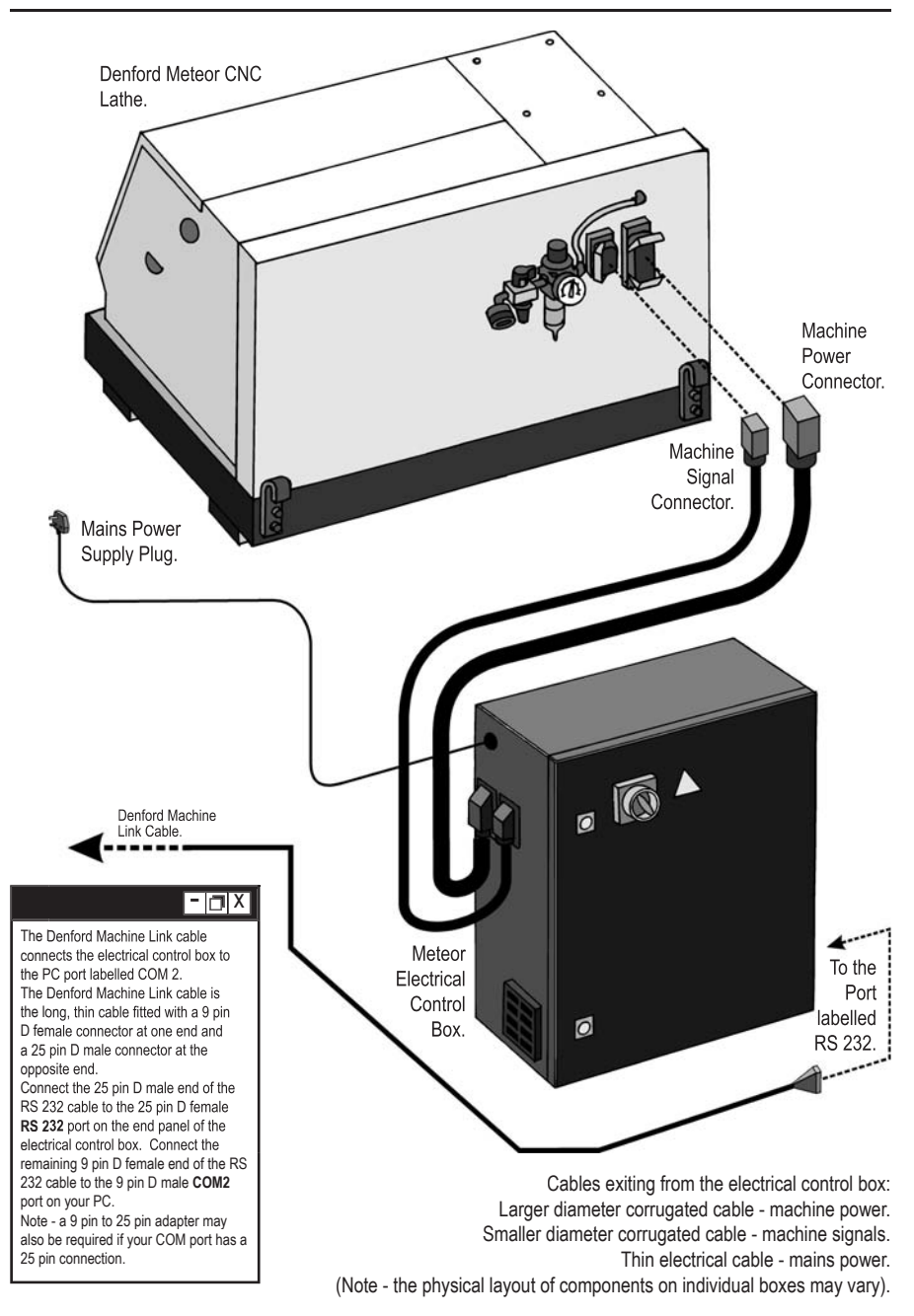

### 4: Using your Meteor - Overview

Several steps must be completed before the final manufacture of a part. The flowchart below lists the general steps that should be followed for CNC file creation, simulation and final part manufacture, in the recommended order. However, miscellaneous factors may warrant the user to complete the steps in a different order to that

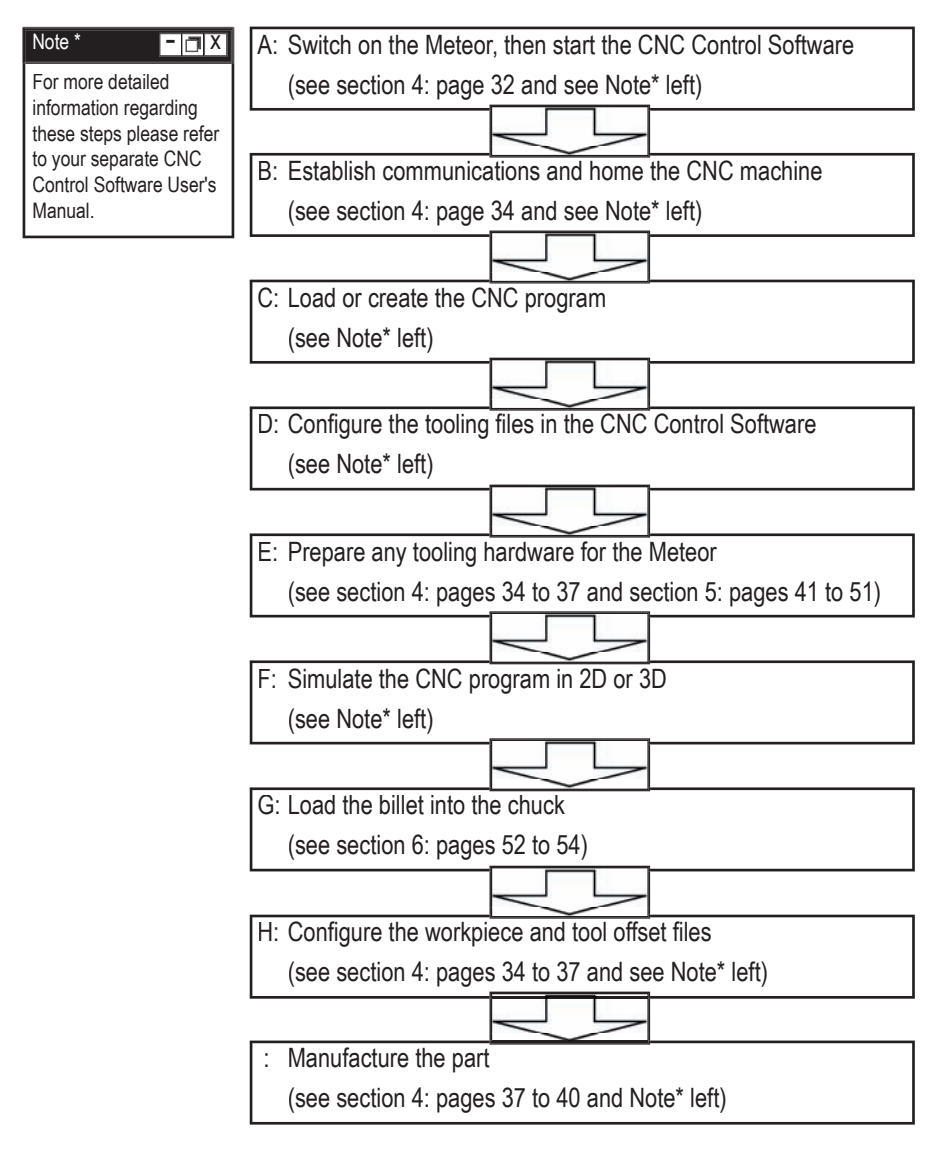

### 4: Meteor Cabinet Component Locations

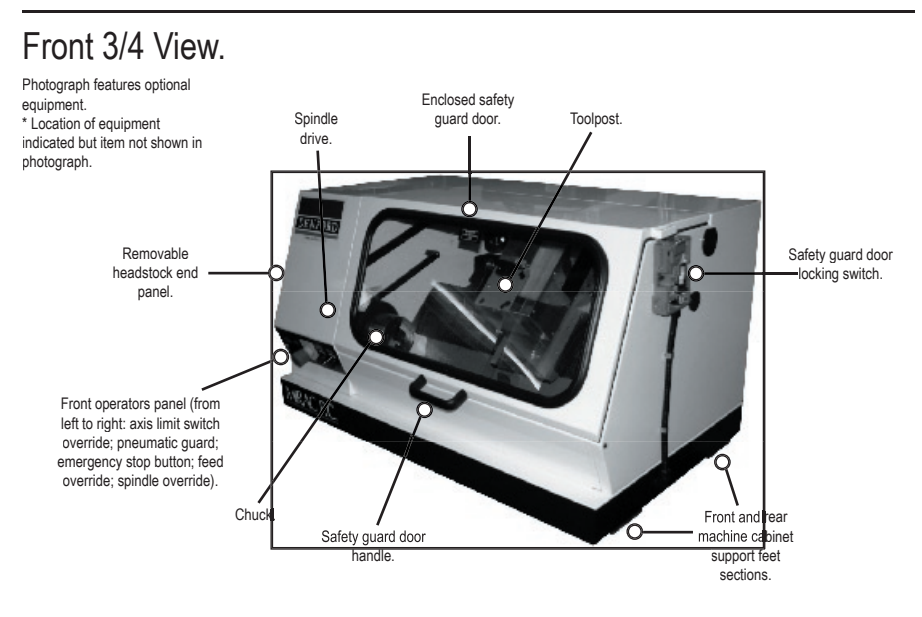

### Back 3/4 View.

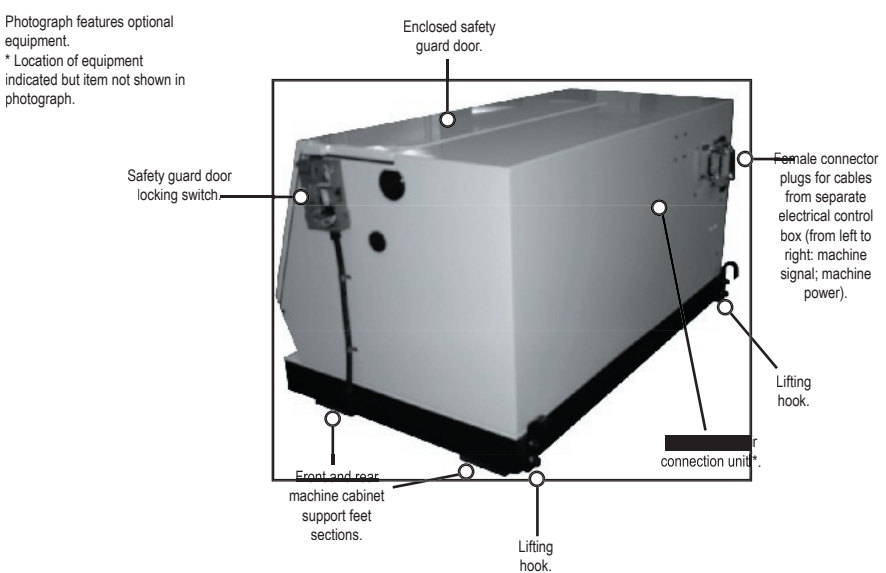

## 4: Electrical Control Box Component Locations

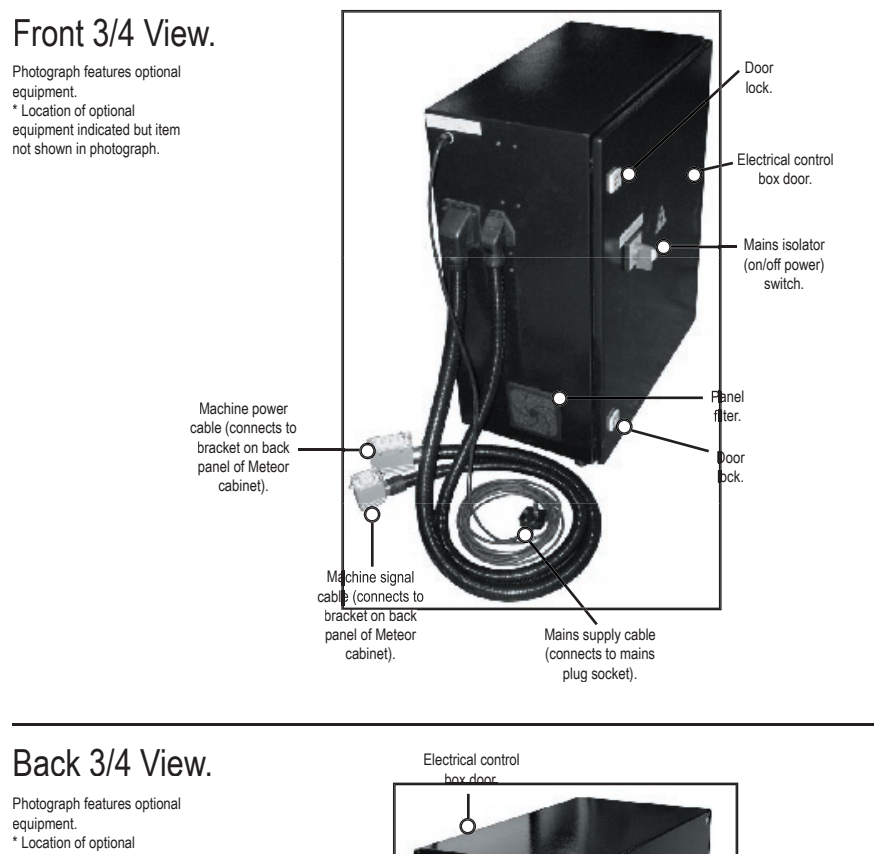

\* Location of optional equipment indicated but item not shown in photograph. Cooling fan inlet. Auxiliary I/O socket \*. RS 232 connection (Denford machine link cable).

## 4: Working Area Component Locations

### Front 3/4 View. Bedway Automatic indexing 8 station (Z axis). toolpost (manual toolpost \*). Photograph features optional Worklight. equipment. \* Location of equipment indicated but item not shown in photograph. Headstock, including spindle drive. Cross slide Saddle. Tailstock \*. Manual chuck (pneumatic chuck \*). (X axis).

### 4: Switching the Meteor On

Follow these instructions to switch on your Meteor CNC lathe:

- Check the Denford machine Link cable is fitted securely between the serial (COM2) port socket on the machine controller PC and the RS232 socket on the Meteor electrical control box.
- When fitted, check the RS232 serial cable is fitted securely between the serial (COM1) port socket on the machine controller PC and the RS232 socket on the DeskTop Tutor controller keypad.
- Check the larger diameter corrugated machine power cable is fitted securely into the (right) fixing bracket, mounted on the back panel of the Meteor cabinet.
- 4) Check the smaller diameter corrugated machine signal cable is fitted securely into the (left) fixing bracket, mounted on the back panel of the Meteor cabinet.
- 5) Check the electrical control box door is closed and locked.
- 6) When fitted, check the air pipe connections for any optional compressed air driven equipment are secure, then switch on the air compressor. Check and adjust the air pressure, if necessary.
- Plug the mains supply cable (standard electrical flex) from the electrical control box into an available power socket. Switch the power socket on.
- Rotate the isolator switch on the electrical control box door one quarter turn clockwise, from its off (0) position to its on (I) position (shown below). You should hear the Meteor begin its power-up routine.
- Switch on the machine controller PC and start the CNC Control Software. Establish a communication link with the Meteor (please refer to your separate CNC Control Software User's Manual for details outlining this procedure). To supply mains power to the CNC lathe...

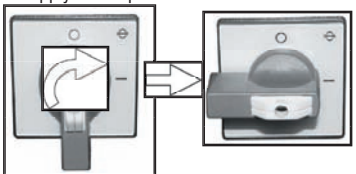

Isolator Position "0" = Power OFF. Isolator Position "I" = Power ON.

f the Meteor does not power-up, turn the isolator switch to its off (0) position, then check all connections and fuses to see that proper power and communication is established to the CNC

## 4: Switching the Meteor Off

#### Warning

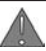

Never attempt to access the electronic hardware systems in the CNC lathe or electrical control box with the mains power switched ON.

- 🗖 X

Note that hazardous voltages can still exist immediately after switching off the power.

If the machine has previously been switched on, wait at least 5 minutes before attempting to access any electronic components.

Many electronic components are sensitive to electrostatic damage - ensure components and/or personnel are suitably earthed to minimise this risk. Follow these instructions to switch off your Meteor CNC lathe:

- 1) Wait for the Meteor to fully complete any machining or processing of any operational instructions.
- 2) Open the guard door and remove any finished parts from the working area..
- To close down the communication link between the CNC lathe and your PC, exit the CNC Machine Controlling Software, as described in your separate CNC Control Software User's Manual.
- To cut power to the CNC lathe, rotate the isolator switch on the Meteor electrical control box door one quarter turn anticlockwise, from its on (I) position to its off (0) position.

Note that cutting the machine power will trigger the closing of the interlock guard switch, mounted on the side panel of the Meteor. This will lock a closed guard door in position, preventing access to the working area. The interlock guard switch will reopen when power is next supplied to the Meteor.

## 4: Homing the Machine Axes (Home Mode)

#### Note

The sequence of events required to home the Meteor will depend on the type of CNC control software being used - please refer to your separate CNC Control Software User's Manual for specific details. The CNC control software Jog and Auto Modes will not become available until the machine has been configured by homing both machine axes. The machine datum position is set by Denford and can never be moved, since it defines the physical movement capability of the CNC machine

- 🗇 X

mmediately after establishing a communication link between the CNC control software and the Meteor, both axes of the CNC lathe must be homed.

Homing the CNC lathe defines:

- The constraints of three dimensional co-ordinate grid system used for plotting any programmed movements - effectively the working envelope of the CNC lathe.
- The machine datum the zero reference point for the CNC lathe
  - so the controlling software can calculate where the tool is
  positioned in relation to the working envelope.

The process is commonly referred to as homing the machine, or datuming each axis. During the process, both machine axes are sent to their fixed zero positions.

After homing the machine, the zero position of the three dimensional co-ordinate grid system is referred to as the machine datum. You can find the position of the machine datum by switching the co-ordinate display in your CNC control software to read Machine Co-ordinates. The position of the machine datum is achieved when the X and Z panels of the co-ordinate display all read zero (this assumes that no offsets are loaded).

n addition to homing the CNC lathe after it has first been switched on, we also recommend homing after loading or configuring any

## 4: Co-ordinate Display Systems (All Modes)

The co-ordinate display can be changed, according to datum (zero position) required:

- Machine Co-ordinates Display System. The co-ordinate position values are displayed relative to the fixed machine datum. The co-ordinate display always shows the true position of the machine.
- Work Piece Co-ordinates Display System. The co-ordinate position values are displayed relative to the programmed (moveable) workpiece datum, described through use of the offset facility. Offsets temporarily shift the entire co-ordinate based grid system of the machine. It is common to configure the workpiece datum as the location from which all machining co-ordinates will be taken.

## 4: Manual Control - Axis Definitions (Jog Mode)

#### Note

The keys for manual axis movement will depend on the type of CNC control software being used - please refer to your separate CNC Control Software User's Manual for specific details.

- 🗇 X

### Diagram showing Axis Definitions.

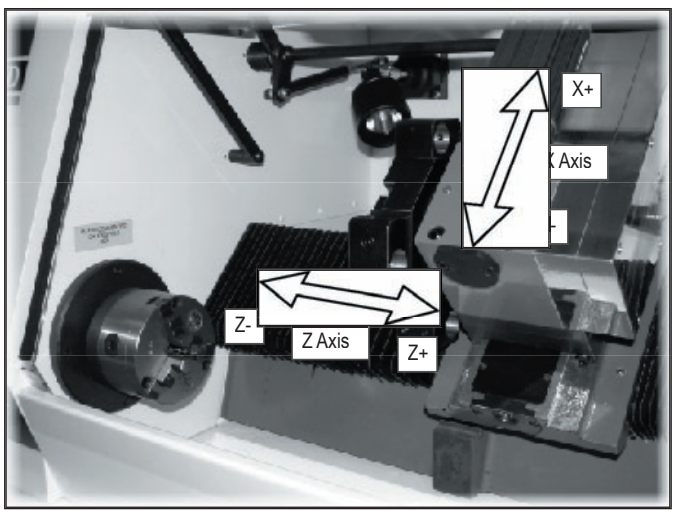

### Z Axis.

The centre of the Z axis runs along a line between the spindle and tailstock, or in other words, the centreline of rotation of the spindle, parallel with the longest edges of the bedways.

Minus (-) Z movements of the toolpost are left, towards the headstock area of the machine (ie. towards the chuck face).

Positive (+) Z movements of the toolpost are right, towards the tailstock area of the machine (ie. away from the chuck face).

### X Axis.

The X axis runs at 90 degrees to the Z axis, or in other words, perpendicular to the Z axis, parallel with the longest edges of the cross-slide.

Minus ( - ) X movements of the toolpost are towards the centreline of rotation (ie. down and towards the front of the machine).

Positive (+) X movements of the toolpost are away from the centreline of rotation (ie. up and towards the rear of the machine).

## 4: Manually Control - M Codes (Jog Mode)

#### Note

The sequence of events required to manually enter an M code will depend on the type of CNC control software being used. In addition, many of these miscellaneous functions may be controlled directly using buttons and commands available in your CNC control software. Please refer to your separate CNC Control Software User's Manual for specific details.

- 🗇 X

M codes are used to control the miscellaneous functions of the machine, such as switching the spindle on and off, or operating optional equipment, such as the automatic indexing toolpost. M codes can be manually entered for immediate operation when the machine controlling software is operating in "Jog Mode".

Note that M codes are automatically called when written into a CNC program that is subsequently run in "Auto Mode".

# List of M Codes for Standard & Optional Equipment.

The following M codes call the miscellaneous functions listed below:

- M03 Spindle forward (standard on all versions)
- M04 Spindle reverse (standard on all versions)
- M05 Spindle stop (standard on all versions)
- M06 Tool change (standard manual or optional auto toolpost)
- M08 Coolant on (optional spray mist coolant system)
- M09 Coolant off (optional spray mist coolant system)
- M10 Chuck open (optional pneumatic vice)
- M11 Chuck close (optional pneumatic vice)
- M13 Coolant on and spindle forward (optional spray mist coolant system)
- M14 Coolant on and spindle reverse (optional spray mist coolant system)
- M25 Tailstock quill extend (optional tailstock)

### 4: Requesting a Tool Change (Jog Mode)

### Programming a Tool Change.

The Miscellaneous Function M06 is used to program a tool change operation.

The M06 code instructs the machine that a tool change is required before continuing with the program. This is followed by the code T\_\_\_\_, indicating the number of the new tool (the first two numerical digits) and the tool length offset file number (the last two numerical digits).

### For example,

M06 T0305;

This command is read instruct tool change from the current tool number to tool number 3, using tool length offset file number 5.
## 4: Requesting a Tool Change (Jog Mode)

#### Safety First ! - TX

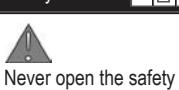

guard door and enter the working area when the spindle or machine axes are moving.

### Safety First ! - 🖪 X

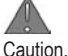

If the cutting tool has been recently used, it may still be HOT.

### Automatic Indexing Toolpost.

When an automatic indexing toolpost is fitted to the Meteor, the entire sequence will be performed automatically.

Ensure the correct tooling hardware has been fitted and the tool holders have been placed in the correct numbered toolpost stations, according to the tooling specification described at the beginning of your CNC program (see section 5: Preparing Tooling hardware).

### Quickchange Manual Tooling System.

When a quickchange manual tooling system is fitted to the Meteor, a message window will be displayed whenever a tool change is required. Wait for all machine movement to stop before opening the safety guard door, then change to the new tool number requested. Close the safety guard door and confirm via any CNC Control Software message windows that machining can be resumed.

## 4: Running a CNC Program (Auto Mode)

#### Note

The sequence of events required to begin part manufacture on the Meteor will depend on the type of CNC control software being used - please refer to your separate CNC Control Software User's Manual for specific details.

- 🗖 X

Auto mode is used for controlling the CNC lathe when running a CNC program.

### Part Manufacture Checklist.

Before beginning to manufacture your part, check to see that the following tasks have been completed:

- Billet mounted and secure.
- Tools prepared and numbered ready for use, according to your CNC file.
- · Safety guard door closed.
- CNC file loaded and checked via simulation.
- · Workpiece and Tool Offset files configured or loaded.
- · Machine homed (datumed).
- CNC control software switched to Auto mode.

## 4: Option - Spray Mist Coolant System

#### Note

M codes can be manually entered for immediate operation when the machine controlling software is operating in "Jog Mode", or called automatically when written into a CNC program that is subsequently run in "Auto Mode".

- 🖪 X

The air compressor must be switched on in order to use the optional spray mist coolant system. If necessary open and set any air connections (see Section 3 - CNC Machine Installation, pages 19 to 20).

Open the coolant tap and position the flexible coolant delivery pipe so no moving part of the machine or workpiece can collide with it. Coolant is delivered to the flexible pipe from the resovoir container, mounted on the back panel of the machine.

Ensure that the coolant level is always between the minimum and maximum marks indicated on the resovoir. Top-up with Cincinnati Millacron Simcool 60 coolant - dilution minimum 2.5%.

The following M codes call the miscellaneous functions used to manually control the optional spray mist coolant system:

M08 - Coolant on (optional spray mist coolant system)

M09 - Coolant off (optional spray mist coolant system)

M13 - Coolant on and spindle forward (optional spray mist coolant

### 6: Opening the Safety Guard Door

#### Note

A closed machine door cannot be opened when:

- 🗇 X

The machine is switched off (ie, not in use). To release the interlock guard switch, supply power to the machine.

The emergency stop button is fully pressed in. To release the lock, push in and turn the emergency stop button counterclockwise until it springs back out to its ready position.

Machining is taking place. The interlock guard switch will release when the machining operations have been completed and the machine controlling software is operating in Jog Mode.

### Manual Safety Guard Door:

Open the door manually using the handle positioned below the front viewing window.

### Pneumatic Safety Guard Door:

The control for the optional pneumatic guard door is a square green push button, mounted on the front machine operators panel. When the CNC control software is operating in Home or Jog Mode, press the button to open or close the pneumatic guard door.

The following Miscellaneous Function codes can be programmed to control the optional pneumatic guard door:

M38: Guard Door Open.

M39: Guard Door Close.

## 4: Front Machine Operators Panel

The front operators panel contains the following controls (listed from left to right when looking at the panel):

- · Axis Limit Switch Override.
- Pneumatic Guard Door (optional).
- Emergency Stop.
- · Feedrate Override.

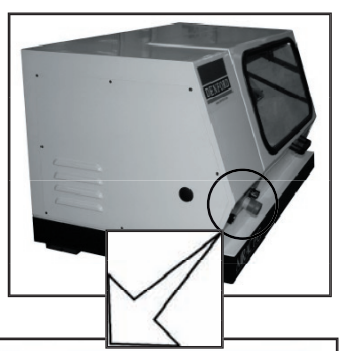

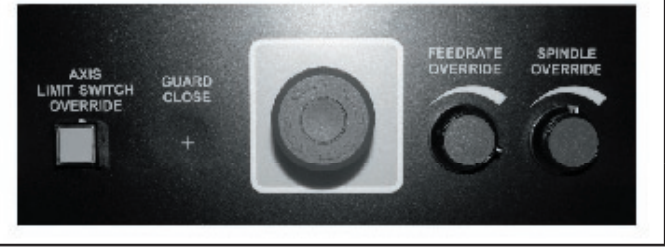

#### Axis Limit Switch Override.

The axis limit switch override control is a square green push button. If the Z axis limit switch has been activated, press and hold the axis limit switch override button whilst jogging (moving) the axis away from the switch using the [Z+] axis jog key.

#### Pneumatic Guard Door (optional equipment):

The control for the optional pneumatic guard door is a square green push button. When the CNC control software is operating in Home or Jog Mode, press the button to open or close the pneumatic guard

## 4: Front Machine Operators Panel

#### Note

Activating an emergency stop will also trigger the interlock guard switch. This will prevent a closed safety guard door from being opened.

- 🖪 X

- 🗇 X

#### Emergency Stop Button.

The emergency stop button is a circular red push button. Pressing the emergency stop button has the effect of stopping all axes and spindle movements immediately. The safety guard door will also be locked, preventing entry to the working area.

To active an emergency stop, press the button in until it clicks. The emergency stop button will remain closed (continuing to cut all power to the machine drives) until the button is released.

To release, turn the button clockwise until it springs back out.

#### Note

Spindle Speed and/or Feedrate override changes will only be registered when an actual spindle speed or feedrate is being applied by the CNC control software.

#### Warning - 🗖 X

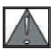

Never attempt to open the safety guard door and enter the working area when the spindle or machine axes are moving.

### Spindle Speed and Feedrate Override Controls.

The spindle speed and feedrate of the Meteor can be manually overridden during a machining operation, using the potentiometer control dials fitted to the operators panel.

On machines where these controls are not fitted, or disabled, the spindle speed and feedrate must be overridden using the CNC control software (please refer to your separate CNC Control Software User's Manual for details regarding this feature).

The spindle speed can be overridden between 50% and 120%.

The feedrate can be overridden between 0% and 150%.

To increase the spindle speed or feedrate, rotate the appropriate control clockwise.

To decrease the spindle speed or feedrate, rotate the appropriate control anticlockwise.

The degree of adjustment applied to each value is displayed in the CNC control software.

#### Introduction.

The quickchange manual tooling system is supplied as standard with the Meteor CNC lathe, unless an optional automatic indexing toolpost has been fitted.

The system comprises of two elements:

i) The toolpost body, which is mounted to the Meteor cross slide.

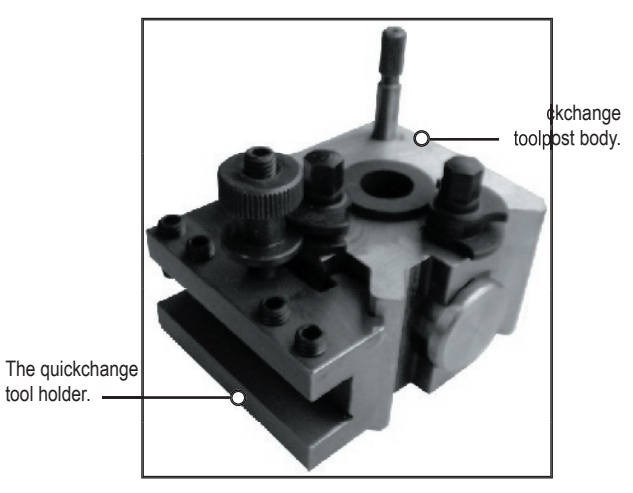

 ii) The tool holder, which is fitted to one of the two location slots on the sides of the toolpost body. Tool holders are held in position using a spring loaded slide and bracket assembly, to allow easy manual removal and replacement of tools, when necessary. Height adjustment is achieved using a grooved nut and collar

### Manual Tooling System Fitting Tools.

The following tools are used to fit and adjust the components of the quickchange manual tooling system.

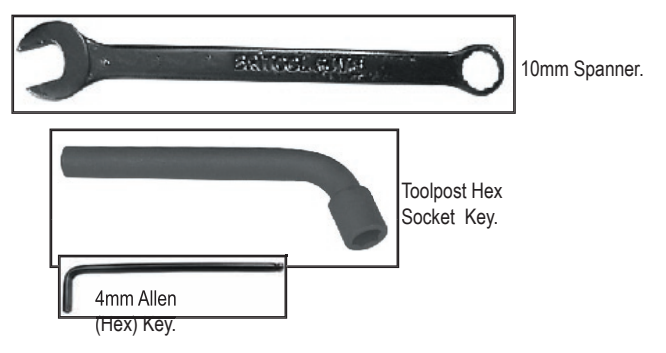

#### Fitting a Tool to the Toolholder.

 Using a 4mm allen (hex) key, unscrew the four lockbolts or grubscrews on the toolholder. When directly viewing the top of the bolt heads, turn counter-clockwise to loosen or clockwise to tighten them.

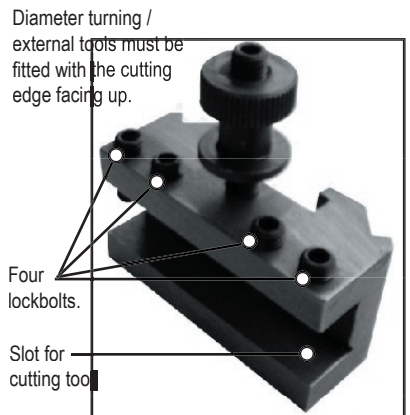

- Place the cutting tool into the toolholder, in the correct orientation. Note that diameter turning/external tools must be fitted with the cutting edge facing down.
- 3) Tighten the lockbolts until they just begin to grip the upper surface of the cutting tool body. Tighten each bolt used by one quarter turn. Continue this procedure until all bolts are fully tightened and the cutting tool is held securely.

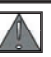

Never open the safety guard door and enter the working area when the spindle or machine axes are moving.

#### - 🗇 X

- 🗇 X

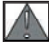

Caution.

If the cutting tool has been recently used, it may still be HOT.

#### - 🖪 X

All diameter turning/ external tools must be fitted with the cutting edge facing down.

### Toolpost Body Angle Adjustment.

### Safety First ! - 3 X

Never open the safety guard door and enter the working area when the spindle or machine axes are moving. To adjust the angle of the toolpost body, use a 10mm spanner to release the locknut, located on the central toolpost mounting stud fitted to the cross slide. The position of the locknut hole on the toolpost body is shown arrowed right.

When directly viewing the top of the nut, turn counter-clockwise to loosen or clockwise to tighten.

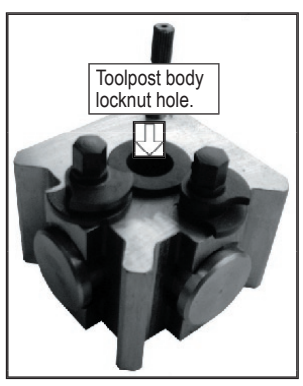

#### Fitting the Toolholder to the Toolpost Body.

 Using the supplied toolpost hex socket key, turn the appropriate double flanged locknut so the flanges are pointing towards the centre of the toolpost.

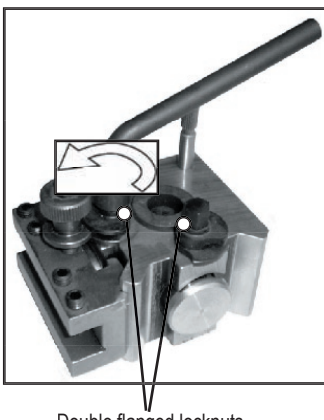

Double flanged locknuts.

Double flanged locknut closed (pointing away from the centre of the toolpost).

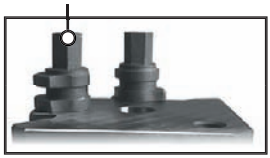

Double flanged locknut open (pointing towards the centre of the toolpost).

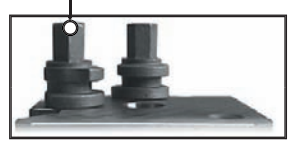

continued...

#### Fitting the Toolholder to the Toolpost Body continued...

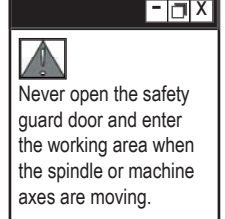

2) Aligning the guides on the toolholder with the guides and spring loaded bracket on the toolpost body, slide the toolholder down into the toolpost bracket (shown below left). Lower the toolholder until the single flange on the toolholder height adjustment screw is level with the space between the two flanges on the toolpost

ocknut (shown below right).

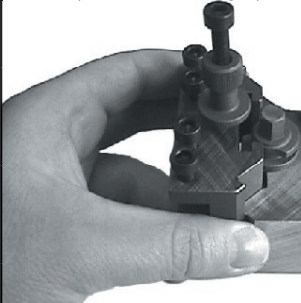

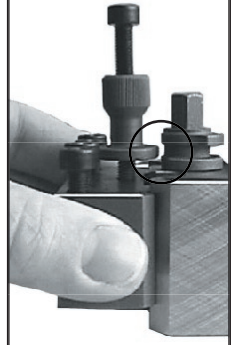

Slide the toolholder onto the toolpost...

...then align the single flange.

3) Turn the toolpost locknut, so the single flange on the toolholder height adjustment screw is loosely held between the two flanges on the toolpost locknut. At this stage, do not fully tighten the locknut, since this will prevent any toolholder adjustment from being carried out.

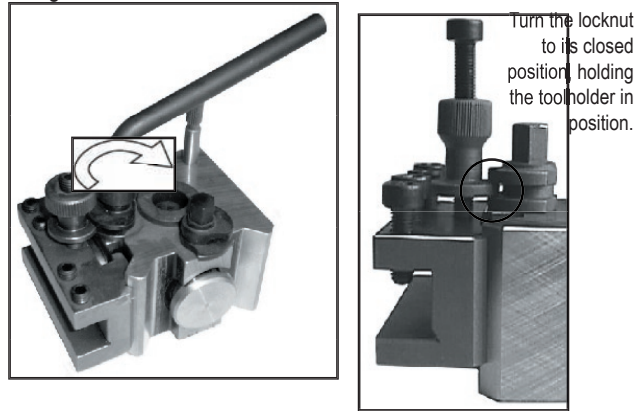

#### Toolholder Height Adjustment.

### Safety First !

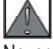

Never open the safety guard door and enter the working area when the spindle or machine axes are moving.  Using a 4mm allen (hex) key, release the lockbolt on the toolholder height adjustment screw (shown right). When directly viewing the top of the bolt head, turn counter-clockwise to loosen. If you intend to raise the height of the toolholder, you must unscrew the bolt further, to allow toolholder movement.

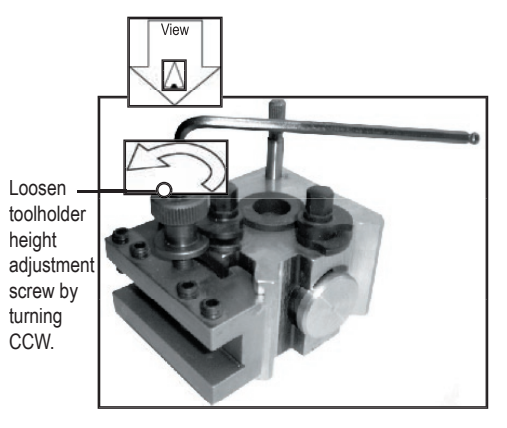

2) Loosen the double flanged locknut on the toolpost body, if tight. When directly viewing the top of the locknut, turn counterclockwise to loosen (show below left). Check that the single flange on the toolholder height adjustment screw is still held between the two flanges on the toolpost locknut (shown below right).

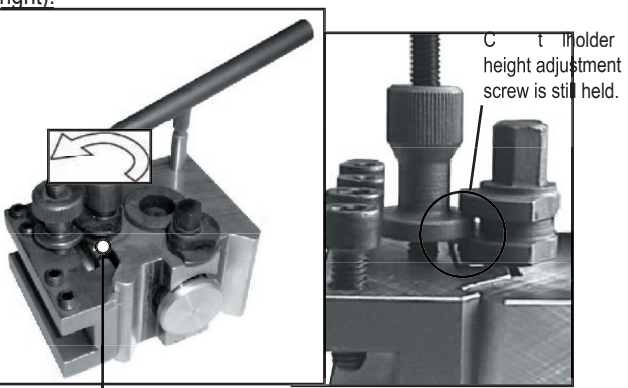

Loosen double flanged locknut by turning CCW.

continued...

#### Toolholder Height Adjustment continued...

#### Safety First ! - 🖪 X

Never open the safety guard door and enter the working area when the spindle or machine axes are moving.  Holding the knurled collar, turn the height adjustment screw to raise or lower the toolholder. When directly viewing the top of the screw, turn counter-clockwise to lower or clockwise to raise the

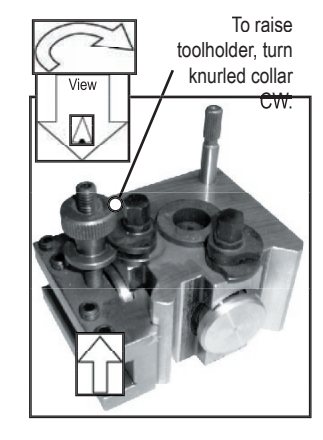

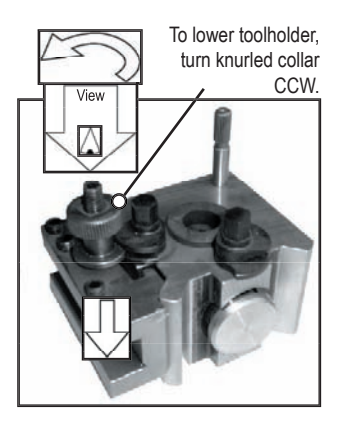

4) Tighten the double flanged locknut on the toolpost body (turn clockwise), then screw in and tighten the lockbolt on the toolholder height adjustment screw (turn clockwise).

### Requesting/Programming a Tool Change.

The Miscellaneous Function M06 is used to program a tool change operation. Please refer to Section 4 - CNC Machine Operation, pages 36 and 37, for further details.

#### - 🗆 X

M codes for manual control of optional pneumatic equipment: M10 - Chuck open (vice) M11 - Chuck close (vice) M25 - Tailstock quill extend M26 - Tailstock quill retract M38 - Door open (safety guard door) M39 - Door close (safety guard door)

#### Introduction.

The optional Automatic Indexing Toolpost, designed to automatically change cutting tools, is driven by an electric motor and controlled using M codes. Each numbered toolpost station, or slot, is designed to contain one tool holder, which in turn contains the cutting tool

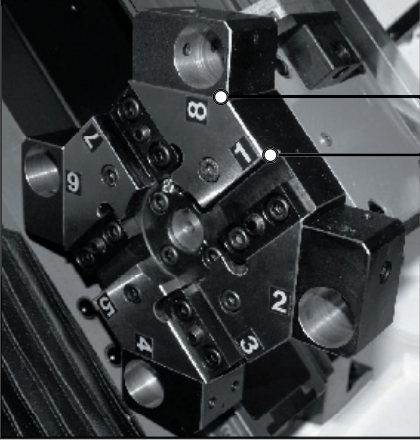

Even numbered circular hole stations are used for end / \_\_\_\_\_ internal tool profiles.

 Odd numbered straight slot stations are used for diameter turning / external tool profiles.

This will directly affect how tool numbers are assigned to the cutting tool profiles used by your CNC program.

For example, if your CNC program used a roughing profile, finishing profile and drill, odd tool numbers must be assigned to the roughing profile and finishing profile, whilst an even number must be assigned to the drill profiles.

Denford recommends that you establish a standardised numbering system for the most common tool profiles used with your CNC programs.

### Automatic Tooling System Fitting Tools.

The following tools are used to fit and adjust the components on the automatic indexing toolpost.

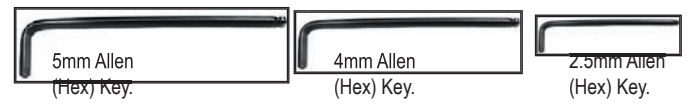

# Fitting a Diameter Turning/External Working Tool Profile to the Toolpost.

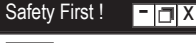

Never open the safety guard door and enter the working area when the spindle or machine axes are moving.

Safety First ! - 🗔 X

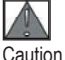

If the cutting tool has been recently used, it may still be HOT.

#### Note

All diameter turning/ external tools must be fitted with the cutting edge facing down.

- 🗇 X

On an eight station toolpost, diameter turning/external working tool profiles, such as roughing or threading profiles, must be fitted to the odd numbered stations, 1, 3, 5, 7.

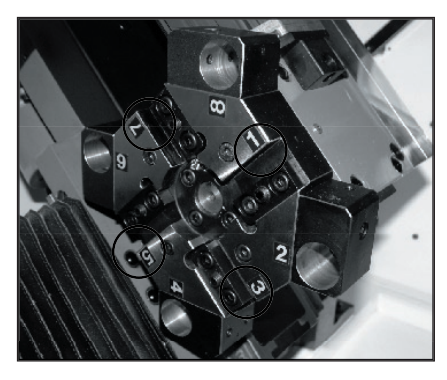

Left: Positions available (circled) for fitment of diameter turning/external tools.

 Each cutting tool profile should be fitted to an appropriate tip holder, such as the example shown below. The stations in the auto toolpost accept standard 12x12 tooling.

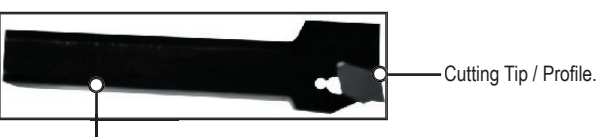

Cutting Tool Tip Holder and Shank.

 Using a 4mm allen (hex) key, sufficiently unscrew centre grubscrew (B) on the appropriate numbered toolpost station.

Using a 5mm allen (hex) key, tighten the two bolts (A) 3 or 4 turns.

When directly viewing the top of the grubscrew or bolts, turn counter-clockwise to loosen or clockwise to tighten them.

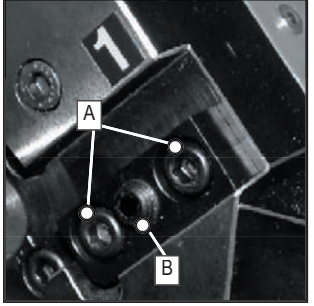

Above: Centre grubscrew (B) and outer bolt (A) locations (circled).

continued...

3) Place the toolholder into the numbered station, in the correct orientation with approximately 21mm protruding from the outer end face of the angled clamping block, as shown in the diagram below. Note that diameter turning/external tools must be fitted with the cutting edge facing down.

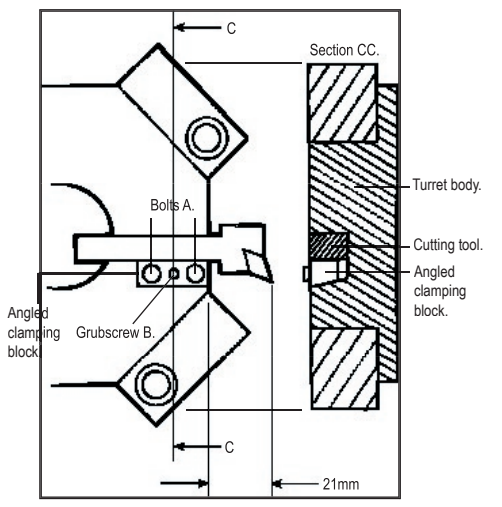

4) Ensure that the toolholder and the angled clamping block are square with the turret head, then evenly tighten each of the two bolts (A) in one quarter turn operations. Continue this procedure until both bolts are fully tightened and the toolholder is held

# Removing a Diameter Turning/External Working Tool Profile to the Toolpost.

- Sufficiently loosen the two bolts (A shown in the photograph on the previous page). When directly viewing the top of the bolts, turn counter-clockwise to loosen them.
- Unscrew the centre grubscrew (B shown in the photograph on the previous page) to eject the angled clamping block. When directly viewing the top of the grubscrew, turn counter-clockwise to loosen.
- 3) Withdraw the toolholder. If the cutting tool has been recently

# Fitting an End/Internal Working Tool Profile to the Toolpost.

On an eight station toolpost, end/internal working tool profiles, such as boring bars or drills, must be fitted to the even numbered stations, 2, 4, 6, 8.

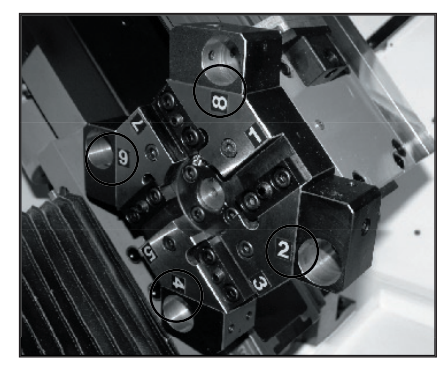

Left: Positions available (circled) for fitment of end/internal working tool profiles.

 Each tool profile should be fitted to the correct size collet, such as the example shown below. To secure the drill inside the collet, use a 2.5mm allen (hex) key to tighten the two grubscrews in a clockwise direction.

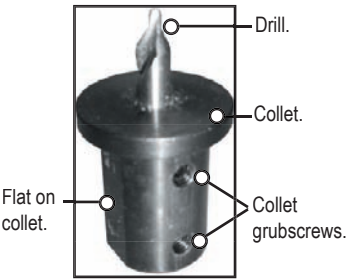

 Using a 2.5mm allen (hex) key, unscrew the two grubscrews (C) on the side of the appropriate numbered toolpost station. When directly viewing the top of the grubscrews, turn counter-clockwise to loosen or clockwise to tighten them.

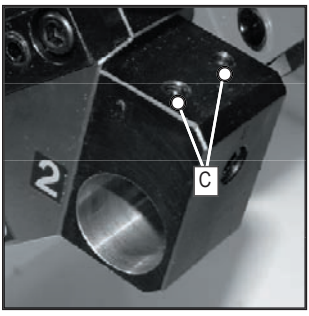

Above: Grubscrew (C) locations.

continued...

- Place the drill/collet assembly into the numbered station, in the correct orientation. Revolve the drill/collet assembly so the flat section of the collet is positioned directly under the grubscrew holes.
- 4) Tighten the grubscrews until they just begin to grip the flat surface of the drill/collet assembly. Continue to tighten each grubscrew by one quarter turn. Continue this procedure until

# Removing an End/Internal Working Tool Profile from the Toolpost.

- Using a 2.5mm allen (hex) key, unscrew the two grubscrews (C
   - shown in the photograph on the previous page) on the side of
   the appropriate numbered toolpost station. When directly viewing
   the top of the grubscrews, turn counter-clockwise to loosen or
   clockwise to tighten them.
- 2) Withdraw the drill/collet assembly. If the cutting tool has been recently used, take care it may still be HOT.

### Requesting/Programming a Tool Change.

#### - 🗇 X

Note

M codes for manual control of optional pneumatic equipment: M10 - Chuck open (vice) M11 - Chuck close (vice) M25 - Tailstock quill extend M26 - Tailstock quill retract M38 - Door open (safety guard door) M39 - Door close (safety guard door) The Miscellaneous Function M06 is used to program a tool change operation. Please refer to Section 4 - CNC Machine Operation, pages 36 and 37, for further details.

### 6: Manual Chuck Operation

#### Introduction.

The manual 3 jaw self-centring chuck is supplied as standard with the Meteor CNC lathe, unless an optional pneumatic chuck has been fitted.

The system comprises of three basic elements:

- i) The backplate, which is secured against the spindle nose.
- ii) The chuck body, which is secured against the backplate.
- iii) One set of external chuck jaws (fitted to the chuck shown below)

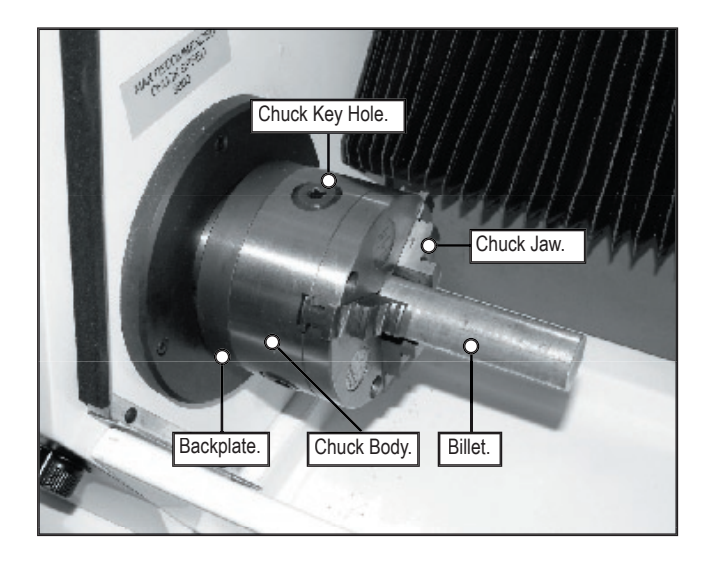

### Manual Chuck Mounting and Removal.

The chuck backplate has a mounting taper of 42mm dia. x  $7^{\circ}7'$  with a register to suit the chuck. To mount a chuck body, thoroughly clean the spindle nose, backplate and chuck register before assembly. Mount the chuck backplate to the spindle nose and secure using the three M8 cap head screws. Mount the chuck body to the backplate and secure using the three M10 cap head screws, through the front face of the chuck.

To remove a chuck body, perform the reverse of the procedure

## 6: Manual Chuck Operation

### Fitting the Billet in a Manual 3 Jaw Chuck.

 The chuck jaws are adjusted using a chuck key - a "T" shaped bar with a square locating peg, shown below. This fits into one of the three square holes equally spaced around the perimeter of the abueb back.

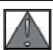

Never leave the chuck key fitted in one of the locating holes. If the spindle is switched on it could hit the operator or machine and cause serious damage.

#### - 🗇 X

- 🗖 X

M codes for manual control of the optional pneumatic safety guard door: M38 - Door open M39 - Door close

#### - 🗆 X

The manual chuck has a recommended safe maximum spindle speed of 3800rpm.

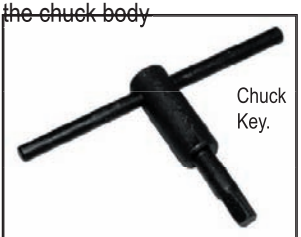

 Open the chuck jaws by turning the chuck key in a counterclockwise direction, until there is sufficient space to fit the billet, as shown below.

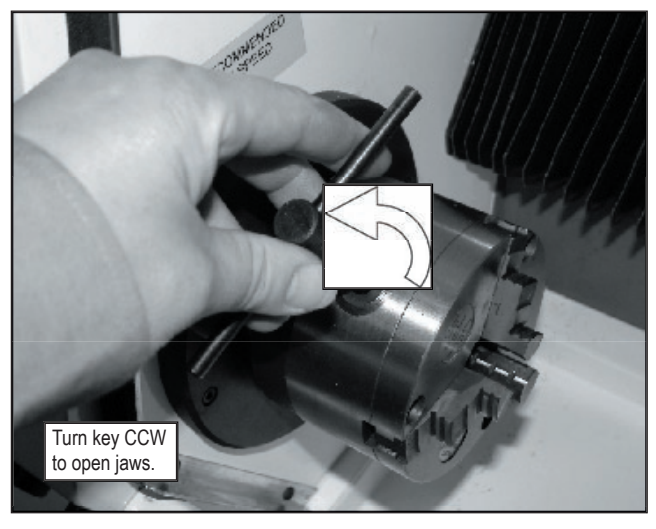

- Place the billet between the chuck jaws. If possible, try to position the billet so that the largest amount of material is held inside the chuck, or by the chuck jaws.
- Whilst supporting the billet inside chuck body, close the chuck jaws by turning the chuck key in a clockwise direction.
- 5) Check the billet is held securely in the chuck jaws. Remove the chuck key from the square locating hole.

### 6: Bar Feed Hole for Longer Length Billets

Facility is provided for feeding longer billet lengths through the centre of the chuck. Remove the cap from the lower right headstock panel of the machine, as shown below, to reveal the bar feed hole.

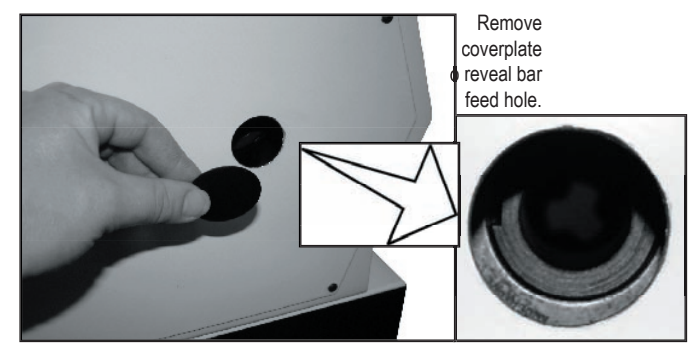

### 6: Pneumatic Chuck Operation

The following M codes call the miscellaneous functions used to manually control the optional pneumatic chuck:

- M10: Chuck Open
- M11: Chuck Close

## 6: Pneumatic Tailstock Operation

#### - 🗆 X

M codes can be manually entered for immediate operation when the machine controlling software is operating in "Jog Mode", or called automatically when written into a CNC program that is subsequently run in "Auto Mode". The following M codes call the miscellaneous functions used to manually control the optional pneumatic tailstock:

- M25: Tailstock quill extend
- M26: Tailstock quill retract

## 7: Planning Procedure for Maintenance Work

When carrying out any maintenance, pay special attention to the following items, ensuring safe and correct working procedures in accordance with Health and Safety Regulations in your establishment:

- Before starting any maintenance work, define the task and obtain the information relevant to carry out the maintenance. Also, define the time period needed to complete the task, to obtain the correct tools and order any spare parts, if required.
- During the maintenance work period, display a suitable notice stating that the machine is under maintenance and should not be used until the notice is removed.
- Safety must be a priority when carrying out any maintenance work. Covers and safety guards that are removed during the maintenance work must be replaced after the task is completed.
- All work must be carried out by suitably qualified personnel.
- When replacing electrical components, ensure the new parts are of suitable replacement specification.
- All work completed on the machine, whether progressive, or preventative, should be logged to ensure a complete service record is available for future referral. We recommend the following two pages are used to log any maintenance tasks undertaken.
- · When maintenance work has been completed, check that the

Caution. If the cutting tool has been recently used, it may still be HOT.

Safety First !

Safetv First !

Caution

machine.

Safety First !

Wear safety glasses and

mask when cleaning the

Never open the safety guard door and enter

the working area when

the spindle or machine axes are moving.

a suitable respiratory

- 🗖 🗙

- 🗖 X

- 🗆 X

## 7: Maintenance Log

| Date of<br>maintenance<br>work. | Name of personnel<br>carrying out the<br>maintenance. | Details of<br>maintenance work<br>completed. |
|---------------------------------|-------------------------------------------------------|----------------------------------------------|
|                                 |                                                       |                                              |
|                                 |                                                       |                                              |
|                                 |                                                       |                                              |
|                                 |                                                       |                                              |
|                                 |                                                       |                                              |
|                                 |                                                       |                                              |
|                                 |                                                       |                                              |
|                                 |                                                       |                                              |
|                                 |                                                       |                                              |
|                                 |                                                       |                                              |
|                                 |                                                       |                                              |
|                                 |                                                       |                                              |

## 7: Maintenance Log

| Date of<br>maintenance<br>work. | Name of personnel<br>carrying out the<br>maintenance. | Details of<br>maintenance work<br>completed. |
|---------------------------------|-------------------------------------------------------|----------------------------------------------|
|                                 |                                                       |                                              |
|                                 |                                                       |                                              |
|                                 |                                                       |                                              |
|                                 |                                                       |                                              |
|                                 |                                                       |                                              |
|                                 |                                                       |                                              |
|                                 |                                                       |                                              |
|                                 |                                                       |                                              |
|                                 |                                                       |                                              |
|                                 |                                                       |                                              |
|                                 |                                                       |                                              |

## 7: Maintenance Log

| Date of<br>maintenance<br>work. | Name of personnel<br>carrying out the<br>maintenance. | Details of<br>maintenance work<br>completed. |
|---------------------------------|-------------------------------------------------------|----------------------------------------------|
|                                 |                                                       |                                              |
|                                 |                                                       |                                              |
|                                 |                                                       |                                              |
|                                 |                                                       |                                              |
|                                 |                                                       |                                              |
|                                 |                                                       |                                              |
|                                 |                                                       |                                              |
|                                 |                                                       |                                              |
|                                 |                                                       |                                              |
|                                 |                                                       |                                              |
|                                 |                                                       |                                              |
|                                 |                                                       |                                              |

## 7: General Work Area Cleaning

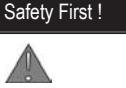

Never open the safety guard door and enter the working area when the spindle or machine axes are moving.

- 🖪 X

#### Safety First ! - 🖪 X

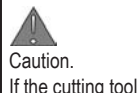

If the cutting tool has been recently used, it may still be HOT. Thoroughly clean and lubricate the CNC machine, paying special attention to the working area, according to the Maintenance Schedule listed on page 60. In particular, ensure the build up of swarf and debris in the following areas is prevented:

- The Z axis ballscrew, running parallel to the front of the machine, between the two Z (bed) slideways.
- The two Z axis slides, partially enclosed by the saddle and the two flexible corrugated, black covers.
- The Z axis datum sensor switch, mounted behind the right, upper side of the bedway casting.
- The Z axis overtravel microswitch, mounted behind the left, upper side of the bedway casting.
- The X axis ballscrew, running parallel to the sides of the machine, between the two X (saddle) slideways.
- The two X axis slides, either side of the saddle, covered by the cross slide casting.
- The X axis datum sensor switch, mounted behind the coverplate at the rear of the toolpost.
- The chuck (and optional tailstock).
- The components of the tooling system.

## 7: Lubrication Chart

| Lubrication Point                             | Lubricating System                     | Frequency                                   | Recommended Oil/Grease                                      | Quantity                               |
|-----------------------------------------------|----------------------------------------|---------------------------------------------|-------------------------------------------------------------|----------------------------------------|
| Slideways,<br>Ballscrews and<br>Auto Toolpost | Pump-action<br>oil can                 | Weekly                                      | BP : CS 68<br>Shell : Vitrea 68<br>Castrol : Perfecto NN    | As required                            |
| Headstock                                     | Grease Seal                            | On maintenance<br>of headstock              | Kluber Isoflex NBU 15                                       | 4 cc/Bearing                           |
| Axis Bearings                                 | Grease Seal                            | Once a year                                 | BP : LS 3<br>Shell : Alvania No. 3                          | 2 cc/Bearing                           |
| Coolant                                       | Pneumatic pump<br>spray mist<br>system | As required<br>(CNC software<br>controlled) | Cincinnati Millacron<br>Simcool 60<br>Dilution minimum 2.5% | Fill to<br>max.mark on<br>storage tank |

## 7: Maintenance Schedule

| Daily       | <ul> <li>Clean and remove any swarf.</li> <li>Check that all slides are lubricated.</li> <li>Clean tooling and toolpost.</li> </ul>                                                                                                    |
|-------------|----------------------------------------------------------------------------------------------------|
| Weekly      | <ul> <li>Clean the machine.</li> <li>Check all exposed screws and nuts for tightness.</li> <li>Oil all slides and ballscrews and optional automatic toolpost</li> </ul>                                                                                                    |
|             |                                                                                                    |
| Bi-annually | <ul> <li>Check and clean the machine thoroughly.</li> <li>Check the condition of any electrical connections.</li> <li>Check all cables for kinks and breaks.</li> <li>Remove the chuck jaws and clean the chuck.</li> <li>Clean the slide sensors.</li> <li>Check and adjust the saddle and cross slide gib strips.</li> </ul> |
| Annually    | <ul> <li>Check the slides for wear.</li> <li>Grease axis bearings.</li> <li>Check machine alignments and accuracy.</li> <li>Check headstock bearing adjustment.</li> <li>Check spindle and axis drive belts for tension and wear.</li> </ul>                                                                                   |

#### Note

- 🗆 X

If your CNC machine is used intensively, we recommend that the maintenance tasks listed in the above schedule are performed on a more regular basis.

## 7: Cleaning and Inspecting the X Axis Ballscrew and Slideways

#### Note

If necessary, use a mirror to help inspect parts of the machine that are hard to reach.

- 🗇 X

#### Location -

Look at the left and right sides of the saddle and under the coverplate behind the toolpost.

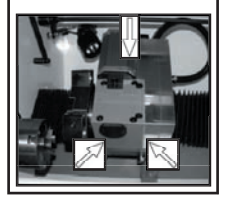

The two X axis slideways are located on the left and right sides of the saddle and cross slide. Run the cross slide fully up, exposing the lower portion of the saddle slideways (as shown below left). Using a soft bristled brush, carefully clean any swarf and debris away from both sides of each slideway, to a location where it can be removed from the working area. Inspect each slide for damage or wear. Run the cross slide fully down, to expose the remaining upper portion of the slideways and repeat the process.

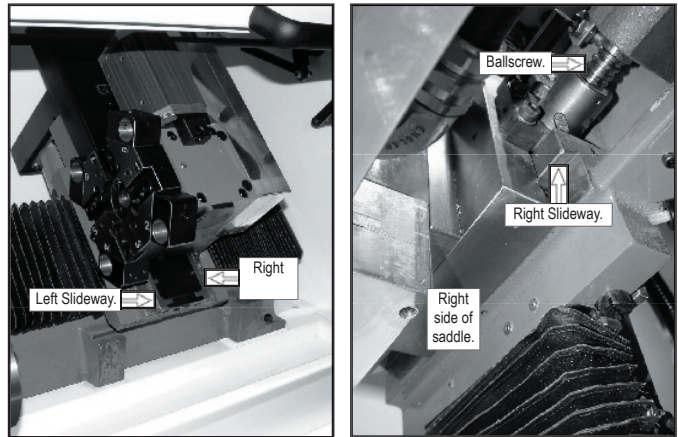

The X axis ballscrew runs centrally, from top to bottom, along the underside of the cross slide. The X axis ballscrew is fully enclosed by the saddle and cross slide metalwork, so it is not subject to swarf build-up. The ballscrew can be inspected for damage or wear by removing the cover plate attached on the portion of the cross slide behind the toolpost (as shown above right). Using a 2.5mm allen (hex) key, turn each of the three cap head screws counter-clockwise to remove them and withdraw the cover plate. nspect the exposed portion of the ballscrew and bearing for damage or wear. Replace the cover plate after finishing the inspection procedure.

## 7: Cleaning and Inspecting the Z Axis Ballscrew and Slideways

#### Note

If necessary, use a mirror to help inspect parts of the machine that are hard to reach.

- 🗇 X

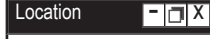

Look under the flexible covers on the left and right sides of the saddle.

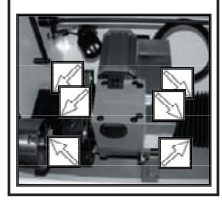

The two Z axis slideways are located on the upper and lower sides of the bedway and the saddle. Run the saddle towards the right, until sufficient space has been released to lift the black, flexible cover. positioned on the left side of the saddle Using a soft bristled brush, carefully clean any swarf and debris away from the exposed upper and lower sides of each slideway, to a location where it can be removed from

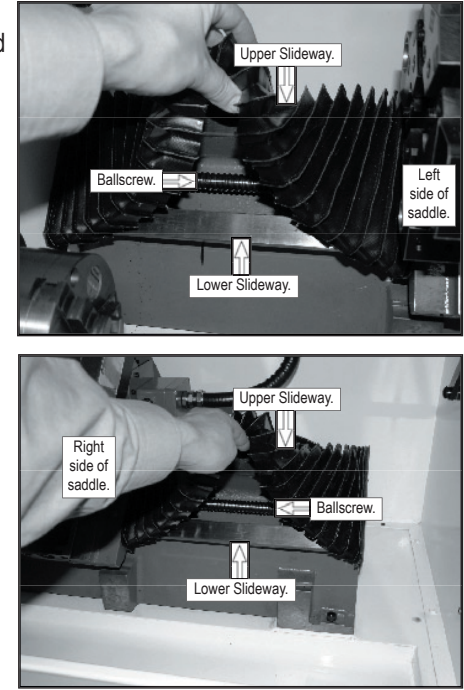

the working area. Inspect each slide for damage or wear. Run the saddle towards the left, lift the black, flexible cover, positioned on the right side of the saddle and repeat the process.

The Z axis ballscrew runs centrally, from right to left, between the two Z axis bed slideways. The Z axis ballscrew is fully enclosed by the two black, corrugated, flexible covers to the left and right of the saddle, so it is not subject to swarf build-up. The ballscrew can be inspected for damage or wear by driving the saddle to the appropriate end of the Z axis, releasing sufficient space to carefully lift each of the covers. Replace the covers after finishing the inspection procedure, ensuring that the slideway edges are covered.

## 7: Inspecting the X Axis Datum Sensorswitch

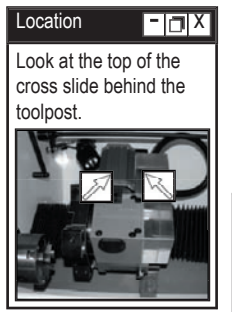

The sensorswitch defining the X axis datum is maintenance free and mounted under a cover plate, positioned behind the toolpost, when viewed from the front of the machine. The cover plate usually prevents swarf and debris from building up around the sensor fitted to the switch. However, the switch may require cleaning when the machine has been used in extreme operating conditions.

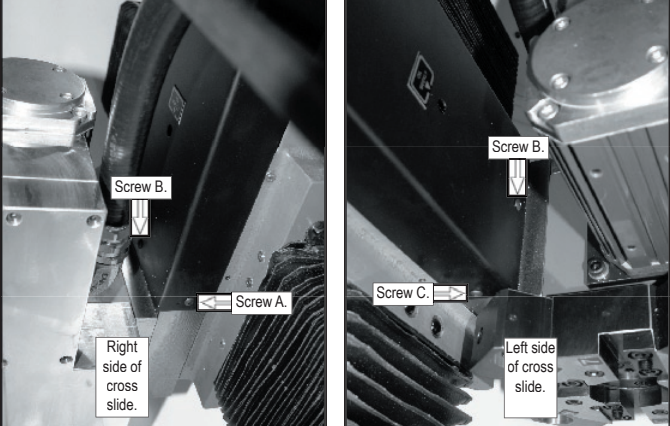

Drive the saddle down the X axis. This will make is easier to gain access to the top portion of the cross slide and the coverplate. Using a 2.5mm allen (hex) key, turn each of the three cap head screws counter-clockwise to remove them and withdraw the cover plate. nspect the exposed sensorswitch and trigger for any signs of damage or wear. f necessary, use a soft bristled brush to carefully clean any swarf and debris away from the sensorswitch, to a location where it can be removed from the working area. Take care not to disturb any wires or the sensor itself. Replace the cover plate after finishing the inspection procedure.

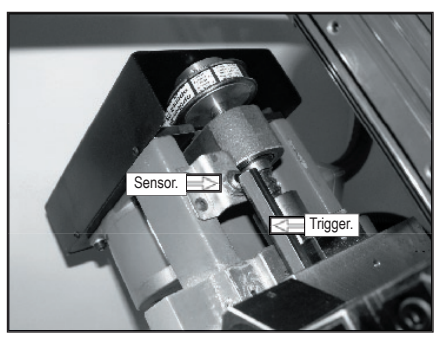

## 7: Inspecting the Z Axis Datum Sensorswitch

#### Note

If necessary, use a mirror to help inspect parts of the machine that are hard to reach.

- 🗇 X

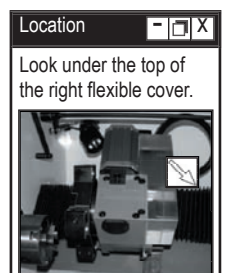

The sensorswitch defining the Z axis datum is maintenance free and mounted behind the upper slideway on the bed casting, towards the tailstock end of the machine. Its position usually prevents swarf and debris from building up around the sensor fitted to the switch. However, the switch may require cleaning when the machine has been used in extreme operating

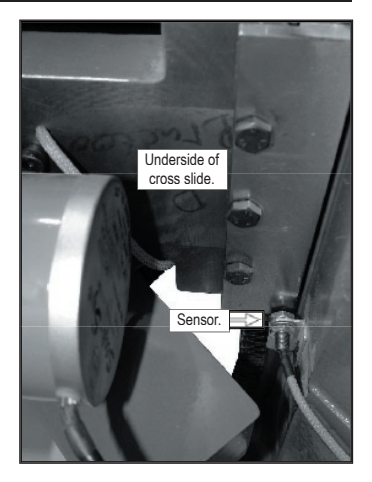

conditions.

Drive the saddle fully to the left. This will make is easier to gain access to the right side of the bed, where the condition of the sensorswitch and trigger can be checked. Using a soft bristled brush, carefully clean any swarf and debris away from the sensorswitch, to a location where it can be removed from

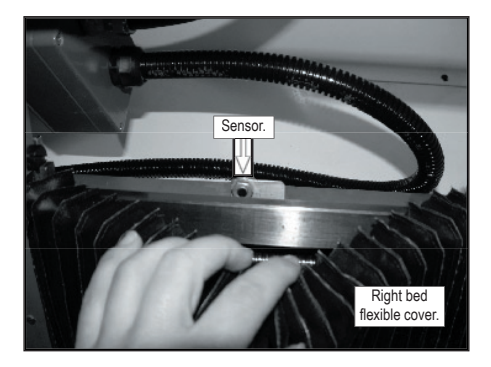

## 7: Inspecting the Z Axis Overtravel

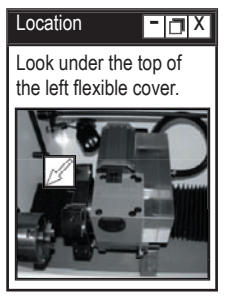

The limit microswitch, used to control overtravel on the Z axis, is maintenance free and mounted behind the upper slideway on the bed casting, at the headstock end of the machine. Its position usually prevents swarf and debris from building up around the microswitch mechanism. However, the switch may require cleaning when the machine has been used in extreme operating conditions.

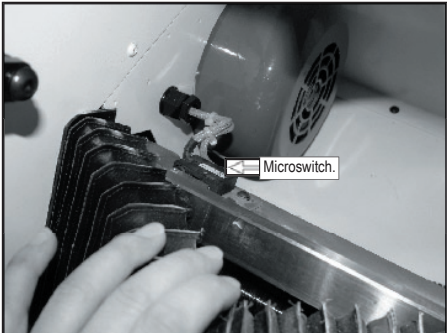

Using a soft bristled brush, carefully clean any swarf and debris away from the switch, to a location where it can be removed from the working area. Carefully inspect the switch for damage or wear, particularly the moveable contact pointer.

The trigger for the limit microswitch is mounted under the back, left side of the saddle. Using a soft bristled brush, carefully clean dust and debris away from the trigger, to a location where it can be removed from the working area. Inspect the trigger for damage or

## 7: X Axis Ballscrew Lubrication

#### Location

Look at the top of cross slide behind the toolpost.

- 🗇 X

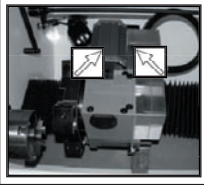

The X axis ballscrew runs centrally, from top to bottom, along the underside of the cross slide. The ballscrew cannot be directly lubricated since it is fully enclosed by the saddle and cross slide metalwork. To lubricate the ballscrew, remove the circular, plastic blanking plug in the middle of the cross slide cover plate, to gain access to the oiling point, as shown below. The cross slide cover plate is located on the upper part of the cross slide, behind the

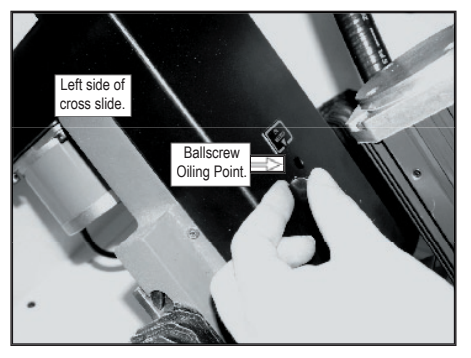

#### toolpost.

Using a pump action oilcan, pump oil directly into the oiling point. Run the cross slide up and down the full length of the X axis, to

## 7: Z Axis Ballscrew Lubrication

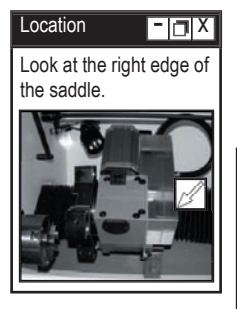

The Z axis ballscrew runs centrally, from right to left, between the two Z axis bed slideways. To lubricate the ballscrew, use the middle of the three oiling points mounted on the right edge of the saddle, as shown below.

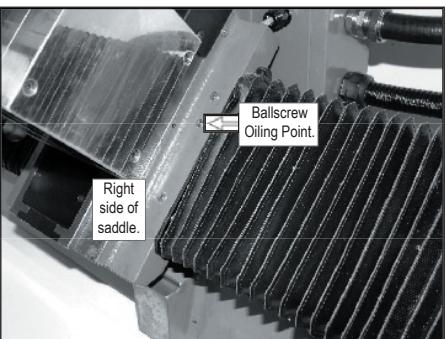

Using a pump action oilcan, pump oil directly into the oiling point. Run the machine saddle left and right along the full length of the Z axis, to distribute the oil along the ballscrew.

## 7: X Axis Slideways Lubrication

#### Location

Look at the upper left and right of the cross slide, behind the toolpost.

- 🗇 X

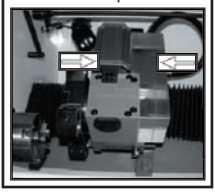

The two X axis slideways are located on the left and right sides of the saddle and cross slide. To lubricate the slideways, use the oiling points mounted on the upper right and left sides of the saddle, as shown below.

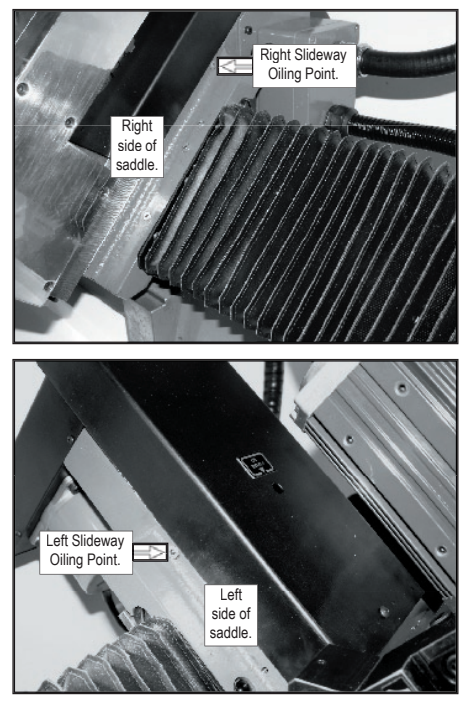

Using a pump action oilcan, pump oil directly into the oiling points. Run the cross slide up and down the full length of the X axis, to distribute the oil along the slideways.

## 7: Z Axis Slideways Lubrication

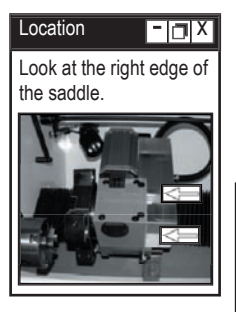

The two Z axis slideways are located on the upper and lower sides of the bedway and the saddle. To lubricate the slideways, use the outer two of the three oiling points mounted on the right edge of the saddle, as shown below. Using a pump action oilcan, pump oil directly into the oiling points.

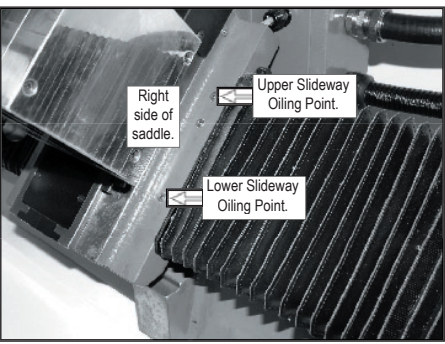

Run the machine saddle left and right along the full length of the Z axis, to distribute the oil along the slideways.

## 7: Gib Strip Adjustment

A gib strip is an section of metal or plastic, which is fitted to one side of a machine slideway. One gib strip is fitted to each of the two machine axes on your Meteor. Each gib strip is tapered along its length. The gib strip can be driven along the slideway to decrease the amount of free play in the axis, using a locking and adjusting screw arrangement.

During the day-to-day use of your Meteor, wear will occur in each of the gib strips. This wear is normal and if checked regularly will not affect the performance of your machine.

Denford recommends that the gib strips be checked annually. Any slack present in the slides should be rectified, by adjusting the gib strips, as described on the next four pages.

#### Checking the Condition of the Gib Strips.

As the gib strips wear down, varying degrees of free play will become noticeable in each of the two machine axes.

You can quickly judge the slack available in each slideway, by holding the cross slide or saddle at their extreme ends. Try to move, or wobble them from side to side, across the width of the slideway. Any excessive movement will indicate that the slideway in question requires adjustment.

To accurately assess the condition of each slideway, Denford recommends the use of a dial gauge.

Note that a slight degree of movement will always be present in every slideway. If there is no free movement whatsoever, then the

## 7: X Axis Gib Strip Adjustment

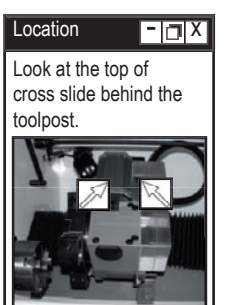

The X axis gib strip is adjusted using the two screws, one locking, one adjusting, positioned on the front and back left corners of the saddle, near the left X slideway.

X Axis Gib Strip Adjustment Method:

 The gib strip locking screw is hidden by the upper cross slide cover plate. Drive the saddle down the X axis. This will make is easier to gain access to the top portion of the cross slide and the coverplate fixing screws. Using a 2.5mm allen (hex) key, turn each of the three cap head screws counter-clockwise to remove them and withdraw the cover plate, as shown below.

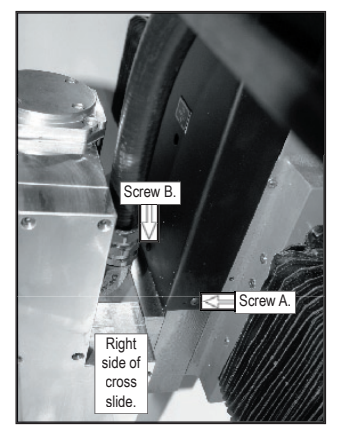

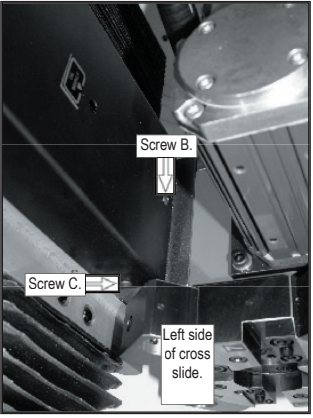

#### Location

Look at the right, top corner of the saddle with the cross slide cover plate removed.

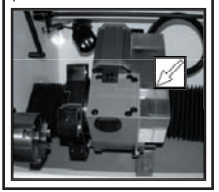

 Using a 5mm allen (hex) key, loosen the gib strip locking screw about one half revolution, to release the gib strip. The gib strip locking screw is positioned behind the right, top corner of the saddle, as shown right. Turn in a counter-clockwise direction to loosen the

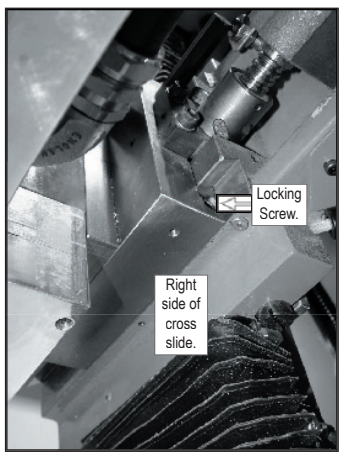

continued ...

## 7: X Axis Gib Strip Adjustment

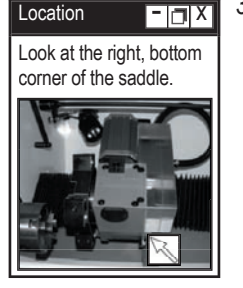

3) Using a 5mm allen (hex) key, adjust any free play in the X axis by tightening the gib strip adjustment screw one half revolution. The adjusting screw is positioned at the right, bottom corner of the saddle, as shown below.

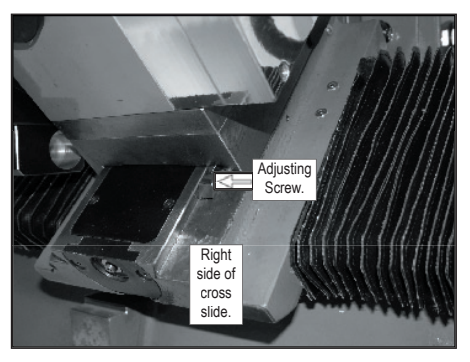

Turn in a clockwise direction to tighten the screw. **Do not overtighten this screw.** A slight degree of movement must be left in the slideway to allow X axis movement.

- Re-tighten the gib strip locking screw. Turn in a clockwise direction to tighten the screw.
- 5) Traverse the cross slide up and down along the saddle, to ensure that the X axis movement is smooth.
- 6) Continue points 1) to 4) until all slack has been eliminated from the X axis. Replace the upper cross slide cover plate.

Note: If the X axis movement is not smooth, loosen the gib strip, but this time turn the gib strip adjustment screw counterclockwise to introduce a little slack back into the system. Run the cross slide up and down along the saddle again, to assess the smoothness of movement.
# 7: Z Axis Gib Strip Adjustment

The Z axis gib strip is adjusted using the two screws, one locking, one adjusting, positioned on the left and right back corners of the saddle, near the upper Z slideway.

Z Axis Gib Strip Adjustment Method:

 Using a flat bladed screwdriver, loosen the gib strip locking screw about one half revolution, to release the gib strip. The locking screw is positioned behind the top, left corner of the saddle, as shown below.

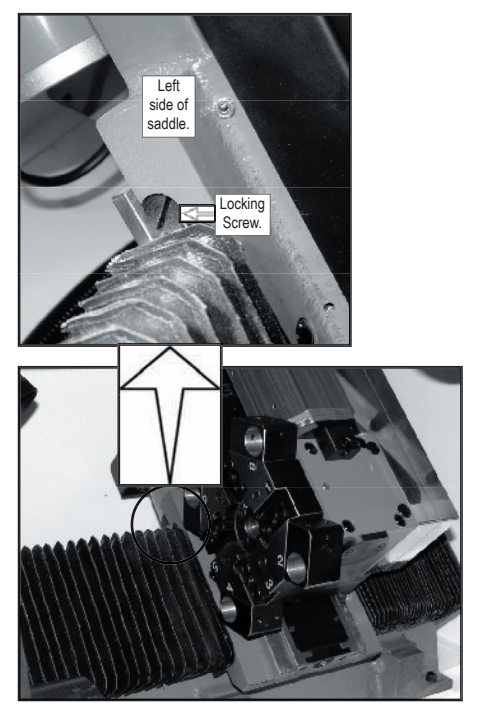

Turn in a counter-clockwise direction to loosen the screw. Easier access to the locking screw can be obtained by gently pulling the flexible bedway cover away from the upper Z slideway.

continued...

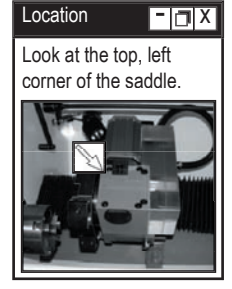

# 7: Z Axis Gib Strip Adjustment

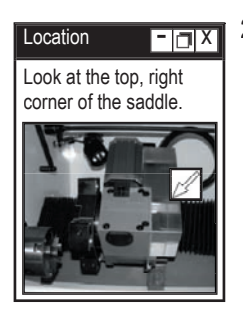

 Using a flat bladed screwdriver, adjust any free play in the Z axis by tightening the gib strip adjustment screw one half revolution. The adjusting screw is positioned behind the top, right corner of the saddle, as shown right and below.

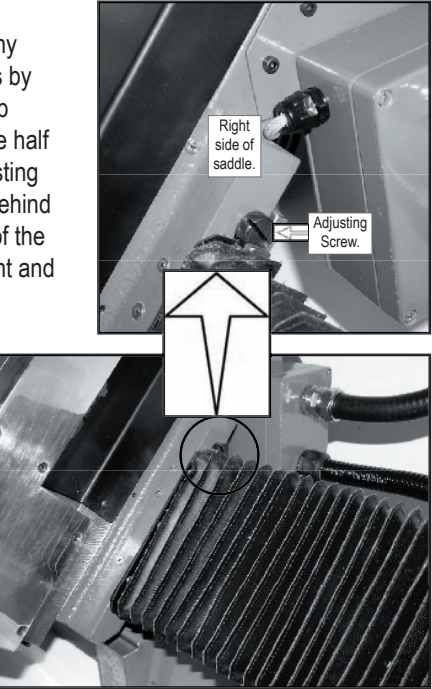

Turn in a clockwise direction to tighten the screw. **Do not overtighten this screw.** A slight degree of movement must be left in the slideway to allow Z axis movement. Easier access to the locking screw can be obtained by gently pulling the flexible bedway cover away from the upper Z slideway.

- 3) Re-tighten the gib strip locking screw. Turn in a clockwise direction to tighten the screw.
- 4) Traverse the saddle left and right along the bedway, to ensure that the Z axis movement is smooth.
- 5) Continue points 1) to 4) until all slack has been eliminated from the Z axis.

Note: If the Z axis movement is not smooth, loosen the gib strip, but this time turn the gib strip adjustment screw counterclockwise to introduce a little slack back into the system. Run the saddle left and right along the bedway again, to assess the smoothness of movement.

# 7: Maintenance of the Automatic Indexing Toolpost

To maintain smooth operation of the automatic toolpost, check the operation and (if necessary) lubricate the rotating mechansim of the carousel, on a weekly basis.

To lubricate the mechansim of the automatic toolpost carousel, use the oiling point mounted on the upper surface of the toolpost body, as shown below.

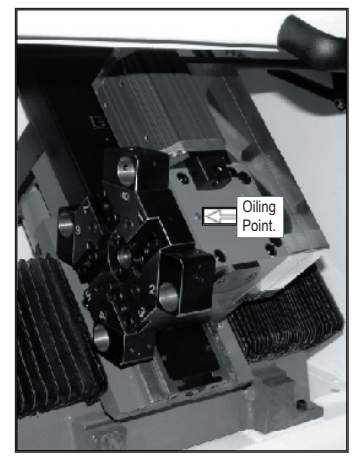

Using a pump action oilcan, pump oil directly into the oiling point. Run the rotating mechansim of the automatic toolpost carousel, to distribute the oil across any internal surfaces.

### 7: Spindle Drive Belt Adjustment

To maintain smooth operation of the spindle, check and (if necessary) adjust the tension of the spindle drive belt, on an annual basis.

To gain access to the spindle drive belt, turn of and disconnect power to the machine. Using a 2.5mm allen (hex) key, unscrew all the cap head fixing screws on the removable panel, located at the headstock end of the machine. Turn the screws in a counter-

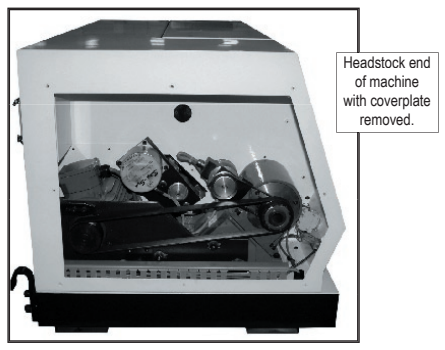

clockwise direction to loosen them and withdraw the panel, as shown below.

Apply pressure to the drive belt in the area indicated by the

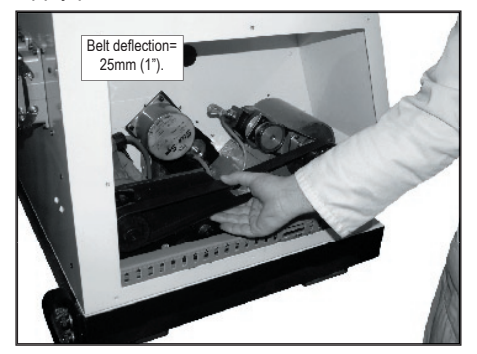

continued...

### 7: Spindle Drive Belt Adjustment

To adjust the tension of the spindle drive belt, use an 8mm allen (hex) key to slightly unscrew the three bolts (A, B, C) on the lower right bracket, shown below left. Turn the bolts in an counter-clockwise direction to loosen them.

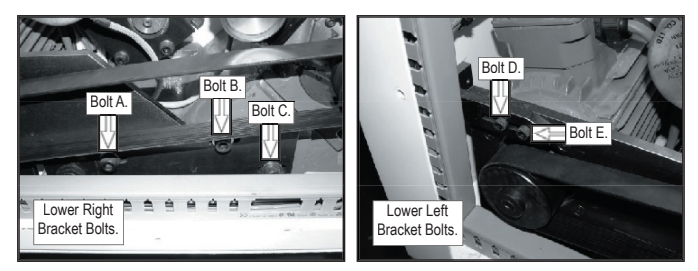

Using an 8mm allen (hex) key, unscrew the two bolts (D, E) on the lower left bracket, shown above right. Turn the bolts in an counterclockwise direction to loosen them to the extend where the bracket can just be moved.

Move the lower left bracket towards the back panel of the machine to tighten the spindle drive belt, as shown below.

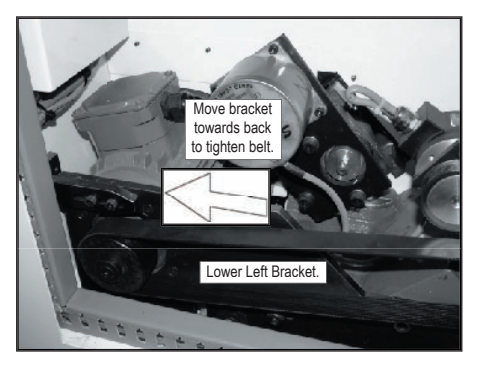

Tighten all five bolts and check the belt tension. When the correct tension has been achieved, replace the panel at the headstock end of the machine.

# 8: Accessing the Electrical Panel and

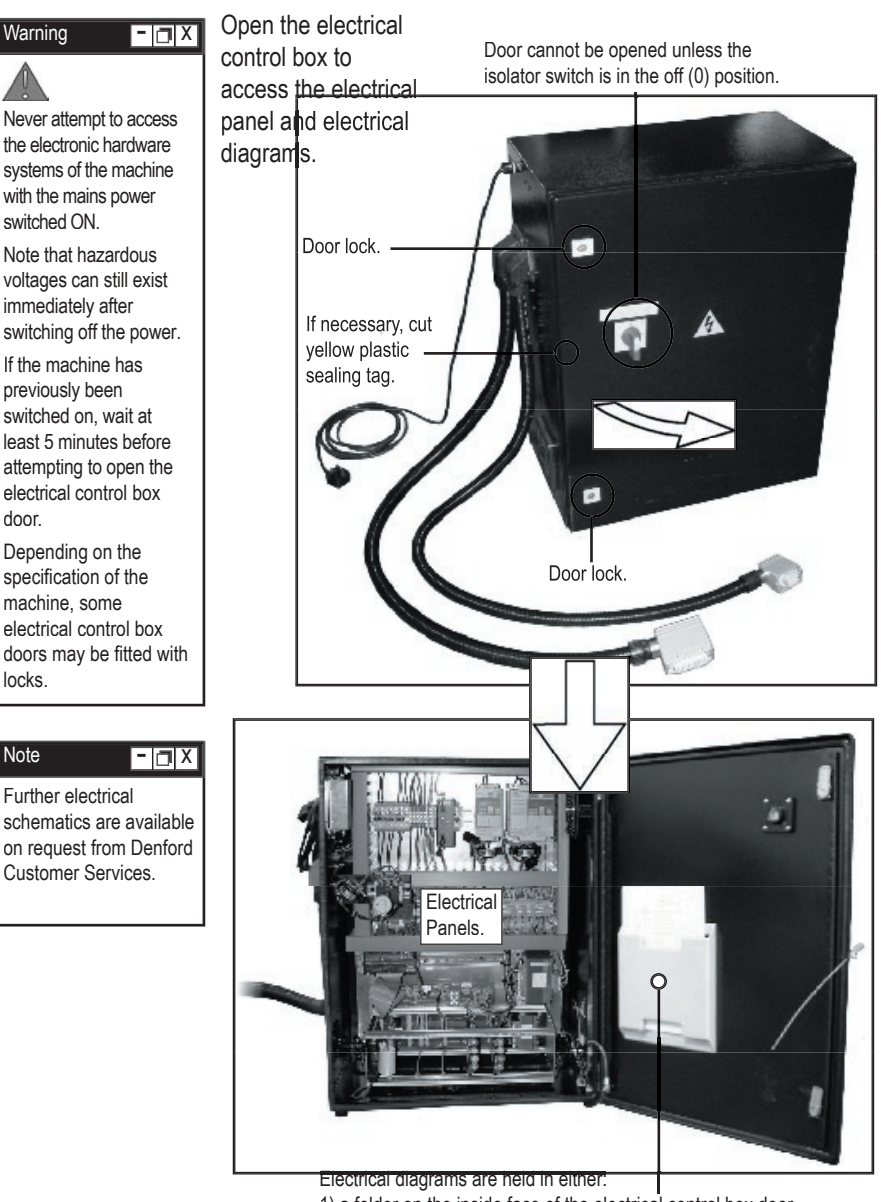

1) a folder on the inside face of the electrical control box door, as shown above, or...

2) supplied separately in the standard equipment box supplied with your machine.

# 8: Electrical Layout - EuroStep Controller

The photo below labels all important electrical components inside the electrical control box on EuroStep controlled CNC lathes. Please note that the layout of your electrical panel may differ from the photo, depending on components and options fitted to your Meteor.

### Layout of the Electrical Panels (EuroStep Controller).

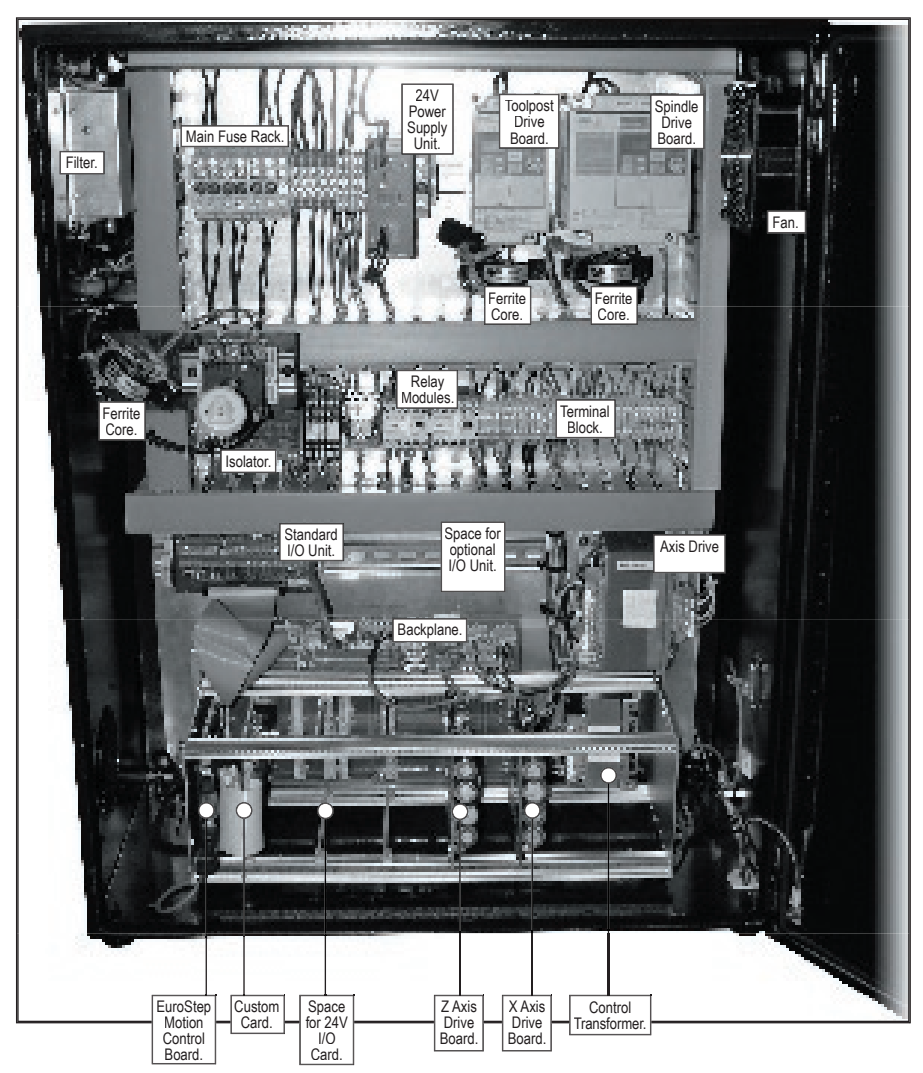

# 8: The EuroStep Motion Control Board

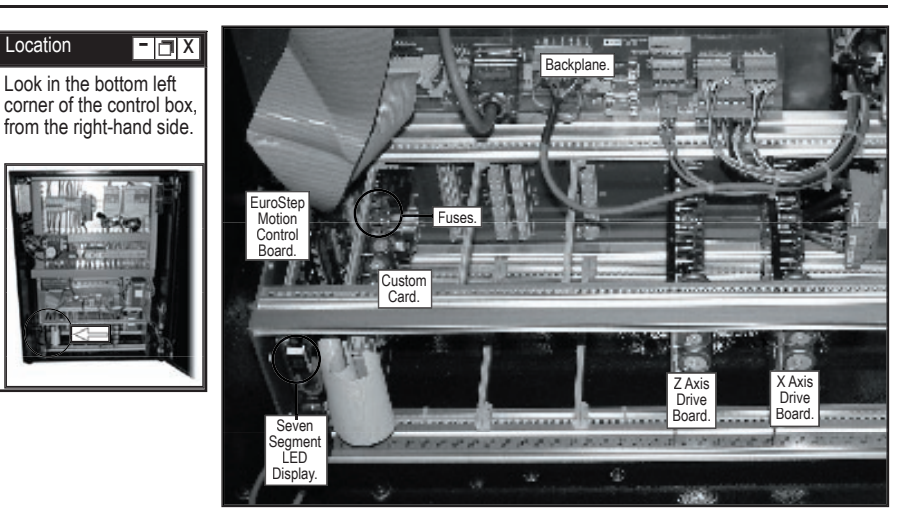

The EuroStep motion control board is mounted in the bottom left corner of the electrical control box, fitted into the far left slots of the card rack. In conjunction with the custom card and axis drive boards, it controls the motors that drive the two CNC machine axes.

# 8: The EuroStep Motion Control Board

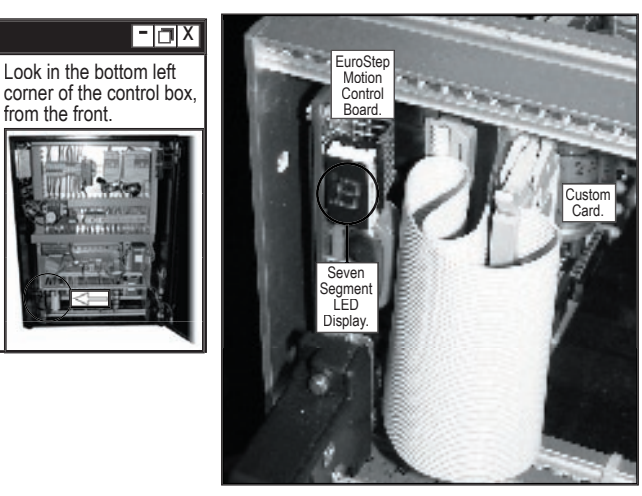

#### LED Status and Fault Display.

Look directly at the end of the EuroStep motion control card to read the seven segment LED display.

| Display.<br>다<br>역 모 다<br>도<br>문<br>문<br>문<br>문<br>문<br>문<br>문<br>문<br>문<br>문<br>문<br>문<br>문<br>문<br>문<br>문<br>문<br>문 | Meaning.<br>No comms board address fault.<br>Servo power off.<br>Servo power up and idle.<br>Cam profiling (subscript symbol).<br>Cam table (superscript symbol).<br>Circular interpolation.<br>Encoder following mode.<br>Flying shear (static symbol).<br>Homing (datuming).<br>Jogging (velocity) mode.<br>Offset mode.<br>Linear positional mode.<br>Torque control mode.<br>Stop asserted.<br>Pulse following mode. |
|----------------------------------------------------------------------------------------------------|----------------------------------------------------------------------------------------------------|
| rrors are all s                                                                                                    | hown with a flashing dot.                                                                                                    |
| Display                                                                                                    | Maaning                                                                                                    |

E

Look in the bottom left

from the front.

# 8: EuroStep Electronics Troubleshooting

#### Warning

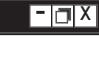

Never attempt to access the electronic hardware systems of the machine with the mains power switched ON.

Note that hazardous voltages can still exist immediately after switching off the power.

If the machine has previously been switched on, wait at least 5 minutes before attempting to open the electrical panel cover plate.

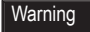

Many electronic components are sensitive to electrostatic damage - ensure components and/or personnel are suitably earthed to minimise this risk.

- 🖪 X

- 🗇 X

#### Note

Always refer to your electrical schematic diagrams for the definitive labelling and placement of components and fuses.

#### The spindle drive is not working :

Check the validity of the following:

- 1) Check the emergency stop button is not depressed.
- 2) Check the spindle drive fuse, labelled F3, on the main fuse rack.
- 3) Check the primary control transformer fuse, labelled F1, on the main fuse rack.
- 4) Check the secondary control transformer fuse, labelled F5, on the main fuse rack.

In addition, refer to the electrical schematic diagrams to confirm specific fuse details and labelling.

#### The axis drives do not respond :

Check the validity of the following:

- 1) Check the emergency stop button is not depressed.
- 2) Check the axis drive transformer fuse, labelled F2, on the main fuse rack.
- 3) Check the primary control transformer fuse, labelled F1, on the main fuse rack.
- 4) Check the secondary control transformer fuse, labelled F5, on the main fuse rack.
- 5) Check the +36V stepper drive supply fuse, labelled F1, on the rack backplane.
- 6) Check the -36V stepper drive supply fuse, labelled F2, on the rack backplane.

In addition, refer to the electrical schematic diagrams to confirm specific fuse details and labelling.

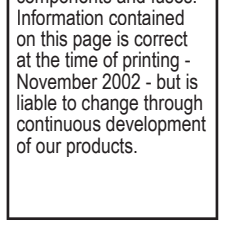

# 8: Electrical Layout - NextStep Controller

The photo below labels all important electrical components inside the electrical control box on NextStep controlled CNC lathes. Please note that the layout of your electrical panel may differ from the photo, depending on components and options fitted to your Meteor.

### Layout of the Electrical Panels (NextStep Controller).

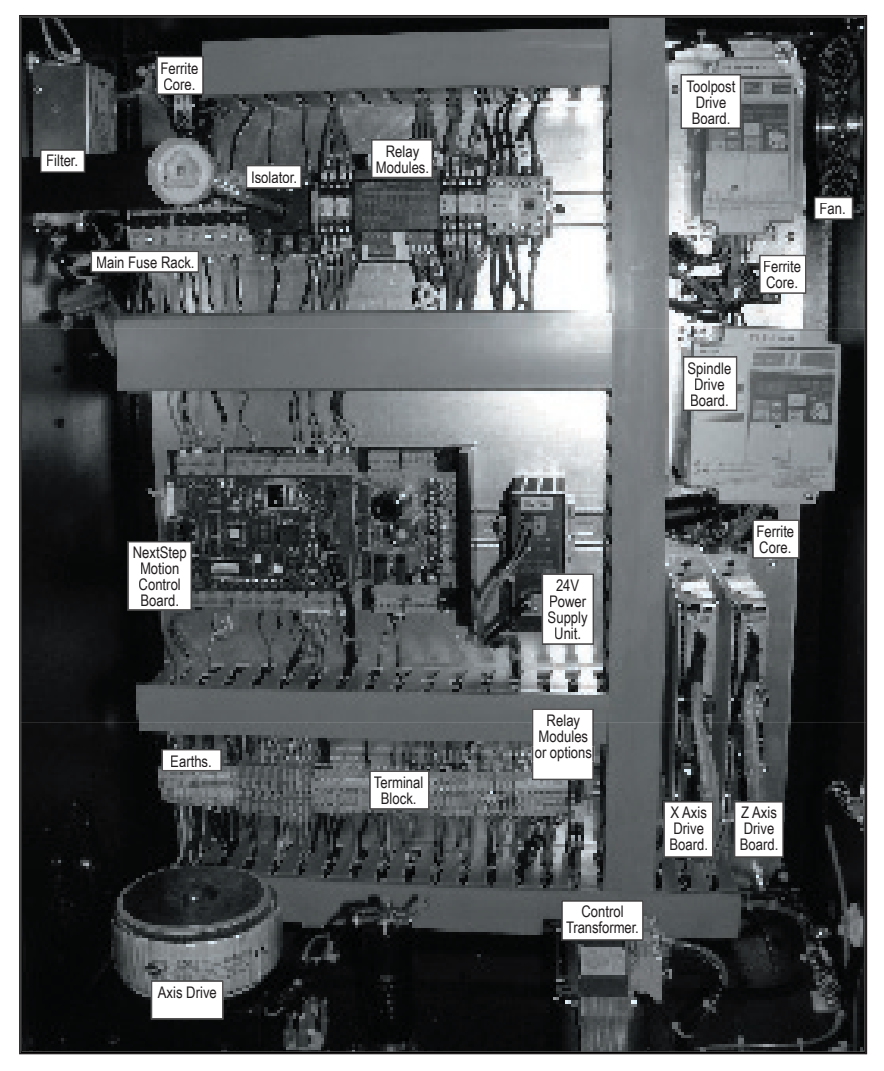

# 8: The NextStep Motion Control Board

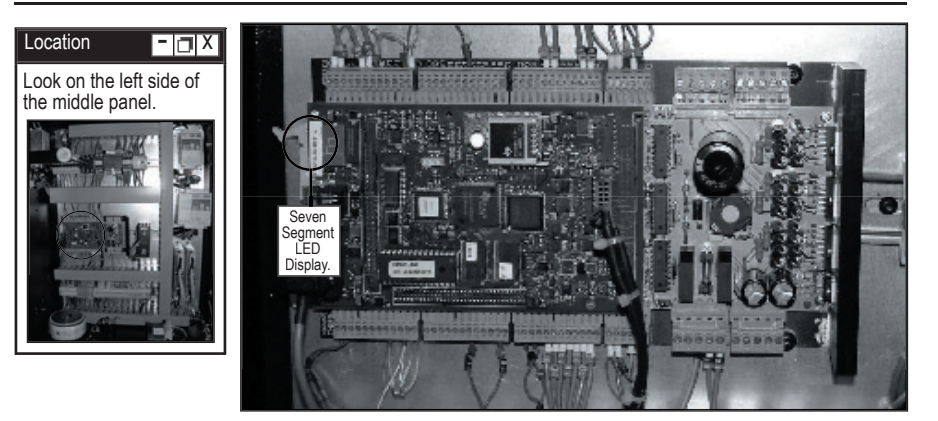

The NextStep motion control board processes the step and direction signals, which are then passed to the separately fitted axis drive units used to control the two machine axes.

The NextStep motion control board is mounted on the left side of the middle panel in the electrical control box.

# 8: The NextStep Motion Control Board

#### - 🖪 X

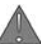

Hazard Voltages exist within the machine - when removing the electrical panel cover plate always isolate the power and leave all electronic components untouched for at least 5 minutes.

Many electronic components are sensitive to electrostatic damage - ensure components and/or personnel are suitably earthed to minimise this risk.

### LED Status and Fault Display Codes.

The status of the motion control can be determined from the LED display, mounted on the left side of the NextStep board. Errors are all shown with a flashing dot in the bottom right corner of the LED display.

#### Whilst NextStep is powering up:

| $\square$ |                                                                                 |
|-----------|---------------------------------------------------------------------------------|
| 8         | Indicates FPGA has booted successfully.                                         |
| •         |                                                                                 |
| <u></u>   | Indicates FPGA 'walking ones' test on FPGA scratchpad has failed. HALT.         |
| <b>=</b>  |                                                                                 |
|           | Indicates pseudo random number test on all of RAM has failed. HALT.             |
| 8         |                                                                                 |
| 8         | Indicates CAN controller reset has failed. HALI.                                |
| 8         | In the fact that the second fact is a the OAN controller has follow UALT.       |
| 8         | Indicates walking ones test on the CAN controller has failed. HALL.             |
|           | Indicates that power up test did not find any valid Eirmware in Elash device    |
| 388       | indicates that power up test did not hind any valid i inniware in riash device. |
|           | Indicates that new firmware is being loaded into the NextStep control           |
|           | included that not infinite to being readed into the Hoxetep control.            |

#### When NextStep has powered up:

ď

.. Normal indication that card is powered up. Figure '2' is the default card NODE number.

Axes disabled, normally after downloading Mint (MEX file) for the first time, before starting Denford S/W.

.. Flashing E whilst Flash memory is being erased and mint (MEX) file is being downloaded.

#### When Mint is running and Denford Software is connected:

Note that these figures relate to axis 0 specifically (ie, the X axis).

|          | Axis is enabled.                                                                                   |
|----------|----------------------------------------------------------------------------------------------------|
| 8        | Electrice E. A general error has accurred (possible Mint failure)                                  |
| Ā        |                                                                                                    |
| Ē        | A SPLINE move is being executed.                                                                   |
| Ē        | A circular move is being executed.                                                                 |
|          | A Flying shear (used in lathe threading moves) is being executed.                                  |
| $\vdash$ | Axis is in homing sequence.                                                                        |
| 8        | Axis is performing a positional linear move                                                        |
| Ξ        | BBBBB. Flashing sequence. Emergency Stop has been pressed. On Denford SW this is a solid S symbol. |

# 8: NextStep Electronics Troubleshooting

#### Warning

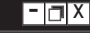

Never attempt to access the electronic hardware systems of the machine with the mains power switched ON.

Note that hazardous voltages can still exist immediately after switching off the power.

If the machine has previously been switched on, wait at least 5 minutes before attempting to open the electrical panel cover plate.

#### Warning

Many electronic components are sensitive to electrostatic damage - ensure components and/or personnel are suitably earthed to minimise this risk.

- 🖪 X

| Note                                                                                                    | - 🗇 X                                                                                       |
|----------------------------------------------------------------------------------------------------|---------------------------------------------------------------------------------------------|
| Always refer to y<br>electrical schema<br>diagrams for the<br>definitive labelling<br>and placement of<br>components and<br>Information conta<br>on this page is co<br>at the time of prir<br>November 2002<br>liable to change t<br>continuous devel<br>of our products. | our<br>atic<br>g<br>f<br>fuses.<br>ained<br>orrect<br>ting -<br>but is<br>through<br>opment |

#### The spindle drive is not working :

Check the validity of the following:

- 1) Check the emergency stop button is not depressed.
- 2) Check the spindle drive fuse, labelled F3, on the main fuse rack.
- Check the primary control transformer fuse, labelled F1, on the main fuse rack.
- Check the secondary control transformer fuse, labelled F5, on the main fuse rack.

In addition, refer to the electrical schematic diagrams to confirm specific fuse details and labelling.

#### The axis drives do not respond :

Check the validity of the following:

- 1) Check the emergency stop button is not depressed.
- 2) Check the axis drive primary fuse, labelled F2, on the main fuse rack.
- Check the axis drive secondary fuse, labelled F4, on the main fuse rack.
- Check the primary control transformer fuse, labelled F1, on the main fuse rack.
- 5) Check the secondary control transformer fuse, labelled F5, on the main fuse rack.

In addition, refer to the electrical schematic diagrams to confirm specific fuse details and labelling.

### 9: Technical Support

Denford Limited provides unlimited telephone Technical Support on this CNC lathe to registered users. On-site visits by our engineers may be chargeable. Please refer to the information held in your separate Warranty pack, for specific details.

Denford Limited provides unlimited telephone and e-mail Technical Support on this CNC lathe to registered users. On-site visits by our engineers may be chargeable. Please refer to the information held in your separate Warranty pack, for specific details.

Before contacting Denford for support, please read your hardware and software manuals and check the Denford websites for support. Internet (access technical support and FAQ sections):

Denford UK: http://www.denford.co.uk Denford USA: http://www.denford.com Forum: http://www.denfordata.com/bb

When you request support, please be at your CNC lathe, with your hardware and software documentation to hand. To minimise delay, please be prepared to provide the following information:

- CNC lathe serial number (from the machine ID panel).
- Registered user's name / company name.
- The CNC machine control software name and version number.
- The wording of any error messages that appear on your computer screen, if applicable.
- A list of the steps that were taken to lead up to the problem.
- A list of any maintenance work that has been carried out on the CNC lathe.

Contact Details: Denford Limited, Birds Royd, Brighouse, West Yorkshire, HD6 1NB, UK. Telephone: 01484 728000 Fax: 01484 728100

E-mail: customerservices@denford.co.uk Technical Support: Monday to Friday 8.30am - 4.30pm GMT For international dialling: +44 and remove first 0 in each city code.

#### Note – 🗆 X Your screen may display the message "Error 50 Mint 3.28 Disconnect" (or similar, depending on the hardware fitted).

| Note | - | ٥ | 2 |
|------|---|---|---|
|      |   |   |   |

The password used to access the "Machine Properties" window can be changed by the user. Remember that the default password listed here will not be recognised if you have changed it. If you change any passwords, we recommend you make a note of them in Notes - the last page of this manual.

#### VR CNC Turning Software Communications Troubleshooting:

- Your computer communicates with Meteor versions using the Denford Machine Link cable. Check the Denford Machine Link cable is securely plugged into a valid COM port on the computer. Note that COM ports are sometimes labelled as serial ports. Identify whether the COM port being used is labelled as COM1 or COM2. The opposite end of this cable is securely plugged into the RS232 port located on the side panel of the electrical control box.
- Check all mains power connections are correctly fitted and secure. Power up the CNC lathe, using the yellow isolator switch, mounted on the electrical control box door - position l=on, position 0=off. If no power is present, switch off the mains supply, then wait at least 5 minutes before attempting to open the electrical control box door. Check the condition of the isolator switch and fuses. For more information, refer to Section 8 - Machine Electronics.
- 3) Start the VR CNC Turning software (from the default installation, click "Start | Programs | Denford | VR Turning"). From the main menubar at the top of the VR CNC Turning software screen, click "Setup | Setup Machine Parameters". You may be required to enter a password. The default password is "denny". Type the password and click [OK]. The "Machine Properties" window will continued...

# 9: Troubleshooting - VR CNC Turning Software

#### Note

Any optional equipment fitted to your CNC lathe can be configured using the options available in the "Machine Properties" window.

- 🗇 X

- 🗇 X

#### Warning

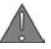

Many electronic components are sensitive to electrostatic damage - ensure components and/or personnel are suitably earthed to minimise this risk.

#### Note - 🖪 X

Always refer to your electrical schematic diagrams for the definitive labelling and placement of components and fuses. Information contained on this page is correct at the time of printing -November 2002 - but is liable to change through continuous development of our products.

- 4) The "Machine Properties" window will open with the name of the current (active) CNC lathe highlighted and its listing expanded. Note that there are a number of versions to choose from. The active machine name in the software must match the name and version of your Meteor series CNC lathe this information is printed on the CE identification panel, usually applied to the side panel of the electrical control box or end panel of the main machine cabinet. For example, if "Meteor" is printed on your CE identification panel, the VR CNC Turning software must have "Meteor" set as the active machine. If the correct machine name is NOT listed as the active machine, right click over the required machine name title to display a pop-up menu. Click "Make Active", then click [OK] and restart the VR CNC Turning software. Re-open the "Machine Properties" window to check that the changes have been applied.
- 5) In the "Machine Properties" window, click the "Communications" property title. Change the "COM Port" setting to match the number of the COM port being used by your pc. Note that the hardware resources (IRQ. etc.) are those specified in the Windows Control Panel. The "Baudrate" must be set to read "19200". Baudrate is the speed at which data can be transferred through your COM ports. The "Stop Bits" must be set to read "2". Stop Bits are the data signals sent after each data character has been transferred. Click the [OK] button to save and apply any changes made to the property listings.
- 6) EuroStep Controller Cards Check the LED display status on the EuroStep Motion Control Board - the main card on the electrical panel. For more information, refer to Section 8 - Machine Electronics. A problem with this card can cause problems with communications. Look for the LED display mounted on the main control card. A blinking dot with an L or the number 8 should be shown. If the LED is not lit, check the control board fuse. If no display continues to be shown, call Denford Customer Services for assistance.

Warning - Risk of electric shock. Note that in order to check the readout, the CNC machine must be powered up with the electrical control box open. Exercise extreme caution - do not touch any live electrical components since damage may occur to the hardware or technician inspecting the equipment. Remember to shutdown the CNC machine, then close and lock the electrical continued...

# 9: Troubleshooting - VR CNC Turning Software

- 7) Check the COM port on your controller computer is functioning correctly. Consult your IT person or Computer Support Centre for help with these issues. Check the COM port settings in Windows by accessing the Device Manager. Check the com ports enabled and labelled properly in the computer BIOS. Check the physical COM port itself functional. For example, Windows and the BIOS may show that the COM ports are fine, but the port is not seen by any external devices.
- 8) When all else fails....

Thoroughly check the condition of the Denford Machine Link cable. If the cable is bad, communication will not occur. Try using a different controller computer to connect to the CNC lathe.

Check for help on the technical support, FAQ and download sections of the Denford websites and/or contact Denford Customer Services (see the details on the first page of this

#### DOS CNC Turning Software Communications Troubleshooting:

- Your computer communicates with Meteor versions using the Denford Machine Link cable. Check the Denford Machine Link cable is securely plugged into a valid COM port on the computer. Note that COM ports are sometimes labelled as serial ports. Identify whether the COM port being used is labelled as COM1 or COM2. The opposite end of this cable is securely plugged into the RS232 port located on the side panel of the electrical control box.
- Check all mains power connections are correctly fitted and secure. Power up the CNC lathe, using the yellow isolator switch, mounted on the electrical control box door - position l=on, position 0=off. If no power is present, switch off the mains supply, then wait at least 5 minutes before attempting to open the electrical control box door. Check the condition of the isolator switch and fuses. For more information, refer to Section 8 - Machine Electronics.
- 3) The DOS CNC Turning software is started by executing the "FLSTEP.GO" file. Check the COM port being used on your machine controller computer matches the COM port number specified in the "FLSTEP.GO" file. If you are unsure, assume the COM port being used is COM1. The GO file can be opened using Notepad on a Windows system.

Find the line ending with the word "MACHINE". If the Denford Machine Link cable is plugged into COM1, the line should read \$3F8 4 MACHINE. If the Denford Machine Link cable is plugged into COM2, the line should read \$2F8 3 MACHINE. Change the line to read the correct port number being used, then

continued...

### 9: Troubleshooting - DOS CNC Turning Software

6) EuroStep Controller Cards - Check the LED display status on the EuroStep Motion Control Board - the main card on the electrical panel. For more information, refer to Section 8 - Machine Electronics. A problem with this card can cause problems with communications. Look for the LED display mounted on the main control card. A blinking dot with an L or the number 8 should be shown. If the LED is not lit, check the control board fuse. If no display continues to be shown, call Denford Customer Services for assistance.

**Warning -** Risk of electric shock. Note that in order to check the readout, the CNC machine must be powered up with the electrical control box open. Exercise extreme caution - do not touch any live electrical components since damage may occur to the hardware or technician inspecting the equipment. Remember to shutdown the CNC machine, then close and lock the electrical control box door, on completion of this step.

- 7) Check the COM port on your controller computer is functioning correctly. Consult your IT person or Computer Support Centre for help with these issues. Check the COM port settings in Windows by accessing the Device Manager. Check the com ports enabled and labelled properly in the computer BIOS. Check the physical COM port itself functional. For example, Windows and the BIOS may show that the COM ports are fine, but the port is not seen by any external devices.
- 8) When all else fails....

Thoroughly check the condition of the Denford Machine Link cable. If the cable is bad, communication will not occur. Try using a different controller computer to connect to the CNC lathe.

Check for help on the technical support, FAQ and download sections of the Denford websites and/or contact Denford Customer Services (see the details on the first page of this

### The "FLSTEP.GO" file.

The "FLSTEP.GO" file, usually supplied on floppy disk, defines the computer settings and drivers used by the DOS CNC turning control software. The file indicates the order in which the drivers are loaded into memory, when the system first starts up.

### Example FLSTEP.GO File.

Example FLSTEP.GO file listed below:

IBM.RS2 1 \$3F8 4 MACHINE DENFORD.KBD 1 18.2 \$2F8 3 EGA.CRT 0 FLSTEP.APP

The example FLSTEP.GO file listed above would be used when the CNC lathe is connected to COM 1 and the Denford DeskTop Tutor linked to COM 2. The COM ports on your PC are sometimes referred to as serial ports.

### Editing the FLSTEP.GO File.

Some drivers require a number of additional lines as parameters. The amount of lines required by the driver is shown by a number written after the driver name. In the example shown above, the number 1 listed after the IBM.RS2 driver entry indicates that one additional line follows. In this example, it loads the MACHINE (CNC lathe) driver to address \$3F8 using interrupt 4 (COM 1). These addresses can be edited, according to the COM number required, using the table below:

| COM1 | \$3F8 4 |
|------|---------|
| COM2 | \$2F8 3 |
| COM3 | \$3E8 4 |
| COM4 | \$2E8 3 |

### 9: Troubleshooting - Mechanical Problems

#### The safety guard door cannot be opened :

n most cases, this is because the interlock guard switch has locked the door in the closed position. The interlock guard switch is mounted on the right end panel of the CNC lathe cabinet.

Check the following:

- Mains power is reaching the CNC machine. Check the mains plug is fitted to an available power socket and the socket is switched on. Check the mains power isolator (on the electrical control box door) is switched on.
- The emergency stop button is not pressed in. To release, push and turn the button counter-clockwise until it springs back out to its ready position.
- 3) No CNC program is running. Wait for all machining operations to finish, then switch the software to operate in jog mode.

### 9: Troubleshooting - Electrical Problems

Please refer to Section 8 - Machine Electronics.

# 9: Troubleshooting - Cutting Problems

#### The part is being cut at an incorrect depth :

Check the validity of the following:

- 1) The Z value entered in the tool length offset.
- 2) The Z value entered in the workpiece offset file.
- 3) The number (size) used for defining the depth of cut used in your CNC program.
- 4) The sign (+ or -) used for defining the depth of cut used in your CNC program. If your workpiece datum is aligned with the upper surface of your billet, any Z values cutting into this billet will have a minus sign.

#### The machine begins cutting the part at the wrong location :

Check the following:

- The workpiece and tool offset files have been configured and applied successfully. If no offsets have been configured, the CNC machine will use the machine datum as the starting point for any machining co-ordinates read.
- The X and Y values entered in the workpiece offset file are correct.

#### Poor surface finishes are obtained :

Check the following:

- The correct feedrates and spindle speeds are being used, appropriate for the cutting tool profile and type of material being machined. Recommended feed and speed values should be available from your tool and material supplier. Note that running incorrect feeds and speeds can severely shorten the life expectancy of your tools.
- 2) The workpiece is held securely in the chuck.
- 3) The correct tool profile, appropriate to the finish required, is being used. Check that the cutting edges are sharp and undamaged.
- 4) Any machine drive belts are correctly tensioned and not slipping.

### 10: Specification of Meteor CNC Lathe

Standard Equipment: Meteor CNC lathe. Electrical control box. Quick change toolpost and holder. Manual self centring 3 jaw chuck. Set of internal and external jaws. LoVo light. Serial and parallel port. Outlet and link to external monitor. CNC machine control software. CNC lathe and controller software manuals. Set of maintenance tools and spare parts list. Extra Equipment: Various workholding systems, including, 8 station programmable turret; pneumatic chuck; tailstock. Various tooling packages. Spray mist coolant system. Pneumatic safety guard door. Option of including in FMS/CIM system. Additional CAD/CAM and (offline) machine controller software licenses. Video conferencing system. Machine and software training. PC & PC workstation. Mechanical Details: Swing over bed 250mm (97/8"). Travel X axis 85mm (3 3/8"). Travel Z axis 155mm (6 1/8"). Maximum Turning Diameter 160 mm (6 1/4"). Maximum Turned Length 180 mm (7 1/16"). High Precision Anti-Backlash Ballscrews fitted to both Axes. Bed Hardened and Ground and of Slant Design. Spindle bore No. 3MT 21mm (13/16"). Spindle Nose A2 Type 42 mm (1 11/16"). Spindle speed programmable 0-5000 RPM. Spindle speed override potentiometer 50-120%. Feedrate programmable 0-3000 mm/min. Feedrate override potentiometer 0-150%.

### 10: Specification of Meteor CNC Lathe

Mechanical Details (continued):

Optional 8 Station Turret:

External Tool Size12mm x 12mm (15/32" x 15/32"). Internal Tool Size 25mm (1"). Index time station to station 0.65 seconds. Index time full revolution 1.75 seconds.

Safety Features:

Manual operation, totally enclosed, interlocked, safety guard door. Emergency stop button.

2D and 3D simulation graphics to verify part programs prior to machining.

Isolator switch.

Dimensions:

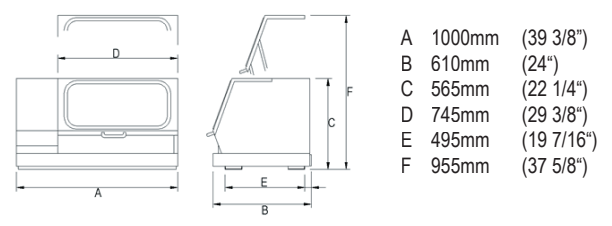

Max machine width 1000mm (39 3/8"). Max machine height (guard door open) 955mm (37 5/8"). Max machine depth 610mm (24"). Electrical control box width 600mm (23 5/8"). Electrical control box height 780mm (30 3/4"). Electrical control box depth 360mm (14 1/8").

Weights: Machine weight 220KG (485 lbs). Electrical control box weight 70KG (154 lbs).

Electrical Details: Mains supply required: 50/60 Hz, 1 Phase, 240 Volts. Spindle motor: 0.75 KW; 1.5 HP AC. Axis stepper motors: 200 steps/rev.

### 10: What is a Part Program?

A Part Program is a list of coded instructions which describes how the designed part, or component, will be manufactured. This part program is also called the CNC File.

These coded instructions are called data - a series of letters and numbers. The part program includes all the geometrical and technological data to perform the required machine functions and movements to manufacture the part.

The part program can be further broken down into separate lines of data, each line describing a particular set of machining operations. These lines, which run in sequence, are called blocks.

A block of data contains words, sometimes called codes. Each word refers to a specific cutting/movement command or machine function. The programming language recognised by the CNC, the machine controller, is an International Standards Organisation code, which includes the G and M code groups.

Each program word is composed from a letter, called the address, along with a number.

These terms are illustrated on the following pages.

# 10: Composition of a Part Program

| Part Program example:     |                                                                                                    |
|---------------------------|----------------------------------------------------------------------------------------------------|
| (Novaturn Jathe (metric)) |                                                                                                    |
|                           |                                                                                                    |
| N0010 G21:                |                                                                                                    |
| IBILLET X10 720           | Denford Directive Example IBILLET                                                                  |
| N0020 G98:                |                                                                                                    |
| N0030 G28U0W0             |                                                                                                    |
| N0040 M6T0101             | Address example - G                                                                                |
| N0050 M3S2546             |                                                                                                    |
| N0060 G00X1072            |                                                                                                    |
| N0070 X12                 |                                                                                                    |
| N0080 X10                 |                                                                                                    |
| N0090 G01Z-13.5F10;       | Word example - G01                                                                                 |
| N0100 X12;                |                                                                                                    |
| N0110 G00Z2;              |                                                                                                    |
| N0120 X8;                 |                                                                                                    |
| N0130 M3S3183;            |                                                                                                    |
| N0140 G01Z-8.26;          | Block example - N0140 G01Z-8.26;                                                                   |
| N0150 X10;                |                                                                                                    |
| N0160 G00Z2;              |                                                                                                    |
| N0170 X6;                 | A component is designed using a CAD/CAM                                                            |
| N0180 M3S4000;            | software package, such as Lathe CAM Designer.                                                      |
| N0190 G01Z-6.26;          | The CAD/CAM software package automatically                                                         |
| N0200 X8;                 | generates the part program, including all the G and                                                |
| N0210 X12;                | M codes required to manufacture the component.                                                     |
| N0220 G00Z2;              | 28 Latite CNR Designer - (c) methods - 1 Spragman 166/1025/0.6cf)<br>An environment of the control |
| N0230 G01Z0;              |                                                                                                    |
| N0240 X4;                 |                                                                                                    |
| N0250 Z-5;                |                                                                                                    |
| N0260 M3S2829;            |                                                                                                    |
| N0270 X9Z-10;             | 2<br>200 F                                                                                         |
| N0280 Z-14;               |                                                                                                    |
| N0290 X12;                |                                                                                                    |
| N0300 G00Z2;              |                                                                                                    |
| N0310 M5;                 |                                                                                                    |
| N0320 G28U0W0;            | Timper 1 40X vegt 141<br>Timper 2 40X vegt 141<br>Timper 2 40X bellevers 141                       |
| N0330 M30;                |                                                                                                    |

# 10: G Codes List

| G C  | ode<br>*   | Group         | Function<br>Positioning (Rapid Traverse) |
|------|------------|---------------|------------------------------------------|
| G01  |            | 1             | Linear Interpolation (Feed)              |
| G02  | )          | 1             | Circular Interpolation CW                |
| G02  | <br>{      | 1             | Circular Interpolation CCW               |
| G04  | '<br>      | 0             | Dwell                                    |
| G20  | ·<br>)     | .0<br>6       | Inch Data Innut                          |
| G21  | *          | .0<br>6       | Metric Data Input                        |
| G28  | ······     | .0<br>0       | Reference Point Return                   |
| G/0  | /<br>)*    | .0            | Tool Nose Radius Compensation Cancel     |
| G/1  |            | 7             | Tool Nose Radius Compensation Left       |
| G41  | ·····<br>) | 7             | Tool Nose Radius Compensation Right      |
| G50  | <br>)      | ∩             | Work Co-ordinate Change/                 |
| 000  |            | .0            | Max Spindle Speed setting                |
| G70  | )          | 0             | Finishing Cycle                          |
|      |            | .0<br>0       | Stock Removal in Turning - X             |
|      | ·····<br>) | .0<br>0       | Stock Removal in Facing 7                |
| G72  | <br>!      | .0<br>0       | Pattern Popeating                        |
|      | '          | .0<br>0       | Pack Drilling in 7 Avis                  |
| G75  | ·<br>:     | .0<br>0       | Grooving in X Axis                       |
|      | !<br>:     | .0<br>0       | Multiple Thread Cutting Cycle            |
|      |            | .0            | Deep hole drilling (No EANLIC)           |
|      | ······     | . I<br>1      | Diameter Cutting Cycle A (Outer/Inner)   |
|      | '<br>)     | . I<br>1      | Thread Cutting Cycle A (Outer/Initier)   |
|      |            | . I<br>1      | Cutting Cycle B (End Eace Cycle)         |
|      | '<br>:     | . I<br>ງ      | Associated Surface Speed Control         |
|      | !<br>!*    | .∠<br>ງ       | Assessed Surface Speed Control Cancel    |
|      | ······     | .∠<br>11      | Food Por Minuto                          |
| C00  | )<br>)     | . I I<br>11   | Feed Fer Millule                         |
| 699  | '<br>      | .             |                                          |
| Code | listing    | full and corr | ect at the time of printing (Nov. 2002). |

Note - Not all G codes may apply to your CNC machine.

### Note

G codes from group 0 are non-modal (they must be programmed into every program block when required). All other G codes are modal (they remain active through subsequent program blocks, until replaced or cancelled by a G code from their particular group). The G codes indicated by an asterisk (\*) are reactivated as defaults when the machine started.

- 🗇 X

Note - Not all M codes may apply to your CNC machine.

M code ... Function M00\*..... Program stop M01\*..... Optional stop M02\*..... End of program M03 ...... Spindle forward (clockwise) M04 ...... Spindle reverse (counter clockwise) M05\*..... Spindle stop M06 ...... Automatic tool change M08..... Coolant on M09\*..... Coolant off M10 ..... Chuck open M11 ..... Chuck close M13 ...... Spindle forward and coolant on M14 ...... Spindle reverse and coolant on M25 ...... Tailstock guill extend M26 ...... Tailstock guill retract M30 ...... Program stop and reset M38 ..... Door open M39 ..... Door close M40 ...... Parts catcher extend M41 ...... Parts catcher retract M62 ...... Auxiliary output 1 on M63 ...... Auxiliary output 2 on M64 ...... Auxiliary output 1 off M65 ...... Auxiliary output 2 off M66\*..... Wait for auxiliary output 1 on M67\*..... Wait for auxiliary output 2 on M76 ...... Wait for auxiliary output 1 off M77 ...... Wait for auxiliary output 2 off M98 ...... Sub program call M99 ...... Sub program end and return Code listing full and correct at the time of printing (Nov. 2002).

#### Note

Not all M codes listed are available, all M codes marked with an asterisk (\*) will be performed at the end of a program block (ie, after any axis movement).

- 🗖 X

### 10: List of Program Address Characters

N - refers to the Program Sequence line (block) number.

X - refers to the absolute distance travelled by the slide tool in the X axis direction.

 ${\sf U}$  - refers to the incremental distance travelled by the slide tool in the X axis direction.

 ${\sf Z}$  - refers to the absolute distance travelled by the slide tool in the  ${\sf Z}$  axis direction.

 ${\rm W}$  - refers to the incremental distance travelled by the slide tool in the Z axis direction.

G - refers to Preparatory functions (G codes).

M - refers to Miscellaneous functions (M codes).

T - refers to the tooling management (tool number and tool offset).

- S refers to the Spindle speed.
- F refers to the Feed rate.

### 10: Denford Directives

Directives are program terms defined by Denford Limited. They are used to help generate the 2D and 3D graphics used by the machine controlling software.

#### [BILLET

This directive allows a billet that appears in a simulation window to be given a size. The billet definition should be placed at the start of a program, after the units of measurement have been set. Example:

G21

[BILLET X30.0 Z90.0

This sets the measure to metric (Note - if set to Imperial the units would be inches) and defines the billet length (Z) at 90mm with a diameter (X) of 30mm. Note that the length value does not include the extra material required to physically hold the billet in the chuck jaws.

#### [SUBPROGRAM

This directive allows a program with a non-numeric name to be called as a subprogram.

Example:

[SUBPROGRAM 0200 FRED

#### M98 P0200

This example assigns a subprogram number of 0200 to the program named FRED, then calls the subprogram 0200.

### [STEP

This directive runs an on-screen program in single steps. This means the program will run one program line, then wait for the operator to prompt it to move to the next line; this continues until the program is instructed to stop this function.

The directive applies to both simulation and actual machining with a program. continued...

#### [NO STEP

This directive runs an on-screen program without single steps. This means the program will run as originally intended with no pausing, unless a pause is requested from within the program itself. The directive applies to both simulation and actual machining with a program.

#### [SHOW

This directive allows the machining operations to be graphically simulated on-screen.

#### [NOSHOW

This directive stops the machining operations from being graphically

# EC Declaration of Conformity

I

| The responsible person                                           | Mr J.M. Boyle.                                                                                                    |
|------------------------------------------------------------------|----------------------------------------------------------------------------------------------------|
| Business Name                                                    | Denford Limited.                                                                                                    |
| Address                                                          | Birds Royd,<br>Brighouse,<br>West Yorkshire,<br>HD6 1NB,<br>United Kingdom.                                                                |
| Declares that the machinery describe                             | d:                                                                                                    |
| Manufacturer                                                     | Denford Limited.                                                                                                    |
| Model Name                                                       | Meteor Series CNC Lathe (S/N - AC6).                                                                                                    |
| Serial Number                                                    | (please refer to warranty card and/or machine casing).                                                                                     |
| conforms to the following directives:                            | The Machinery Directive 89/392/EEC as<br>amended by Directive 91/368 EEC and<br>Directive 93/44/EEC and CE Marking Directive<br>93/68/EEC. |
| and the following standards<br>(where applicable)                |                                                                                                    |
| and complies with the relevant<br>health and safety requirements |                                                                                                    |
| Signature<br>Position within company                             | Senior Design Engineer.                                                                                                    |
| Signed at                                                        | Denford Limited,<br>Birds Royd,<br>Brighouse,<br>West Yorkshire,<br>HD6 1NB,<br>United Kingdom.                                            |

Back of the Meteor Series EC Declaration of Conformity Certificate.

### Meteor Series Noise Level Test Results

Test Report No: Meteor - NL-AC6-01 Machinery Manufacturer: Denford Limited. Machinery Type/Model: Meteor Series CNC Lathe. Test Specification in accordance with BS4813 : 1972.

Instrumentation used: Cirrus CRL 2.35A Test Site: Denford Limited, Inspection Department.

General Machine Test Conditions: Chuck on size: Standard. Splash guard on: Not Applicable. Machine mounting: Floor. Additional equipment: None.

Test Positions.

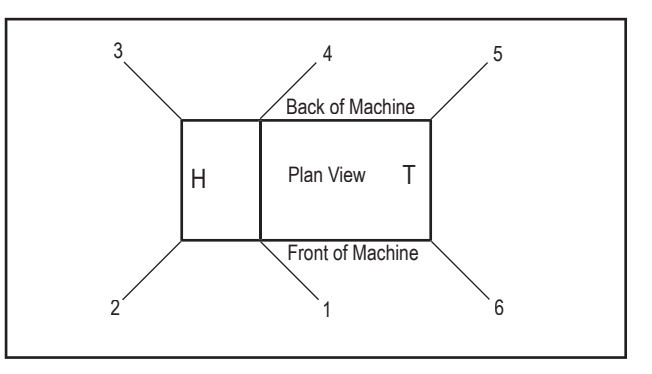

continued on reverse...

# Meteor Series Noise Level Test Results

| Test Conditions:          |        |
|---------------------------|--------|
| Spindle speed:            | 3,000  |
| Spindle Direction:        | Count  |
| Ambient background noise: | <61 dl |

3,000 RPM. Counter-clockwise. <61 dB (A).

| Spindl            | le Speed |          |    | Sound Levels dB (A) |    |    |  |    |    |    |
|-------------------|----------|----------|----|---------------------|----|----|--|----|----|----|
| RPM               | Range    | Ins/rev  |    | Position            |    |    |  |    |    |    |
|                   | rtange   | 1113/101 |    | 1                   | 2  | 3  |  | 4  | 5  | 6  |
| Mean<br>100<br>62 | N/A      | N        | /A | 62                  | 62 | 62 |  | 62 | 62 | 62 |
| 1000<br>62        | N/A      | N        | /A | 62                  | 62 | 61 |  | 62 | 62 | 63 |

| Test Conditions:          |             |
|---------------------------|-------------|
| Spindle speed:            | 3,000 RPM.  |
| Spindle Direction:        | Clockwise.  |
| Ambient background noise: | <61 dB (A). |

| Spindle Speed |       |         | Sound Levels dB (A) |    |    |    |    | ]  |    |
|---------------|-------|---------|---------------------|----|----|----|----|----|----|
| RPM           | Range | Ins/rev | Position            |    |    |    | 1  |    |    |
|               |       |         |                     | 1  | 2  | 3  | 4  | 5  | 6  |
| Mean<br>100   | N/A   | N       | VA                  | 62 | 62 | 62 | 62 | 62 | 62 |
| 62<br>1000    | N/A   | N       | /A                  | 62 | 62 | 61 | 62 | 62 | 63 |
| 62            |       |         |                     |    |    |    |    |    |    |
|               |       |         |                     |    |    |    |    | •  |    |
| ABSOLUTE               | In absolute programming, zero is the point from which all other dimensions are described.                                                                                                    |
|------------------------|----------------------------------------------------------------------------------------------------|
| ALLEN                  | . See hex.                                                                                                    |
| ARC                    | . A portion of a circle.                                                                                                    |
| ATC                    | . (Automatic Tool Changer). See programmable turret.                                                                                                    |
| AUTOMATIC CYCLE        | A mode of control operation that continuously runs a cycle or stored program until a program stop or end of program word is read by the controller.                                                                                                    |
| AUXILIARY FUNCTION     | . The function of the CNC lathe (ie, F, S, T, M codes etc.), other than co-ordinate based commands.                                                                                                    |
| AXIS (AXES)            | The planes of movement for the cutting tool, usually referred to as Z (left and right, parallel to the chuck centreline) and X (forwards and backwards, at right angles to the chuck centreline). Combinations of both allow precise co-ordinates to be described. |
| BED                    | . The base of the CNC lathe.                                                                                                    |
| BEDWAYS                | The Z axis of the machine.                                                                                                    |
| BILLET                 | The actual material being machined, sometimes referred to as the "workpiece" or "stock".                                                                                                    |
| BLOCK                  | A collection of program words that collectively describe a machining operation. A single program line in the CNC file.                                                                                                    |
| CAROUSEL               | The rotating section of a programmable turret, containing a number of stations. Also referred to as the turret disc.                                                                                                    |
| CHARACTER              | A number, letter or symbol as entered into a CNC program.                                                                                                    |
| CHUCK                  | . The clamping system that holds the billet, driven by the spindle.                                                                                                    |
| CIRCULAR INTERPOLATION | . G-code term for a programmed arc movement.                                                                                                    |
| COMMAND                | A signal (or group of signals) instructing one step / operation to be carried out.                                                                                                    |
| CONTEXT SENSITIVE      | . When shortcut keys are used to call a Context Sensitive helpfile, the pages displayed relate directly to the current active elements within the software.                                                                                                    |
| CO-ORDINATES           | Positions or relationships of points or planes. Co-ordinates are usually described using two numbers referring to the X and Z axes, eg. the co-ordinate X-14, Z-10 means -14 units along the X axis and -10 units along the Z axis.                                |
| CNC                    | . Computer Numerical Control.                                                                                                    |
| CNC FILE               | The sequence of commands describing the manufacture of a part on a CNC lathe, written using G and M codes, also called the CNC program.                                                                                                    |
| CUTTING SPEED          | The velocity of the rotating workpiece relative to the stationary cutting edge of the tool.                                                                                                    |
| CROSS SLIDE            | The fixture that moves across the saddle (X axis) onto which the toolpost is mounted.                                                                                                    |

| CSS                 | . Constant Surface Speed. The spindle is automatically adjusted according to the diameter being machined, so that the material always passes the cutting edge of the tool at a constant rate. |
|---------------------|----------------------------------------------------------------------------------------------------|
| CW                  | . Clockwise.                                                                                                    |
| CCW                 | . Counter-Clockwise.                                                                                                    |
| CYCLE               | . A sequence of events or commands.                                                                                                    |
| DATUM               | . The zero point (co-ordinate) from which a series of measurements are taken.                                                                                                    |
| DESKTOP TUTOR       | . The input control keypad for the machine. Keypad overlays are interchangeable according to the type of controller required. Replaces the qwerty keyboard and mouse.                         |
| DIRECTORY           | . An area of a disk containing the names and locations of the files it currently holds.                                                                                                    |
| DISK                | . A computer information storage device, examples, C: (drive) is usually the computers hard (internal) disk and A: (drive) is usually the floppy (portable 3.5" diskette) disk.               |
| DOS                 | . Disk Operating System.                                                                                                    |
| DRIVE               | . The controller unit for a disk system.                                                                                                    |
| DRY RUN             | . An operation used to test how a CNC program will function without driving the machine itself.                                                                                               |
| DWELL               | . A programmed time delay.                                                                                                    |
| EDIT                | . The mode used for altering the content of a CNC program via the Desktop Tutor or qwerty keyboard.                                                                                           |
| END OF BLOCK SIGNAL | . The symbol or indicator ( ; )that defines the end of a block of data. The equivalent of the pc [return] key.                                                                                |
| FEEDRATE            | . The rate, in mm/min or in/min at which the cutting tool is advanced into the workpiece.                                                                                                    |
| FILE                | . An arrangement of instructions or information, usually referring to work or control settings.                                                                                               |
| FORMAT              | . The pattern or way that data is organised.                                                                                                    |
| FNL                 | . FANUC Lathe file, extension ".fnl". Contains G and M codes describing the machine and cutting operations.                                                                                   |
| G CODE              | . A preparatory code function in a CNC program that determines the control mode (eg. a cutting operation).                                                                                    |
| GIB STRIP           | . A metal or plastic strip, often tapered, that is attached to one edge of a slideway.<br>Used to compensate for any free play that occurs in a slideway through wear.                        |
| HARDWARE            | . Equipment such as the machine tool, the controller, or the computer.                                                                                                    |
| HEX                 | . Hexagon shape, commonly used on bolts and accessed using a hex key. Sometimes referred to as allen bolts or allen keys.                                                                     |

| . Operation to send the axes of the CNC lathe to their extreme limits of movement. Defines the machine datum, also called the home position.                                                                                                    |
|----------------------------------------------------------------------------------------------------|
| Incremental programming uses co-ordinate movements that are related from the previous programmed position. Signs are used to indicate the direction of movement.                                                                                                    |
| . See programmable turret.                                                                                                    |
| . The transfer of external information (data) into a control system.                                                                                                    |
| . The medium through which the control/computer directs the machine tool.                                                                                                    |
| . A miscellaneous code function in a CNC program that determines an auxiliary function (eg. coolant on, tool change etc.).                                                                                                    |
| . The code obeyed by a computer or microprocessor system with no need for further translation.                                                                                                    |
| A fixed zero reference point, used to define the co-ordinate based grid system of the CNC lathe. All machining co-ordinates originate from this point.                                                                                                    |
| . Manual Data Input - A method used for manually inserting data into the control system (ie, Desktop Tutor, qwerty keyboard etc.).                                                                                                    |
| . Modal codes entered into the controller by a CNC program are retained until changed by a code from the same modal group or cancelled.                                                                                                    |
| . Numerical control.                                                                                                    |
| . Combination of two types of file, the workpiece offset and the tool offset. Used to describe the workpiece datum, a zero reference used on the CNC lathe to ensure machining occurs in the correct place on the billet. Offsets shift the entire co-ordinate based grid system of the CNC lathe so the machine recognises our (moveable) workpiece datum as zero, rather than the (fixed) machine datum. |
| . Used as a zero reference point in a CNC file. All machining co-ordinates originate from this point within the program. Commonly set at the centreline on the X axis and the face end of the billet on the Z axis.                                                                                                    |
| . Personal computer.                                                                                                    |
| . The outside shape of an object. The term tool profile is used to describe the shapes of the different cutting tool tips.                                                                                                    |
| . A systematic arrangements of instructions or information to suit a piece of equipment.                                                                                                    |
| Area where cutting tools are held, also referred to as an automatic indexing toolpost, programmable toolpost or ATC (automatic tool changer). An 8 station programmable turret could hold a maximum of 8 tool profiles. The tool being used to machine the billet can be automatically changed for any other tool fitted to the programmable turret, using software or CNC commands.                       |
| . The fixture that moves along the bedways (Z axis) onto which the cross slide is                                                                                                    |
|                                                                                                    |

|                  | mounted.                                                                                                    |
|------------------|----------------------------------------------------------------------------------------------------|
| SPINDLE SPEED    | . The rate of rotation (velocity) of the chuck, measured in RPM.                                                                                                    |
| SOFTWARE         | . Programs, tool lists, sequence of instructions etc                                                                                                    |
| STATION          | . The position of a tool profile in a programmable turret, eg. station 3 would refer to position number 3 on the programmable turret.                                                                                                    |
| TOOL             | The interchangeable part of the machine that cuts the material. On automatic indexing toolposts cutting tools must be mounted facing down. On quickchange manual toolposts, cutting tools must be mounted facing up.                                                                             |
| TOOL OFFSET      | . When machining, allowances must be made for the different sizes of tools used. The tool offset is the amount the X and Z value must be moved (or offset), so that all the different cutting tool tips used with the same CNC program line up with each other against a common reference point. |
| TOOLPOST         | The area on the CNC lathe where tool profiles are held. Manual toolposts can only hold one tool at a time. An automatic indexing toolpost can hold a number of different tools and change between them automatically. See programmable turret.                                                   |
| TRAVERSE         | Movement of the cutting tool through the 2 machine axes, between cutting settings.                                                                                                    |
| TURRET           | . See programmable turret.                                                                                                    |
| TXT              | . Standard Windows text only file, extension ".txt".                                                                                                    |
| WORK (WORKPIECE) | . The actual material being machined. The work is sometimes referred to as the a "billet" or "stock".                                                                                                    |
| WORKPIECE DATUM  | . Used as a zero reference point on the real billet. All machining co-ordinates originate from this point, when offset files are used.                                                                                                    |
| WORD             | A combination of a letter address and digits, used in a CNC program (ie. G01, M03 etc.).                                                                                                    |
| VIRTUAL REALITY  | A fully interactive, three dimensional, computer based simulation of a real world object or event.                                                                                                    |

## 12: Index

#### Α

| Advantages of CNC 8   Air supply isolator and filter regulator 19   Auto mode 37   Automatic indexing toolpost 37   fitting a diameter working tool 48   fitting an end working tool 50   introduction 47   maintenance 75   removing a diameter working tool 49   removing an end working tool 51   requesting a tool change 37   system fitting tools 47   Auxiliary input/output socket 25   Axis definitions 35   Axis limit switch override 39 | Address characters list                  | 102 |
|----------------------------------------------------------------------------------------------------|------------------------------------------|-----|
| Air supply isolator and filter regulator                                                                                                    | Advantages of CNC                        | 8   |
| Auto mode                                                                                                    | Air supply isolator and filter regulator | 19  |
| Automatic indexing toolpost 37   Automatic indexing toolpost fitting a diameter working tool 48   fitting an end working tool 50   introduction 47   maintenance 75   removing a diameter working tool 49   removing an end working tool 51   requesting a tool change 37   system fitting tools 47   Auxiliary input/output socket 25   Axis definitions 35                                                                                        | Auto modo                                | 27  |
| Automatic indexing toolpost<br>fitting a diameter working tool 48   fitting an end working tool 50   introduction 47   maintenance 75   removing a diameter working tool 49   removing an end working tool 51   requesting a tool change 37   system fitting tools 47   Auxiliary input/output socket 25   Axis definitions 35                                                                                                    | Auto mode                                | 51  |
| fitting a diameter working tool 48   fitting an end working tool 50   introduction 47   maintenance 75   removing a diameter working tool 49   removing an end working tool 51   requesting a tool change 37   system fitting tools 47   Auxiliary input/output socket 25   Axis definitions 39                                                                                                    | Automatic indexing toolpost              |     |
| fitting an end working tool                                                                                                    | fitting a diameter working tool          | 48  |
| introduction                                                                                                    | fitting an end working tool              | 50  |
| maintenance 75   removing a diameter working tool 49   removing an end working tool 51   requesting a tool change. 37   system fitting tools 47   Auxiliary input/output socket. 25   Axis definitions 35   Axis limit switch override 39                                                                                                    | introduction                             | 47  |
| removing a diameter working tool                                                                                                    | maintenance                              | 75  |
| removing an end working tool                                                                                                    | removing a diameter working tool         | 49  |
| requesting a tool change                                                                                                    | removing an end working tool             | 51  |
| system fitting tools                                                                                                    | requesting a tool change                 | 37  |
| Auxiliary input/output socket                                                                                                    | system fitting tools                     | 47  |
| Axis definitions                                                                                                    | Auxiliary input/output socket            | 25  |
| Axis limit switch override 39                                                                                                    | Axis definitions                         | 35  |
|                                                                                                    | Axis limit switch override               | 39  |

#### В

| Ballscrew maintenance          |    |
|--------------------------------|----|
| x axis cleaning and inspection | 61 |
| x axis lubrication             | 66 |
| z axis cleaning and inspection | 62 |
| z axis lubrication             | 67 |

#### C

| 6                                    |    |
|--------------------------------------|----|
| Chuck (manual)                       |    |
| bar feed hole5                       | 54 |
| components5                          | 52 |
| fitting the billet                   | 53 |
| mounting and removal5                | 52 |
| Chuck (pneumatic) operation5         | 54 |
| Cleaning                             |    |
| ballscrews6                          | 51 |
| protective coatings (upon delivery)2 | 25 |
| slideways6                           | 51 |
| switches6                            | 53 |
| CNC (definition and overview)8       | 3  |
| Co-ordinate display systems          | 34 |
| Connecting                           |    |
| a compressed air supply 1            | 9  |
| machine power cable                  | 22 |
| machine signal cable2                | 22 |
| mains supply cable2                  | 23 |
| schematic diagram2                   | 26 |
| the PC to the CNC lathe 1            | 6  |
| Contact information                  | 2  |
| Л                                    |    |

#### D

| Denford directives | 103 |
|--------------------|-----|
| Dimensional data   | 14  |
| Disclaimer.        | 6   |
|                    |     |

### -

| E                                        |          |
|------------------------------------------|----------|
| EC declaration of conformity 1           | 105      |
| Electrical control box                   | _        |
| auxiliary input/output socket2           | 25       |
| layout (eurostep controller)7            | 79       |
| layout (nextstep controller)             | 33       |
| opening2                                 | 24       |
| Electrical diagrams2                     | 24       |
| Electronics                              |          |
| eurostep motion controller7              | 79       |
| nextstep motion controller8              | 33       |
| troubleshooting                          | 94       |
| Emergency stop button 1                  | 12       |
| EuroStep                                 |          |
| electrical control box layout7           | 79       |
| led status codes8                        | 31       |
| motion control board 8                   | 30       |
| troubleshooting 8                        | 32       |
| F                                        |          |
| F<br>For dealers and dealers that        |          |
| Feedrate override control4               | 10       |
| G                                        |          |
| G codes list                             | 100      |
| General layout of electrical control box | 30       |
| General layout of Meteor cabinet         | 29       |
| General layout of working area           | 31       |
| Gih strin                                |          |
| checking condition of 7                  | 70       |
| introduction 7                           | 70       |
| x axis adjustment 7                      | 71       |
| z axis adjustment 7                      | 73       |
| Glossary                                 | 109      |
|                                          |          |
| Н                                        |          |
| Home mode                                | 34       |
| 1                                        |          |
| l Installation                           |          |
| Installation                             |          |
| levelling your Meteor                    | 16       |
| removal of protective coatings           | 25       |
| siting your Meteor                       | 15       |
| unpacking and lifting your Meteor        | 14       |
| Interiock guard switch                   | 13       |
| Introduction                             | _        |
| equipment list                           | 1        |
| Meteor                                   | (        |
| what is CNC?                             | 3        |
| 1                                        |          |
| Levelling your Meteor                    | 16       |
| Lifting your Meteor                      | 1/       |
|                                          |          |
| automatic indexing toolpost              | 75       |
| chart                                    | 50       |
| v avia ballaarow                         | 20       |
|                                          | 20       |
| x axis sildewaysb                        | 00<br>27 |
| Z axis ballscrewb                        | 70       |

z axis slideways ......69

#### М

| M codes list                        | 101 |
|-------------------------------------|-----|
| M codes list (partial)              | 36  |
| Machine co-ordinates display system | 34  |
| Machine power cable connections     | 22  |
| Machine signal cable connections    | 22  |
| Mains supply cable connections      | 23  |
| Maintenance                         | 20  |
| automatic indexing tooloost         | 75  |
| ballserow cleaning and inspection   | 61  |
| apparel work area eleganing         | 50  |
|                                     | 59  |
| 109 00                              | F0  |
|                                     | 59  |
| planning procedure                  | 55  |
| schedule                            | 60  |
| slideways cleaning and inspection   | 61  |
| switch cleaning and inspection      | 63  |
| x axis ballscrew lubrication        | 66  |
| x axis gib strip                    | .71 |
| x axis slideways lubrication        | 68  |
| z axis ballscrew lubrication        | 67  |
| z axis gib strip                    | 73  |
| z axis slideways lubrication        | 69  |
| Manufacturing a part - overview     | 28  |
| J                                   |     |

### N

| IN                            |     |
|-------------------------------|-----|
| NextStep                      |     |
| electrical control box layout | 83  |
| led status codes              | 85  |
| motion control board          | 84  |
| troubleshooting               | 86  |
| Noise level test results      | 107 |
|                               |     |

### 0

| Opening the electrical control box       |    |
|------------------------------------------|----|
| Opening the safety guard door            | 38 |
| Operators panel                          | 39 |
| Optional equipment                       | 10 |
| Overriding the spindle speed or feedrate | 40 |

### Ρ

| Part manufacture checklist        | 37  |
|-----------------------------------|-----|
| Part program                      |     |
| address characters                | 102 |
| composition                       | 99  |
| definition                        | 98  |
| PC connections to your CNC lathe  | 16  |
| Pneumatic equipment control codes | 20  |

## **Q** Qu

| Quickchange manual tooling system      |    |
|----------------------------------------|----|
| fitting a tool to the toolholder       | 42 |
| fitting the toolholder to the toolpost | 43 |
| introduction                           | 41 |
| requesting a tool change               | 37 |
| system fitting tools                   | 42 |
| toolholder height adjustment           | 45 |
| toolpost body angle sdjustment         | 43 |
|                                        |    |

#### R

| Removal of protective coatings | 25 |
|--------------------------------|----|
| Running a CNC program          | 37 |

### S

| Safety                          |     |
|---------------------------------|-----|
| emergency stop button           | 12  |
| interlock guard switch          | 13  |
| overview                        | 11  |
| precautions                     | 11  |
| Siting your Meteor              | 15  |
| Slideways maintenance           |     |
| x axis cleaning and inspection  | 61  |
| x axis lubrication              | 68  |
| z axis cleaning and inspection  | 62  |
| z axis lubrication              | 69  |
| Specification                   | 96  |
| Spindle drive belt adjustment   | 76  |
| Spindle Speed override control  | 40  |
| Spray mist coolant system       | 38  |
| Standard equipment              | 9   |
| Switches                        |     |
| x axis datum sensorswitch       | 63  |
| z axis datum sensorswitch       | 64  |
| z axis overtravel microswitch   | 65  |
| Switching the machine off       | 33  |
| Switching the machine on        | 32  |
| <b>T</b>                        |     |
|                                 | - 4 |
| Tailstock (pneumatic) operation | 54  |
| Iechnical support               | 87  |
| Iool change requests            | 36  |
| looling                         |     |
| automatic system                | 41  |
| quickchange system              | 41  |
| Iroubleshooting                 | ~-  |
| cutting problems                | 95  |
| DOS CNC milling software        | 91  |
| electrical problems             | 94  |
| eurostep electronics            | 82  |
| mechanical problems             | 94  |
| nextstep electronics            | 86  |
| VR CNC milling software         | 88  |
| U                               |     |
| Unnacking your Meteor           | 14  |
| onpuoling your motoor           | . 7 |
| W                               |     |
| Warning notices                 | 5   |
| What is CNC?                    | 8   |